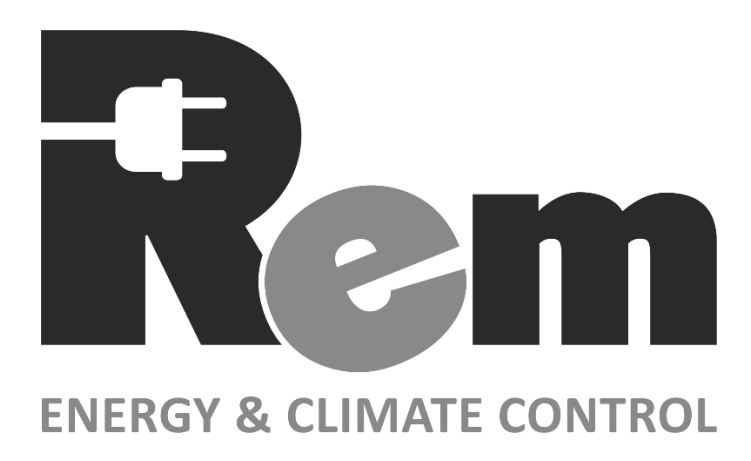

# Блоки распределения питания серии R-2MCx, R-3MCx, R-4MCx

# Руководство по эксплуатации

Версии ПО: 1.10.0 / 3.0.0 / 4.0.0

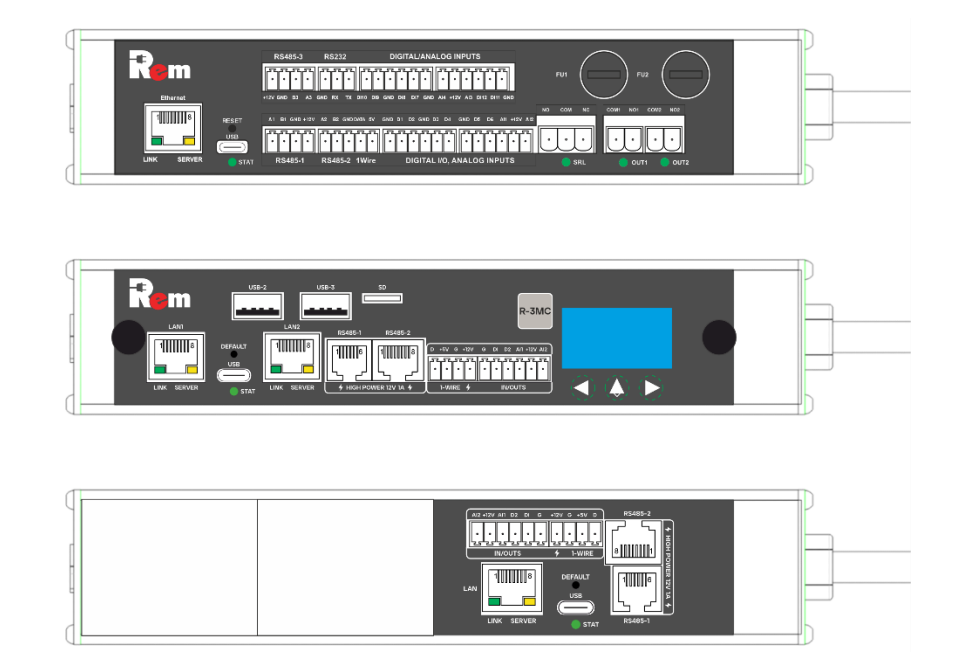

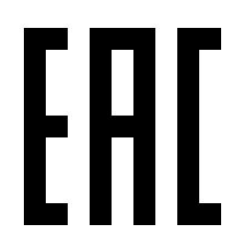

Сделано в Республике Беларусь ИООО «ЦМО», ТУ ВҮ 800008148.014-2019

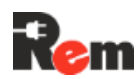

## Оглавление

| 1.                                                                | ВВЕДЕНИЕ                                                                                                    | 4            |
|-------------------------------------------------------------------|----------------------------------------------------------------------------------------------------|--------------|
| 2.                                                                | УКАЗАНИЯ ПО ТЕХНИКЕ БЕЗОПАСНОСТИ                                                                                                    | 5            |
| 3.                                                                | ТРЕБОВАНИЯ К ОБСЛУЖИВАЮЩЕМУ ПЕРСОНАЛУ                                                                                                    | 6            |
| 4.                                                                | ИСПОЛНЕНИЯ И ПОРЯДОК ФОРМИРОВАНИЯ АРТИКУЛА                                                                                                    | 6            |
| 4.1.                                                              | Порядок формирования артикула                                                                                                    | 7            |
| 5.                                                                | УКАЗАНИЯ ПО МОНТАЖУ                                                                                                    | 8            |
| 5.1.                                                              | Монтаж кабельного ввола                                                                                                    |              |
| 5.2.                                                              | Монтаж горизонтальных блоков                                                                                                    | 8            |
| 5.3.                                                              | Монтаж вертикальных блоков                                                                                                    | 9            |
| 6.                                                                | ПОРЯДОК ПОДКЛЮЧЕНИЯ К КОНТРОЛЛЕРУ PDU                                                                                                    | 10           |
| 6.1.                                                              | Схемы подключения                                                                                                    |              |
| 6.2.                                                              | Описание разъёмов PDU 2                                                                                                    | 14           |
| 6.3.                                                              | Описание разъёмов PDU3 и PDU4                                                                                                    | 15           |
| 6.4.                                                              | Подключение питания                                                                                                    | 15           |
| 6.5.                                                              | ПОДКЛЮЧЕНИЕ ДАТЧИКОВ К АНАЛОГОВЫМ ВХОДАМ                                                                                                    | 16           |
| 6.6.                                                              | ПОДКЛЮЧЕНИЕ ДИСКРЕТНЫХ/ЦИФРОВЫХ ДАТЧИКОВ                                                                                                    |              |
| 6.7.                                                              | ПОДКЛЮЧЕНИЕ И НАСТРОЙКА ДАТЧИКОВ 1-WIRE                                                                                                    |              |
| 6.8.                                                              | ПОДКЛЮЧЕНИЕ ВНЕШНИХ УСТРОИСТВ (С ИНТЕРФЕИСАМИ RS-232, RS-485)                                                                                                    |              |
| 6.9.                                                              | ПОДКЛЮЧЕНИЕ ОГОРУЛОРАНИЯ К УПРАРИЯТИЯ В СРОЗЕТИАХ                                                                                                    |              |
| 0.10.<br><u> <u> </u> <u> </u> <u> </u> <u> </u> <u> </u> 11 </u> | ПОДКЛЮЧЕНИЕ ОБОРУДОВАНИЯ К УПРАВЛЯЕМЫМ РОЗЕТКАМ                                                                                                    | 21           |
| 0.11.                                                             | ОРГАНИЗАЦИЯ ИНТЕРФЕИСА LAN 2 ДЛЯ РДО2 И РДО4                                                                                                    |              |
| 0.12.<br>6.13                                                     |                                                                                                    |              |
| 0.13.                                                             | υτι Απαιβάμη απτεγψεάυλα μάτη 2 μηλ ΓΟυσ                                                                                                    |              |
| 7.                                                                | СВЕДЕНИЯ О ФУНКЦИОНИРОВАНИИ                                                                                                    | 22           |
| 7.1.                                                              | Состояние датчиков, устройств и Контроллера в целом                                                                                                    | 22           |
| 7.2.                                                              | Режимы охраны                                                                                                    | 23           |
| 7.3.                                                              | Типы датчиков                                                                                                    | 23           |
| 7.4.                                                              | УПРАВЛЕНИЕ РОЗЕТКАМИ                                                                                                    | 24           |
| 7.5.                                                              | ИНДИКАЦИЯ                                                                                                    |              |
| /.6.                                                              | МОДУЛЬ ИЗМЕРЕНИЯ ПАРАМЕТРОВ ЭЛЕКТРОПИТАНИЯ С ДИСПЛЕЕМ<br>Молучи, ADD с именитери                                                                                             |              |
| 1.1.<br>7 0                                                       | МОДУЛЬ АВР С ДИСПЛЕЕМ                                                                                                    |              |
| 7.8.<br>7.0                                                       | ГЕЛЕИНЫЕ И ИЗМЕРИТЕЛЬНЫЕ МОДУЛИ<br>Сомрума в расти в страни и срати                                                                                                    |              |
| 7.9.<br>7.10                                                      | υνίε η καραίνης δύλα τη στη τη στη τη στη τη στη τη στη τη στη τη στη τη στη τη στη τη στη τη στη τη στη τη στη<br>Η στα διμα ματικά τη στη τη στη τη στη στη στη στη στη στ |              |
| 7.10.<br>7.11                                                     | 1101-1 LUG МОДУЛВ Г DUS<br>Уиетные записи                                                                                                    |              |
| 7.11.                                                             | э тытные элимом<br>IPv6                                                                                                    | ו כ כר<br>כר |
| 7 13                                                              | СКУЛ                                                                                                    | 30           |
| 7.14                                                              | ГИБКАЯ ЛОГИКА (PYTHON) – НА В-ТЕСТИРОВАНИИ                                                                                                    |              |
| 7.15.                                                             | USB и SD-накопители                                                                                                    |              |
| 8.                                                                | НАСТРОЙКА И УПРАВЛЕНИЕ                                                                                                    |              |
| 8.1.                                                              | Начальная настройка через WEB-Интерфейс                                                                                                    |              |
| 8.2.                                                              | Настройка через интерфейс командной строки CLI (для экспертов и автомати                                                                                                    | ЧЕСКОГО      |
| УПРАВЛЕН                                                          | ия) 42                                                                                                    |              |
| 8.3.                                                              | Сброс настроек                                                                                                    | 51           |
| 8.4.                                                              | Импорт и экспорт конфигурации                                                                                                    | 51           |
| 8.5.                                                              | Сетевые настройки                                                                                                    | 52           |
| 8.6.                                                              | Настройка часов реального времени                                                                                                    | 53           |
| 8.7.                                                              | НАСТРОЙКА РАБОТЫ С СЕРВЕРОМ ВРЕМЕНИ NTP                                                                                                    | 53           |
| 8.8.                                                              | Работа по протоколу SNMP                                                                                                    | 53           |
| 8.9.                                                              | Работа по протоколу Modbus                                                                                                    | 54           |
| 8.10.                                                             | Доступ к WEB-Интерфейсу Контроллера по протоколам HTTP и HTTPS                                                                                                    | 54           |
| 8.11.                                                             | ИМПОРТ SSL/TLS-СЕРТИФИКАТА                                                                                                    |              |
| 8.12.                                                             | ВЗАИМНАЯ АУТЕНТИФИКАЦИЯ БРАУЗЕРА И КОНТРОЛЛЕРА                                                                                                    | 56           |

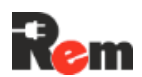

| 8.13.  | Доступ к WEB-Интерфейсу Контроллера через USB (PDU2 и PDU4)    |     |
|--------|----------------------------------------------------------------|-----|
| 8.14.  | АВТОРИЗАЦИЯ В WEB-ИНТЕРФЕЙСЕ С ИСПОЛЬЗОВАНИЕМ ПРОТОКОЛА RADIUS |     |
| 8.15.  | ИСПОЛЬЗОВАНИЕ TFTP (ДОСТУП К ФАЙЛАМ НА СЕРВЕРЕ)                | 60  |
| 8.16.  | ПЕРЕДАЧА ДАННЫХ НА СЕРВЕР ЖУРНАЛИРОВАНИЯ Syslog                | 60  |
| 8.17.  | Сторож по доступности устройств в сети                         | 60  |
| 8.18.  | Отправка сообщений на Емаіі                                    | 61  |
| 8.19.  | Настройка виртуального последовательного порта                 | 61  |
| 9.     | НАСТРОЙКА ВНЕШНИХ УСТРОЙСТВ                                    | 62  |
| 9.1.   | Кондиционеры Rem                                               | 63  |
| 9.2.   | Цифровые термостаты R-MCx-DMTH                                 | 64  |
| 9.3.   | ПОДКЛЮЧЕНИЕ ЗАМКА С RFID-РУЧКОЙ REM-LOCK-х                     | 68  |
| 9.4.   | НАСТРОЙКА ЗАМКА С RFID-РУЧКОЙ REM-LOCK-х                       | 70  |
| 9.5.   | Подключение CPDU                                               | 70  |
| 9.6.   | Подключение НМІ-дисплея R-HTPx                                 | 71  |
| 9.7.   | ПОДКЛЮЧЕНИЕ ЛЕНТОЧНОЙ СИСТЕМЫ ОБНАРУЖЕНИЯ ПРОТЕЧКИ R-WLx       | 71  |
| 10.    | ОБНОВЛЕНИЕ ПРОГРАММНОГО ОБЕСПЕЧЕНИЯ                            | 72  |
| 10.1.  | Обновление ПО основного Контроллера из файла                   | 72  |
| 10.2.  | Обновление ПО Контроллера через TFTP                           | 72  |
| 10.3.  | Обновление ПО измерительных модулей и CPDU                     | 73  |
| 10.4.  | Обновление ПО термостата                                       | 73  |
| 11.    | РЕКОМЕНДАЦИИ ПО НАСТРОЙКЕ СИСТЕМ ВЕРХНЕГО УРОВНЯ               | 75  |
| 11.1.  | Настройка работы с PDU в системе Zabbix                        | 75  |
| 12.    | ТРАНСПОРТИРОВКА И ХРАНЕНИЕ                                     | 81  |
| 13.    | ТЕХНИЧЕСКОЕ ОБСЛУЖИВАНИЕ                                       | 82  |
| ПРИЛ   | ОЖЕНИЕ А. РЕГИСТРЫ MODBUS                                      | 83  |
| A.1.   | ТИПЫ ПОДДЕРЖИВАЕМЫХ КОМАНД                                     |     |
| A.2.   | ФОРМАТ ДАННЫХ                                                  |     |
| A.3.   | Обработка ошибок                                               |     |
| A.4.   | Описание регистров                                             |     |
| прил   | ОЖЕНИЕ Б. АРІ ГИБКОЙ ЛОГИКИ (РҮТНОN)                           | 91  |
| Б.1. М | Иодуль Rem арі                                                 |     |
| Б.2. М | ПОДУЛЬ REM_SOCKETS                                             |     |
| Б.З. М | ТОДУЛЬ REM_INPUTS                                              |     |
| Б.4. М | Иодуль REM_DEVICES                                             |     |
| 65 N   | AOUVILEREM SCRIPTS                                             | 101 |
| D.J. N | TOD SID REM_SERIE TS                                           |     |

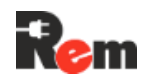

## 1. Введение

Это руководство по установке и настройке (далее – РЭ, руководство по эксплуатации) интеллектуальных блоков распределения питания REM<sup>TM</sup> второго и более старших серий (далее – PDU в общем, либо PDU2, либо PDU3 и т.д.). В контексте описания функций основного Контроллера PDU также будет использоваться термин «Контроллер».

PDU предназначен для организации питания серверных стоек и телекоммуникационных шкафов, мониторинга параметров электропитания, сбора данных с подключённых датчиков, организации локальной охранно-пожарной сигнализации, контроля и поддержания микроклимата. Основным каналом связи Контроллера является проводной интерфейс(ы) Ethernet. Поддерживается передача данных по протоколам:

- SNMP v1, v2c, v3;
- Modbus TCP:
- Удалённое ведение журналов по протоколу syslog;
- Мониторинг и управление через WEB-Интерфейс по протоколам HTTP и HTTPs;
- Отправка сообщений по SMTP (с шифрованием для публичных Email-серверов, например, mail.ru);
- Авторизация в WEB-Интерфейсе через RADIUS;
- Обновление через WEB-Интерфейс и TFTP;
- Синхронизация времени с NTP-сервером;
- Управление через интерфейс командной строки (CLI, от англ. command line interface) по протоколу SSH.

Для расширения количества управляемых розеток можно подключить дополнительные каскадные блоки розеток (далее – Cascade PDU или CPDU).

С PDU2 и PDU4 можно использовать сетевой адаптер RS-LAN21G, подключив его к USB-интерфейсу Контроллера. Это дает доступ ко второму сетевому интерфейсу LAN 2, который может работать либо в изолированном режиме, либо в режиме сетевого моста (например, для последовательного подключения нескольких PDU к одному порту сетевого коммутатора). В PDU3 в некоторых модификациях есть встроенный второй сетевой интерфейс LAN2, обладающий аналогичным функционалом LAN2 PDU2 и PDU4.

Поддержка IPv6 позволяет Контроллеру расширить адресное пространство и повысить совместимость и безопасность сетевых подключений.

Поддержка нескольких учетных записей с различными ролями и уровнями доступа позволяет обеспечить гибкость управления, повысить уровень безопасности системы и оптимизировать рабочий процесс, предоставляя каждой учетной записи возможность выполнять задачи в соответствии с ее полномочиями.

Контроллер обладает функциональностью системы контроля и управления доступом (далее СКУД), что дает возможность надежно и удобно управлять доступом сотрудников и посетителей, обеспечивая безопасность и контроль всех точек входа.

Функция сторожа по доступности устройств в сети (Ping Watchdog) с настраиваемым периодом опроса может производить перезагрузку зависшего оборудования.

Встроенный дисплей позволяет контролировать состояние розеток, датчиков, подключённых внешних устройств.

PDU3 и PDU4 поддерживают технологию ComPWR при использовании которой – CPDU и PDU, соединенные по линии питания 12В могут обеспечить резервное питание, либо получать питание от соседнего модуля в случае аварии (см. п. 7.9).

PDU3 поддерживает «горячую замену» (англ. Hot-Plug) – Контроллер можно извлечь из устройства без отключения питания, и установить новый Контроллер, либо CPDU. Конфигурация PDU и сетевые настройки сохраняются в PDU (см. п.7.10.):

На Контроллере можно использовать пользовательские скрипты (небольшие программы), написанные на языке Python (см. п.7.14).

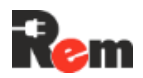

Поддержка USB-накопителей позволяет загружать на/с Контроллера настройки, журналы и пользовательские файлы (см. п.7.15).

Модельный ряд, краткие указания по настройке, комплект поставки и гарантийные обязательства приведены в паспорте и кратком руководстве по эксплуатации (Паспорт). В разделе «Техническая поддержка» по ссылке ниже можно загрузить следующие файлы:

- Настоящее РЭ последней версии;
- Паспорт PDU;
- Последние обновления программного обеспечения;
- МІВ-файл для работы по SNMP;
- Шаблон для системы Zabbix;
- Чертежи PDU.

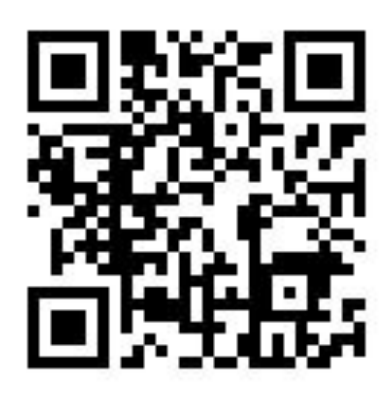

## https://www.cmo.ru/support/tp\_rem/rem2mc/

## 2. Указания по технике безопасности

Настоящее РЭ содержит указания, которые должны выполняться при монтаже, эксплуатации и техническом обслуживании PDU.

Поэтому перед монтажом и вводом в эксплуатацию они обязательно должны быть изучены обслуживающим персоналом или потребителем. РЭ должно быть доступно на месте эксплуатации PDU. При выполнении работ должны строго соблюдаться требования ПТБ и ПУЭ и указания, приведённые в Руководстве.

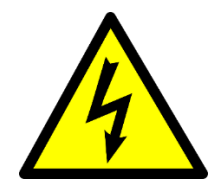

Опасность поражения электрическим током! Категорически ЗАПРЕЩАЕТСЯ демонтировать на работающем оборудовании блокирующие или предохранительные устройства.

Техническое обслуживание производить только при отключённом от электрической сети оборудовании. Сразу же по окончании работ должны быть снова установлены или включены все демонтированные защитные или предохранительные устройства.

Несоблюдение указаний по технике безопасности может повлечь за собой опасные последствия для здоровья и жизни человека, а также создать опасность для окружающей среды и оборудования.

Несоблюдение указаний по технике безопасности ведёт к аннулированию всех прав на возмещение ущерба.

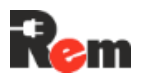

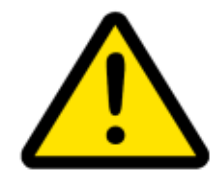

Все подключения внешних цепей должны производиться в строгой последовательности, указанной в РЭ; в случае неправильного подключения PDU предприятие-изготовитель не несёт ответственности за вышедший из строя PDU и стороннее оборудование.

Перед началом любых подключений PDU должен быть надёжно заземлен.

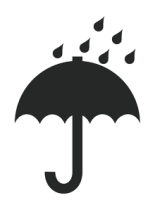

Не допускайте попадания влаги внутрь PDU.

## 3. Требования к обслуживающему персоналу

Персонал, выполняющий монтаж оборудования, а также техническое обслуживание и эксплуатацию, должен изучить РЭ, иметь допуск к работам с электроустановками напряжением до 1000 В и обладать необходимой квалификацией для выполнения указанных видов работ. Ответственность за технику безопасности при выполнении работ возлагается на руководителя работ в соответствии с нормативными документами и действующим законодательством РФ. Если у заказчика отсутствует квалифицированный персонал, необходимо привлечь специализированную организацию, имеющую лицензию на производство данных видов работ.

## 4. Исполнения и порядок формирования артикула

PDU может иметь одно из трёх исполнений:

- 1) отдельный Контроллер,
- 2) горизонтальный модуль длиной 440 мм в 19' стойку,
- 3) вертикальный модуль длиной от 440 до 2100 мм.

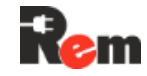

## 4.1. Порядок формирования артикула

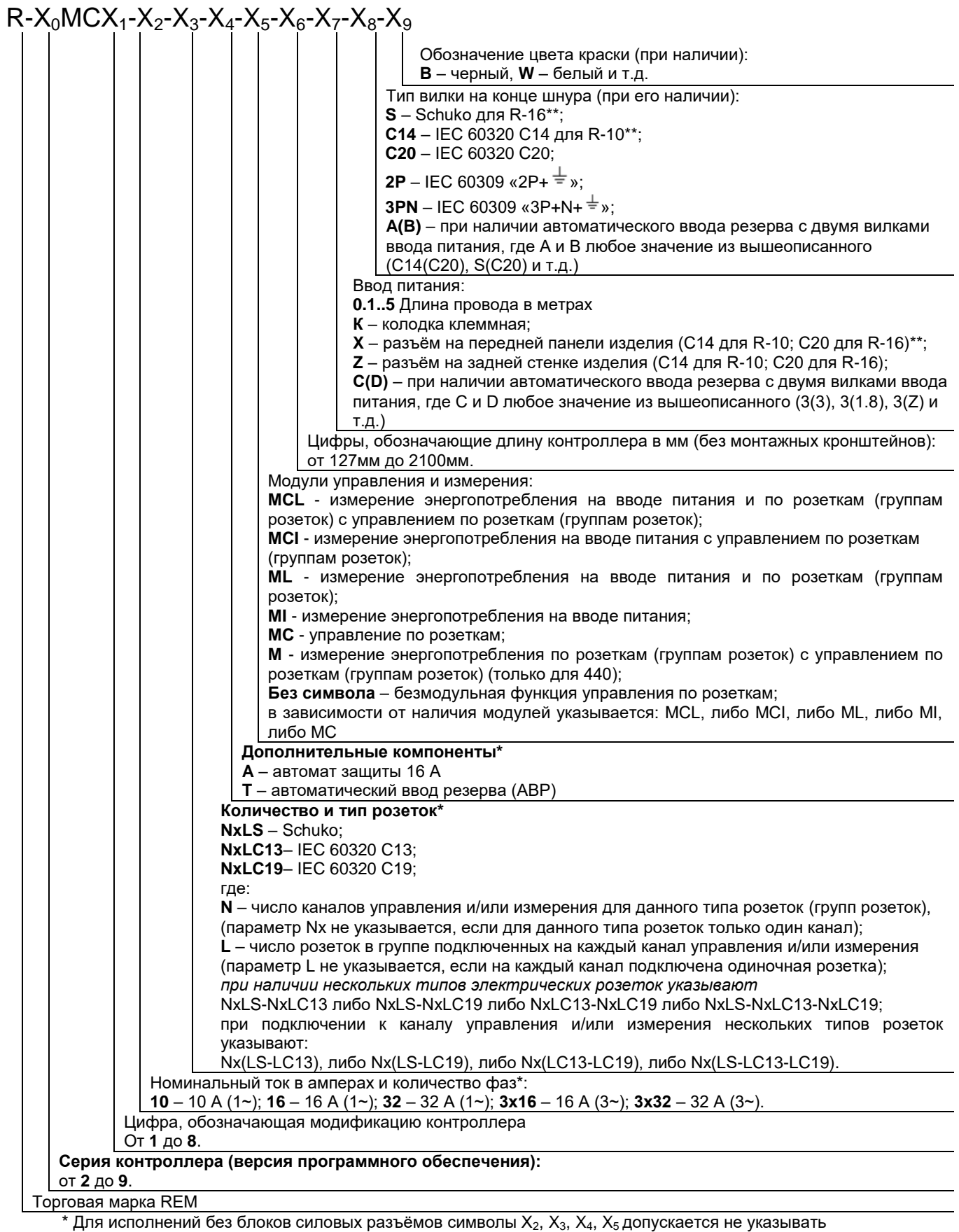

\*\* Допускается не указывать

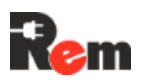

## 5. Указания по монтажу

## 5.1. Монтаж кабельного ввода

Варианты монтажа кабельного ввода представлены на Рис. 5.1. Комплектующие для монтажа входят в комплект поставки.

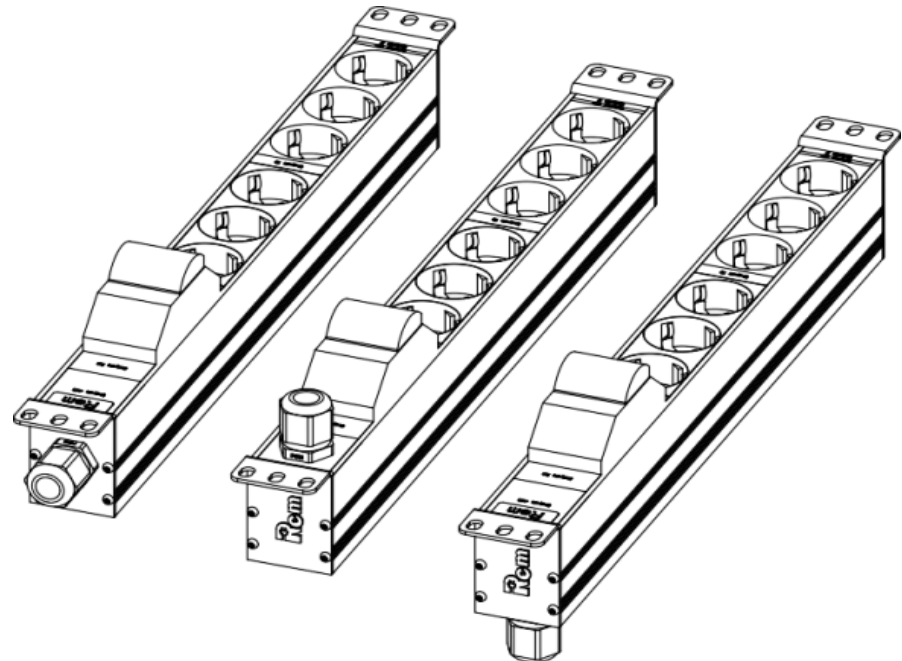

Рис. 5.1 - Варианты монтажа кабельных вводов

#### 5.2. Монтаж горизонтальных блоков

Порядок монтажа горизонтальных блоков представлен на Рис. 5.2.

Изделия длиной 220мм устанавливаются в 10" конструктивы. Изделия длиной 440мм устанавливаются в 19" конструктивы.

Монтаж Изделия

на стандартные 19" конструктивы

Монтаж Изделия

на органайзеры с отверстиями для безинструментального монтажа при помощи монтажных штифтов.

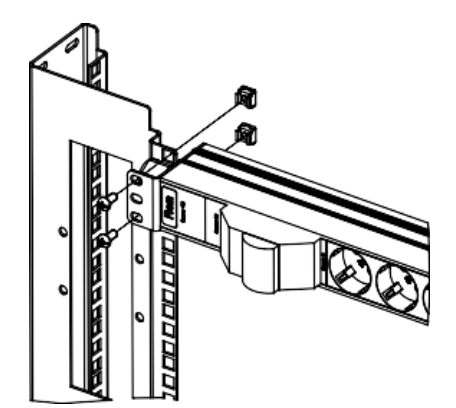

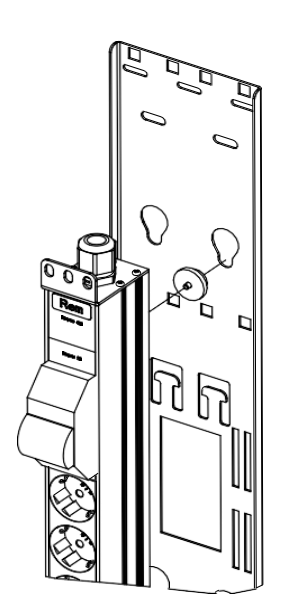

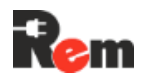

Монтаж Контроллера удаленного управления и мониторинга на монтажную панель

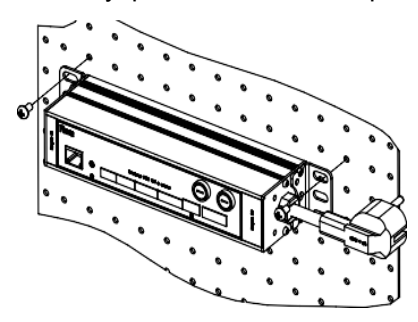

Рис. 5.2 - Порядок монтажа горизонтальных блоков

#### 5.3. Монтаж вертикальных блоков

Порядок монтажа вертикальных блоков представлен на Рис. 5.3.

Установка на Изделие кронштейна универсального Монтаж Изделия на органайзеры с отверстиями для безинструментального монтажа при помощи монтажных штифтов

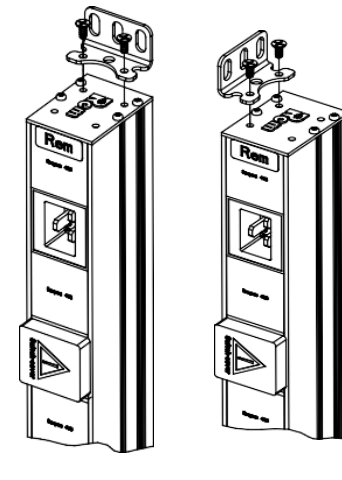

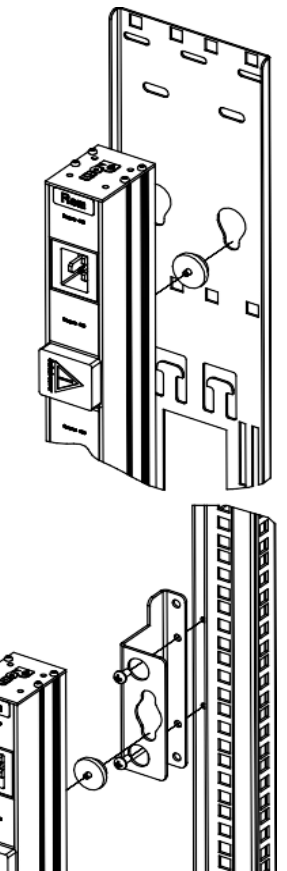

Монтаж Изделия на швеллеры юнитовые в шкафах шириной 600 мм при помощи монтажных Штифтов и швеллерных кронштейнов

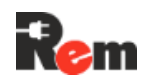

Монтаж Изделия на швеллеры юнитовые в шкафах шириной 800 мм

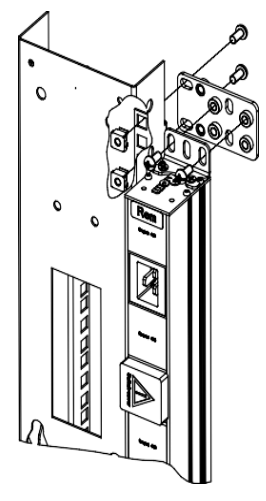

Монтаж Изделия в стойки СТК при помощи пластин монтажных

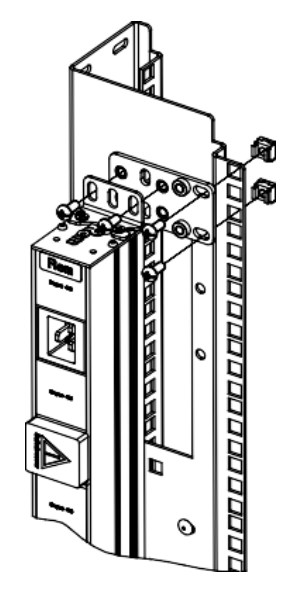

Рис. 5.3 - Порядок монтажа вертикальных блоков

## 6. Порядок подключения к Контроллеру PDU

#### 6.1. Схемы подключения

Схема подключения датчиков и внешних устройств к PDU в максимальных модификациях приведена на рисунках ниже. Часть разъемов в некоторых модификациях может не устанавливаться. Перед началом работы необходимо заземлить PDU, а также заземлить подключаемые устройства, если это позволяет их конструкция.

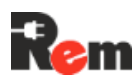

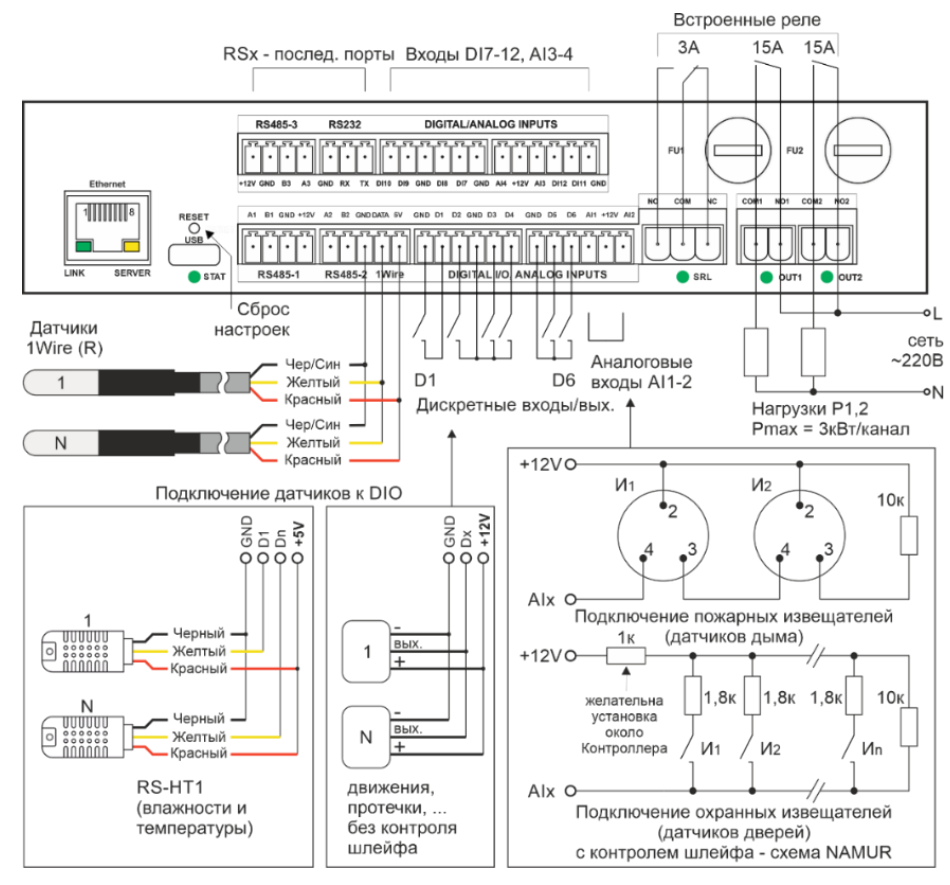

Рис. 6.1.1 Схема подключения датчиков и внешних устройств PDU 2

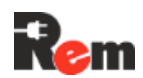

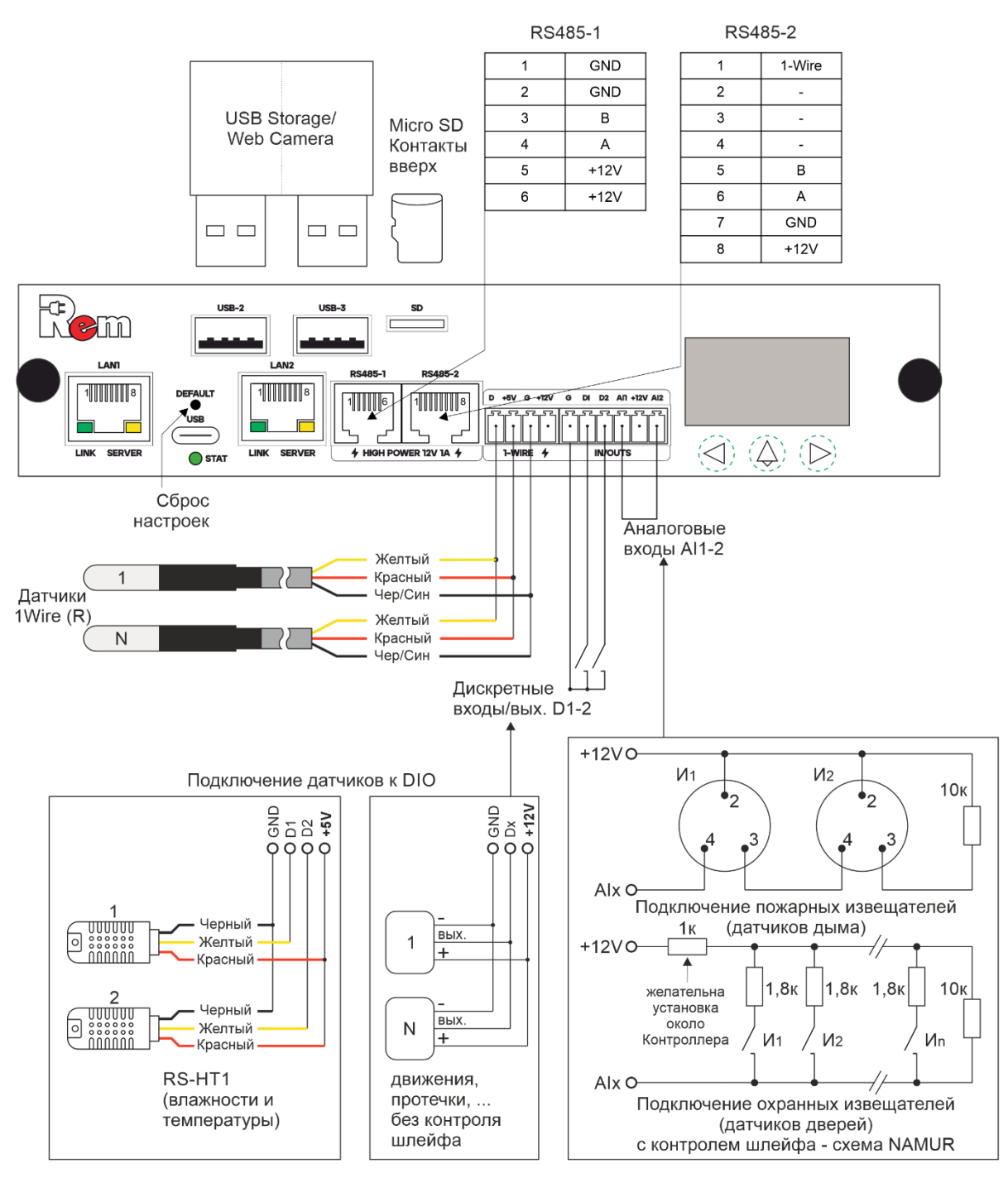

Рис. 6.1.2 Схема подключения датчиков и внешних устройств к PDU3

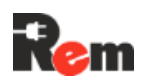

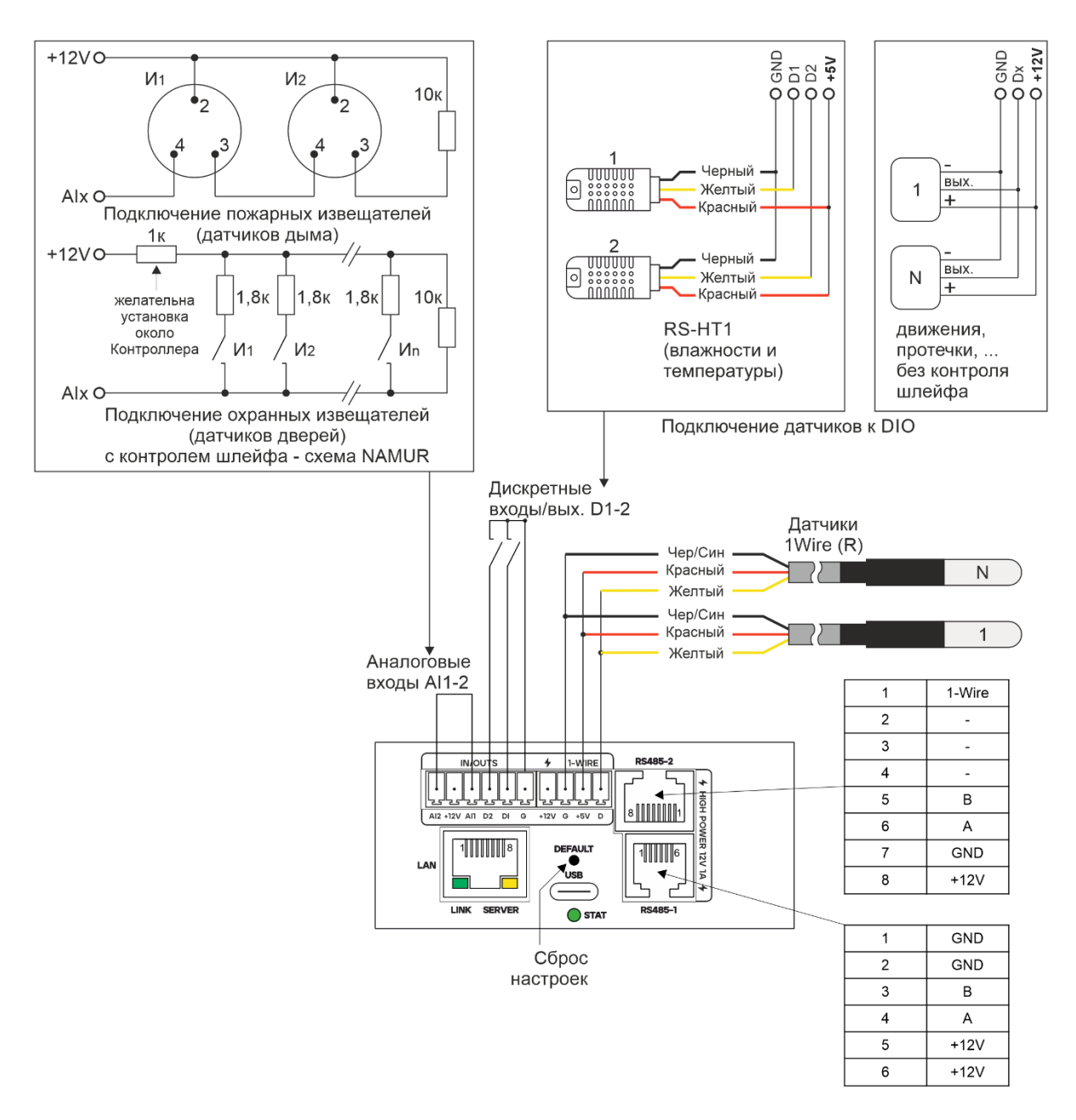

Рис. 6.1.3 Схема подключения датчиков и внешних устройств к PDU4

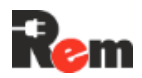

## 6.2. Описание разъёмов PDU 2

| Разъём          | Контакт | Назначение                                     |
|-----------------|---------|------------------------------------------------|
| Ethernet        |         | Подключение к локальной сети                   |
| USB             |         | Локальный доступ к консольному интерфейсу      |
| RS485-1         | A1      | Линия А шины RS-485                            |
|                 | B1      | Линия В шины RS-485                            |
|                 | GND     | Общий контакт                                  |
|                 | +12V    | Питание 12В Pmax(пиковое) = 15Вт               |
| RS485-2         | A2      | Линия А шины RS-485                            |
| и 1-wire        | B2      | Линия В шины RS-485                            |
|                 | GND     | Общий контакт                                  |
|                 | Data    | Линия данных 1-Wire                            |
|                 | 5V      | Питание 5В Pmax(пиковое) = 5Вт                 |
| DIGITAL I/O,    | GND     | Общий контакт                                  |
| ANALOG INPUTS   | D1      | Дискретный вход/выход 1                        |
| (нижний ряд)    | D2      | Дискретный вход/выход 2                        |
|                 | GND     | Общий контакт                                  |
|                 | D3      | Дискретный вход/выход 3                        |
|                 | D4      | Дискретный вход/выход 4                        |
| DIGITAL I/O,    | GND     | Общий контакт                                  |
| ANALOG INPUTS   | D5      | Дискретный вход/выход 5                        |
| (нижний ряд)    | D6      | Дискретный вход/выход 6                        |
|                 | Al1     | Аналоговый вход 1                              |
|                 | +12V    | Питание 12В Pmax(пиковое) = 12Вт с программным |
|                 |         | отключением                                    |
|                 | Al2     | Аналоговый вход 2                              |
| RS-485-3        | +12V    | Питание 12В Pmax(пиковое) = 15Вт с программным |
|                 |         | отключением                                    |
|                 | GND     | Общий контакт                                  |
|                 | B3      | Линия В шины RS-485                            |
|                 | A3      | Линия А шины RS-485                            |
| RS-232          | GND     | Общий контакт                                  |
|                 | RX      | Линия приёма данных                            |
|                 | TX      | Линия передачи данных                          |
| DIGITAL/ANALOG  | DI10    | Дискретный вход 10                             |
| INPUTS (верхний | DI9     | Дискретный вход 9                              |
| ряд)            | GND     | Общий контакт                                  |
|                 | DI8     | Дискретный вход 8                              |
|                 | DI7     | Дискретный вход 7                              |
|                 | GND     | Общий контакт                                  |
| DIGITAL/ANALOG  | Al4     | Аналоговый вход 4                              |
| INPUTS (верхний | +12V    | Питание 12В Pmax(пиковое) = 12Вт с программным |
| ряд)            |         | отключением                                    |
|                 | AI3     | Аналоговый вход 3                              |
|                 | DI12    | Дискретный вход 12                             |
|                 | DI11    | Дискретный вход 11                             |
|                 | GND     | Общий контакт                                  |
| Alarm           | NO      | Нормально разомкнутый контакт сигнального реле |
|                 | COM     | Общий контакт сигнального реле                 |
|                 | NC      | Нормально замкнутый контакт сигнального реле   |

| Разъём | Контакт | Назначение                                        |
|--------|---------|---------------------------------------------------|
| OUT1   | COM1    | Общий контакт управляемого реле 1                 |
|        | NO1     | Нормально разомкнутый контакт управляемого реле 1 |
| OUT2   | COM2    | Общий контакт управляемого реле 2                 |
|        | NO2     | Нормально разомкнутый контакт управляемого реле 2 |

## 6.3. Описание разъёмов PDU3 и PDU4

| Разъём       | Контакт | Назначение                                               |
|--------------|---------|----------------------------------------------------------|
| LAN/LAN1     | -       | Ethernet 10/100 Base-T                                   |
| LAN2 (PDU3)  | -       | Ethernet 100/1000 Base-T                                 |
| USB-C        |         | USB-камеры, сетевые адаптеры, FLASH носители с           |
|              |         | разъемом USB-C, рассчитанные на питание 5В с током до 1А |
| RS485-1      | 1, 2    | Общий контакт                                            |
|              | 3       | Линия В шины RS-485                                      |
|              | 4       | Линия А шины RS-485                                      |
|              | 5, 6    | Питание 12В Pmax(пиковое) = 12Вт с программным           |
|              |         | отключением                                              |
| RS485-2      | 1       | Линия данных 1-Wire                                      |
| (и 1-wire)   | 2, 3, 4 | Не использ.                                              |
|              | 5       | Линия А шины RS-485                                      |
|              | 6       | Линия В шины RS-485                                      |
|              | 7       | Общий контакт                                            |
|              | 8       | Питание 12В Pmax(пиковое) = 12Вт с программным           |
|              |         | отключением                                              |
| 1 Wire       | Data    | Линия данных 1-Wire                                      |
|              | +5V     | Питание 5В                                               |
|              | GND     | Общий контакт                                            |
|              | +12V    | Питание 12В Pmax(пиковое) = 12Вт с программным           |
|              |         | отключением                                              |
| IN/OUTS      | GND     | Общий контакт                                            |
|              | D1      | Дискретный вход/выход 1                                  |
|              | D2      | Дискретный вход/выход 2                                  |
|              | Al1     | Аналоговый вход 1                                        |
|              | +12V    | Питание 12В Pmax(пиковое) = 1.2Вт для PDU3 и 10Вт для    |
|              |         | PDU4 с программным отключением                           |
|              | Al2     | Аналоговый вход 2                                        |
| USB-2 (PDU3) | -       | USB-камеры, сетевые адаптеры, FLASH носители с           |
|              |         | разъемом USB-A, рассчитанные на питание 5В с током до 1A |
| USB-3 (PDU3) | -       | USB-камеры, сетевые адаптеры, FLASH носители с           |
|              |         | разъемом USB-A, рассчитанные на питание 5В с током до 1А |
| SD (PDU3)    | -       | Разъем для подключения носителей информации              |

(PDU3) – разъемы имеются только на некоторых моделях PDU3

#### 6.4. Подключение питания

Перед включением следует проверить техническое состояние PDU внешним осмотром. Убедиться, что составные части не покрыты грязью или влагой, надёжно закреплены.

Подключение питания для исполнений со шнуром с вилкой происходит непосредственно подключением к сети переменного тока напряжением 230 или 400 В частотой 50 Гц.

Для исполнений с клеммной колодкой подключение происходит согласно Рис. 6.4.

ВНИМАНИЕ! Все монтажные работы проводятся только с обесточенными кабелями.

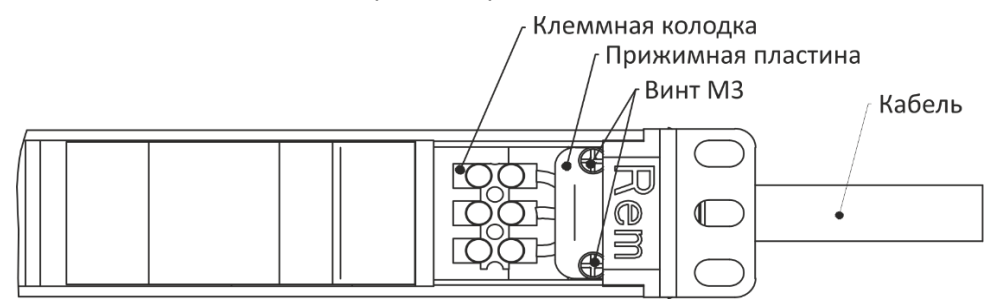

Рис. 6.4 - Вид спереди на PDU в области клеммной колодки со снятой заглушкой

Для присоединения к блоку розеток допускается использовать трёхпроводный кабель в резиновой или ПВХ-изоляции со следующим сечением проводов:

- Для однофазных исполнений и входным током 16А 3х1,5мм<sup>2</sup>;
- Для однофазных исполнений и входным током 32А 3х4мм<sup>2</sup>;
- Для трехфазных исполнений и входным током 16А 5х2,5мм<sup>2</sup>;
- Для трехфазных исполнений и входным током 32А 5х4мм<sup>2</sup>.

Однофазное исполнение

N (голубой)

РЕ (желто-зеленый

I (коричневый)

00

Ø

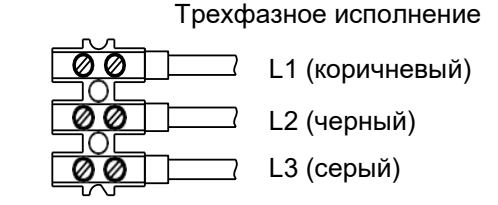

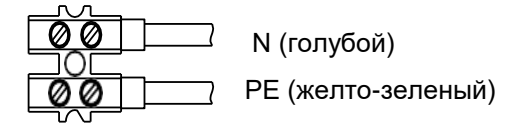

- 1. Произвести разделку проводов.
- 2. Продеть кабель в заранее проделанное отверстие в кабельном вводе.
- 3. Зафиксировать провода в разъёмах клеммной колодки, соблюдая фазность.
- 4. Зафиксировать кабель прижимной пластиной, завернуть винты МЗ.
- 5. Окончательную сборку провести в последовательности, обратной разборке.

#### 6.5. Подключение датчиков к аналоговым входам

Согласно п.6.1 к аналоговым входам Контроллера могут быть подключены:

- Пожарные извещатели (датчики дыма) следующих типов ИП212-26, ИП212-26у, ИП212-ЭМ, ИП-212-3С;
- Охранные извещатели (датчики дверей) нормально замкнутого и нормально разомкнутого типа;
- Инфракрасные пассивные извещатели (датчики движения) следующих типов: Рапид-5, Пирон-4;
- Датчики протечки воды «h2o-Контакт NEW» исп.2.

**Примечание**. Поддерживается работа не более 2 пожарных извещателей (датчиков дыма).

При подключении датчиков к аналоговым входам помимо контроля самих датчиков обеспечивается контроль состояния шлейфа на обрыв и короткое замыкание.

Для питания датчиков необходимо использовать линии +12 В Контроллера.

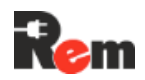

Максимальный ток на любом из аналоговых входов не должен превышать 25 мА. В случае его превышения произойдёт защитное отключение линии +12 В Контроллера.

# Превышение тока на аналоговом входе может привести к выходу из строя Контроллера!

Настройка датчиков в WEB-Интерфейсе описана в п.8.1.6.

#### 6.6. Подключение дискретных/цифровых датчиков

В соответствии с п.6.1 к дискретным входам Контроллера могут быть подключены:

- Кнопки, тумблеры и устройства с контактами нормально замкнутого и нормально разомкнутого типа;
- Инфракрасные датчики движения с выходом типа «общий коллектор», например, ИКД-1-1И;
- Датчики протечки воды с выходом типа «общий коллектор», с нормально замкнутыми или нормально разомкнутыми контактами, например, «Нептун SW» 005, «h2o-Koнтакт NEW» исп. 2;
- Цифровые датчики температуры и влажности воздуха RS-HT1.

При данном подключении контроль состояния шлейфа на обрыв и короткое замыкание невозможен.

Настройка датчиков в WEB-Интерфейсе описана в п.8.1.6.

#### 6.7. Подключение и настройка датчиков 1-wire

Контроллер оснащён одним интерфейсом 1-wire, к которому может быть подключено до 10 датчиков температуры RS-T1.

Порядок подключения датчиков:

- 6.7.1. В WEB-Интерфейсе на странице «Устройства → Внешние» добавить новое устройство, нажав «+ Добавить», выбрать для него шаблон «RS-T1», задать имя и нажать кнопку «Применить».
- 6.7.2. Подключить датчик к Контроллеру согласно п.6.1.
- **6.7.3.** Для подключения нескольких датчиков RS-T1 в шину рекомендуется использовать клеммники RS-3T. (см. ниже).

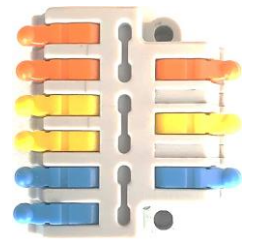

**6.7.4.** В WEB-Интерфейсе на странице «Монитор» проконтролировать появление данных от добавленного датчика. При появлении надписи «Устройство не обнаружено» на плитке датчика проверить и исправить корректность его подключения.

#### 6.8. Подключение внешних устройств (с интерфейсами RS-232, RS-485)

Контроллер оснащён интерфейсами RS-485 и RS-232 для подключения следующих внешних устройств.

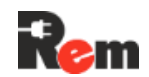

| Тип устройства                  | Модель                                       |
|---------------------------------|----------------------------------------------|
| Кондиционер                     | REM;                                         |
|                                 | REM-5U                                       |
| Термостат                       | Rem-MC-DMTH                                  |
| CPDU                            | Любые CPDU TM «REM»                          |
| Замок с RFID-ручкой             | REM-LOCK-CARD                                |
|                                 | REM-LOCK-CARD-IP65                           |
| НМІ-дисплей                     | R-HTPx                                       |
| Ленточная система контроля      | R-WLSx                                       |
| протечки                        |                                              |
| ABP                             | Любые АВР REM <sup>™</sup> , поддерживающие  |
|                                 | мониторинг по RS-485                         |
| В режиме «прозрачный порт» подд | ерживаются все устройства, совместимые с ПО, |
| работающим через «прозрачный по | орт»                                         |

**Примечание**. Если Контроллер оснащён встроенным дисплеем или имеет функции мониторинга параметров питания, то к RS-485-1 возможно подключение только CPDU.

Порт RS-232 поддерживает подключение только одного устройства.

6.8.1. Порядок подключения внешних устройств.

Убедиться, что Контроллер и подключаемые устройства подключены к одному контуру заземления. Подключить устройство к Контроллеру согласно таблице 6.8 и следующим указаниям:

- для подключения к порту RS-232 необходимо соединение линий GND, Tx, Rx;
- для подключения к порту RS-485 одного устройства, удалённого на расстояние менее 2 м, достаточно соединения линий А и В;
- для подключения к порту RS-485 более одного устройства и/или устройства, удалённого на расстояние более 2 м, помимо соединения линий A и B, необходимо соединение линий GND. В начале линии связи между сигналами A и В необходима установка резистора 120 Ом со стороны Контроллера. При длине линии более 20 м либо при использовании нескольких устройств, подключённых к одной шине, необходима установка дополнительного резистора на последнем устройстве в линии. При подключении к Контроллеру нескольких устройств допускается только последовательное их соединение (друг за другом). Подключение по топологии «звезда» не допускается;

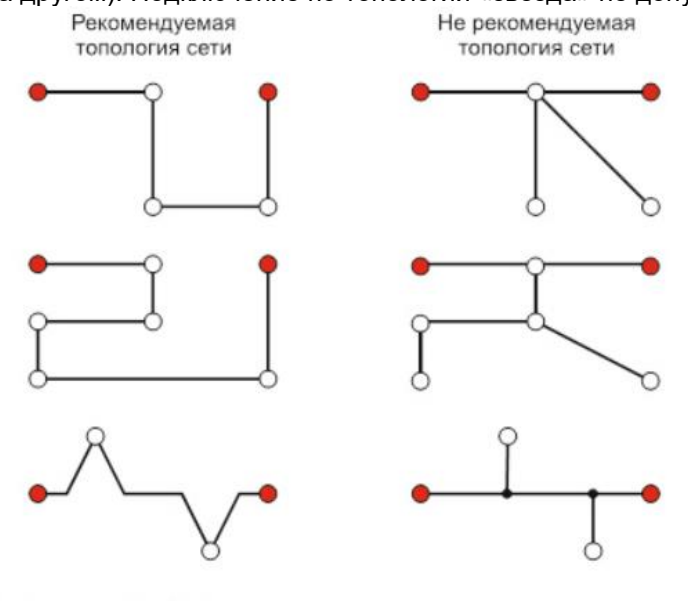

О Узел сети RS-485,

- Узел с подключенным согласующим резистором ("терминатором").
- для подключения нескольких ручек и НМІ-дисплеев рекомендуется использование кабелей, входящих в комплект замков REM-LOCK, переходников REM<sup>TM</sup> и стандартных патч-кордов RJ45 (см. Рис. 6.8) при

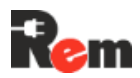

условии, что общая длина кабелей не превышает 20 м. При суммарной длине, превышающей 20 м, требуется разработка шинных соединений на основе п. 0.

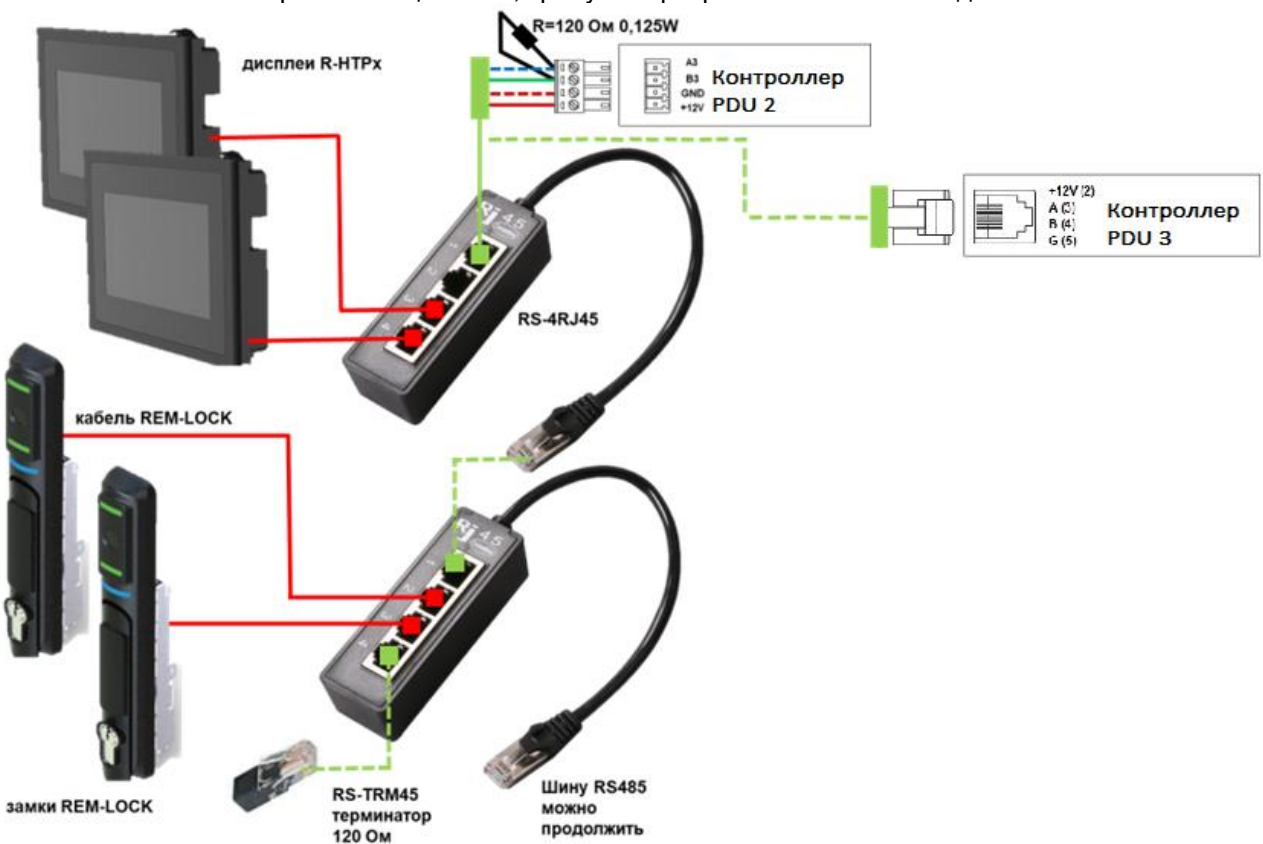

Рис. 6.8 - Рекомендованная схема организация шины RS-485 при суммарной длине L <20м

| №<br>пина<br>RJ45 | Цвет витой пары<br>стандартного<br>патч-корда | Цвет кабеля<br>REM-LOCK | Описание                                                       |         |
|-------------------|-----------------------------------------------|-------------------------|----------------------------------------------------------------|---------|
| 1                 | Бело-оранжевый                                | Коричневый              | 1-Wire (только для<br>PDU 3)                                   | └┚└╢╟╢  |
| 2                 | Оранжевый                                     | Оранжевый               | Резерв                                                         |         |
| 3                 | Бело-зелёный                                  | Синий                   | DO- (управление<br>замком: замкнуть<br>на DO+ для<br>открытия) | [       |
| 4                 | Синий                                         | Белый                   | DO+                                                            |         |
| 5                 | Бело-синий                                    | Зелёный                 | В                                                              | : E1158 |
| 6                 | Зелёный                                       | Жёлтый                  | A                                                              | : EU2   |
| 7                 | Бело-коричневый                               | Чёрный                  | GND                                                            | ∞_=₽    |
| 8                 | Коричневый                                    | Красный                 | +12V                                                           |         |

Таблица 6.8 - Рекомендованное подключение проводов RS-485 к разъёму RJ45

- При подключении устройств с внешним питанием интерфейса (например, ленточных датчиков протечки) необходимо соединить линии GND, A, B, +V между Контроллером и устройством.
  - Подключение замка с RFID-ручкой REM-LOCK-х (далее Замок) к PDU2:
    - Подключить Замок к линиям А и В выбранного свободного порта RS-485;

•

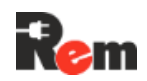

- Между линиями А и В этого порта установить резистор 120 Ом 0,25 Вт.
   Резистор устанавливается в винтовые клеммы ответной части разъёма вместе с проводниками от Замка;
- Питание Замка REM-LOCK-CARD-IP65 возможно только от внешнего сетевого источника питания 12 В с максимальным выходным током более 1 А. Питание таких Замков от Контроллера невозможно;
- Питание REM-LOCK-CARD от Контроллера может осуществляться только через разъем серого цвета и/или с маркировкой «молния», означающий возможность подключения по 12V суммарной нагрузки до 10W;
- При отсутствии на Контроллере таких разъёмов для питания замков REM-LOCK-CARD необходимо использовать внешний сетевой источник питания 12 В с максимальным выходным током более 0,5 А;
- Допускается одновременное подключение 10 (десяти) замков REM-LOCK-CARD к одному порту Контроллера.
- Подключение Замка к PDU3 и PDU4 осуществляется напрямую в разъем RJ45 (RS-485-2), либо через разветвитель RJ45, подключенный к этому разъему, для подключения нескольких внешних устройств (Замков).
- **6.8.2.** В WEB-Интерфейсе на странице «Устройства → Внешние» произвести настройки по п. 9.

#### 6.9. Подключение CPDU

Все CPDU подключаются параллельно к шине RS-485-1 основного Контроллера, к контактам A1, B1, GND. Для использования функции ComPWR (на совместимых устройствах) также необходимо подключить шину +12 В (к выходам с P<sub>max</sub>(пик) = 15 W). Подробнее про ComPWR в п.7.9. Ниже на Рис. 6.9 показана схема подключения CPDU к PDU2 и PDU3.

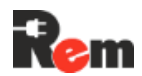

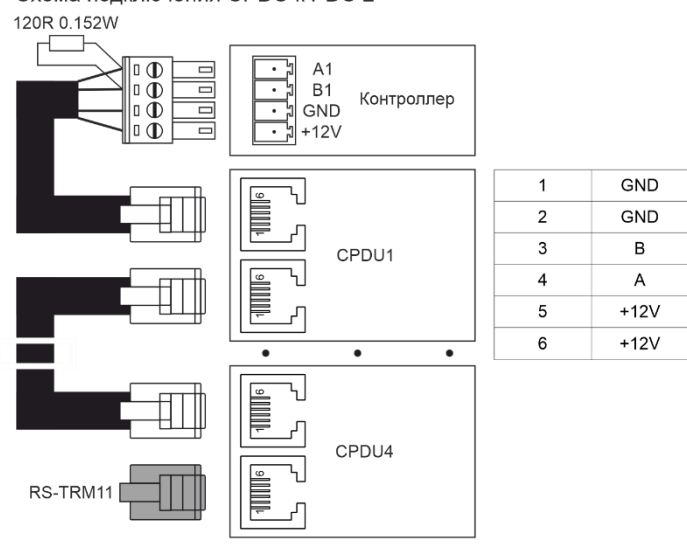

Схема подключения CPDU к PDU 2

Схема подключения CPDU к PDU 3/4

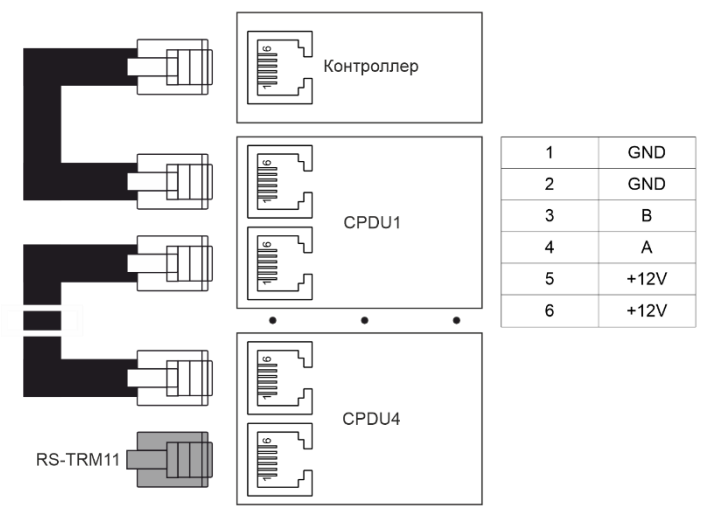

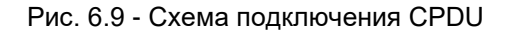

#### 6.10. Подключение оборудования к управляемым розеткам

Подключение к управляемым розеткам осуществляется в соответствующий разъём Schuko, C13 либо C19. Отключать разъём через интерфейс Контроллера перед подключением не требуется.

## 6.11. Организация интерфейса LAN 2 для PDU2 и PDU4

Для организации интерфейса LAN 2, поддерживающего передачу данных на скорости до 1Gbit/s, необходимо подключить к Контроллеру адаптер RS-LAN21G. Адаптер будет определён автоматически в течение 5 с. Сетевые настройки описаны в п.8.5.

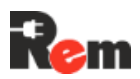

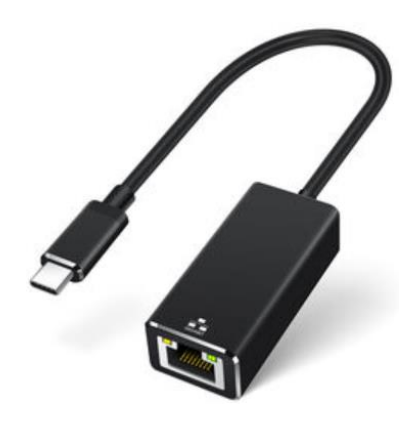

## 6.12. Настройка PDU2 и PDU4 через USB

Контроллер PDU2 можно подключить напрямую к компьютеру USB-кабелем. Тип разъёма на стороне Контроллера – USB-C, на стороне компьютера – USB-A или -C. Необходимые настройки для доступа к WEB-Интерфейсу приведены в п.8.13.

#### 6.13. Организация интерфейса LAN 2 для PDU3

Контроллер PDU3 в модификациях M2, M3 обладает встроенным сетевым интерфейсом LAN 2 и доступен по умолчанию. Сетевые настройки описаны в п.8.5.

## 7. Сведения о функционировании

#### 7.1. Состояние датчиков, устройств и Контроллера в целом

- **7.1.1.** Показания, получаемые от датчиков и устройств, являются бинарными состояниями (0, 1) для дискретных датчиков либо цифровыми показаниями для аналоговых датчиков, датчиков 1-wire и цифровых устройств (например, 10,5 мА, или 12,1 В, или 1234,6 кВт·ч). ПО Контроллера анализирует состояние датчиков и устройств в соответствии с Рис. 7.1.
- **7.1.2.** При подключении и начальной настройке каждому датчику присваивается шаблон, в соответствии с которым определяется его текущее состояние:
  - Normal значения, полученные от датчика, в пределах нормы;
  - Almin (alarm min.) нарушение, технологическое превышение порога срабатывания датчика;
  - Almaj (alarm major) авария, значительное превышение порога срабатывания датчика.

Шаблон представляет собой совокупность границ переключения состояний, а также гистерезис для защиты от «дребезга» переключений состояний. Пример приведён в таблице 7.1.

| Верхняя<br>граница<br>состояния | Описание состояния (текстовое)          | Состояние                |
|---------------------------------|-----------------------------------------|--------------------------|
| 0,5 мА                          | Обрыв шлейфа                            | Almin                    |
| 2 мА                            | OK                                      | Normal                   |
| 15 мА                           | Задымление                              | Almaj                    |
| более 15 мА                     | Замыкание шлейфа                        | Almin                    |
| Гистерезис п                    | ереключения между состояниями 1,05      | × [значение границы] при |
| возрастании                     | показания и 0,95 × [значение границы] п | ри уменьшении показания. |
| Описан 5%-й                     | гистерезис                              |                          |

Таблица 7.1 - Шаблон дискретного датчика дыма

Шаблоны запрограммированы производителем.

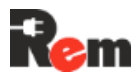

Состояние Контроллера в целом определяется суммой состояний подключённых датчиков, режимом охраны и настройками Контроллера.

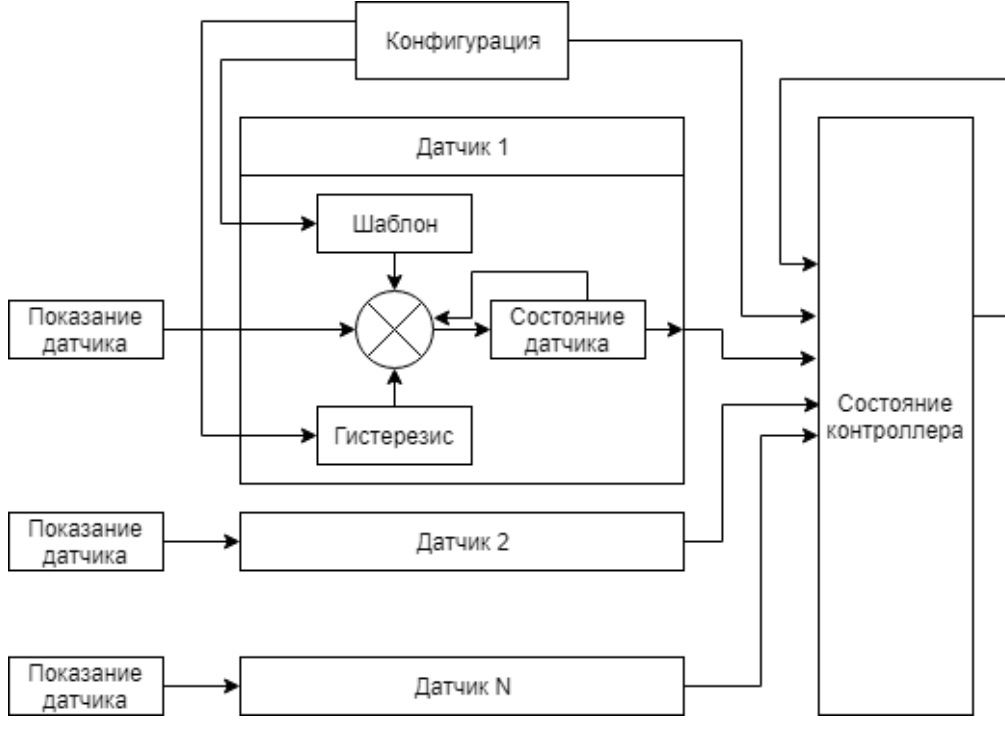

Рис. 7.1 - Диаграмма функционирования ПО

#### 7.2. Режимы охраны

Контроллер может находиться в одном из трёх режимов охраны:

- «Снят с охраны». В этом режиме обрабатываются состояния только срабатывания датчиков группы «24 часа» (см. п.7.3), например, датчиков дыма;
- «На охране». В этом режиме обрабатываются состояния срабатывания датчиков групп «24 часа», «Охрана» и «Входной», например, датчиков вибрации и открытия дверей;
- «Тревога». В этом режиме в журнал записываются состояния сработавших датчиков и рассылаются уведомления (Email, SNMP Trap и т.п.).

**Примечание.** Контроллер не перейдёт из режима «Снят с охраны» в режим «На охране», если хотя бы один из датчиков или устройств из группы «Охрана» находятся в состоянии Almin или Almaj.

#### 7.3. Типы датчиков

Предусмотрено четыре типа датчиков:

- «24 часа» ("24 hours") изменения состояния датчиков отслеживаются постоянно. При переходе датчика в состояние отклонение (Almin) или авария (Almaj) Контроллер из любого режима переходит в состояние «Тревога»;
- «Информационный» ("Informational") изменения состояния датчиков не приводят к изменению состояния Контроллера;
- «Охрана» ("Guard") изменения состояния датчиков отслеживаются только в режиме работы Контроллера «На охране». При переходе датчика в состояние отклонение (Almin) или авария (Almaj) Контроллер из режима «На охране» переходит в состояние «Тревога»;
- «Входной» ("Entrance") тип охранного датчика, аналогичного типу «Охрана», со следующими особенностями:

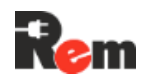

- После постановки Контроллера в режим «Охрана» состояние датчика этой группы не анализируется в течение заданного интервала времени, чтобы у пользователя была возможность выйти с объекта, не вызывая срабатывания сигнализации;
- При нахождении Контроллера в режиме «Охрана» срабатывание датчика приведёт к переходу Контроллера в состояние «Тревога» не сразу, а с заданной задержкой, давая пользователю время для снятия Контроллера с охраны при приходе на объект.

#### 7.4. Управление розетками

Управление розетками осуществляется при помощи CLI по протоколу SSH, WEB-Интерфейса, при помощи SET-запросов SNMP и мониторинга по протоколу Modbus RTU/TCP.

#### 7.5. Индикация

Индикация работы Контроллера работает следующим образом.

Индикатор LINK:

- Постоянно горит зелёным кабель подключён;
- Мигает зелёным идёт передача данных;
- Не горит кабель отключён или неисправен.

Индикатор SERVER:

• Зарезервирован для будущих применений.

Индикатор STAT:

- Не горит отключено сетевое питание / включён режим глубокого энергосбережения (для модели со встроенной батареей);
- Горит зелёным состояние «Снят с охраны»;
- Мигает зелёным состояние «На охране»;
- Мигает по очереди красным и зелёным при постановке на охрану активирован входной датчик. Либо входной датчик сработал в режиме охраны;
- Мигает красным с частотой 2 Гц состояние «Тревога»;
- Мигает красным N раз, далее пауза 1 с, далее N раз и т. д., где N код ошибки.

Индикаторы релейных выходов SRL, на Контроллере PDU2 (отсутствует на PDU3 и PDU4):

- Горит зелёным реле замкнуто;
- Не горит реле разомкнуто;
- Мигает красным ошибка коммутации (зарезервировано для версий Контроллера со встроенными каналами измерения напряжения и тока).

#### 7.6. Модуль измерения параметров электропитания с дисплеем

Дисплей и клавиатура устанавливаются только на PDU2 и PDU4 с функцией измерения параметров электропитания по входу, PDU с функцией ABP, описанным в п.7.7, и на PDU 3.

#### 7.6.1. Работа с клавиатурой

Навигация по меню осуществляется с помощью кнопок:

- <Enter/Esc>: быстрое нажатие вход в подменю, продолжительное нажатие выход;
- 2) <UP>: переход к следующему подменю или параметру;
- 3) <DOWN>: переход к предыдущему подменю или параметру.
- **7.6.2.** Экранное меню PDU2 и PDU4 с функцией измерения параметров электропитания по входу и PDU 3

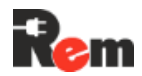

На основном экране дисплея отображаются значения входных параметров (текущие напряжение, ток и мощность – далее U, I, P). В PDU 3 при простое больше 10 минут (по умолчанию, время отключения настраивается в CLI) включается страница Screensaver с уменьшенной яркостью и минимальной информацией на экране.

Подменю подробной информации содержат:

- Мониторинг состояния и потребления по каждому контуру питания и просмотр детальной информация (U, I, P) по каждому контуру питания;
- Мониторинг состояния и потребления по каждой розетке (группе розеток) нагрузок, (отображение состояния групп розеток (Вкл/выкл) и прокрутка детальной информация (U, I, P) по каждой розетке/группе розеток);
- Состояние датчиков и внешних устройств;
- Общая информация о Контроллере модель, серийный номер, версия ПО и аппаратная ревизия;
- Информация о сетевых настройках. В экранном меню PDU 3 доступно редактирование сетевых настроек.

Ниже на картинках приведены схемы функционирования и внешнего вида экранного меню.

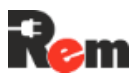

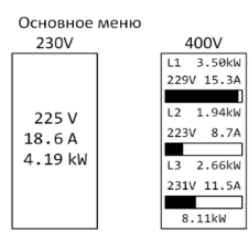

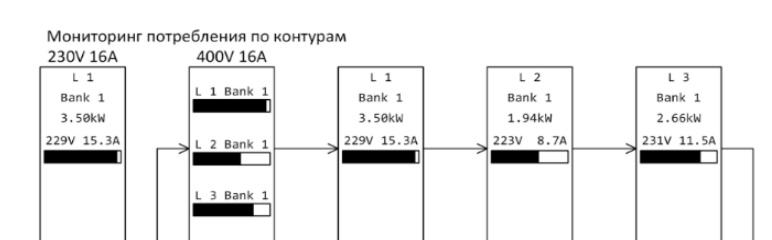

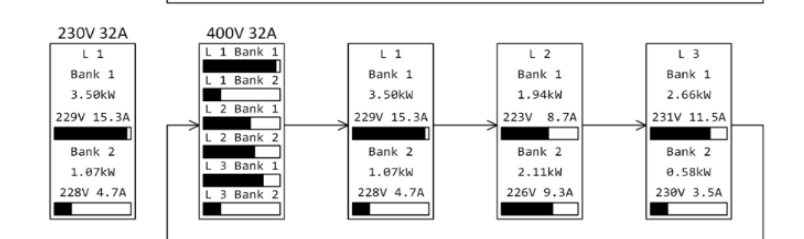

Мониторинг групп розеток

| $\begin{array}{c c c c c c c c c c c c c c c c c c c $ | -> | LOAD#1 ON<br>LOAD#2 ON<br>LOAD#3 OFF<br>LOAD#4 ON<br>LOAD#5 ON<br>LOAD#6 OFF<br>LOAD#7 OFF<br>LOAD#7 OFF<br>LOAD#9 ON<br>LOAD#10 ON | <b>│</b> → | LOAD 1<br>229 V<br>2.7 A<br>0.62 kW |  | LOAD 2<br>223 V<br>3.4 A<br>0.76 kW |  | LOAD 3<br>0 V<br>0 A<br>0 kW |  |  | $\longrightarrow$ | LOAD 10<br>231 V<br>5.8 A<br>1.40 kW |  | ] |
|--------------------------------------------------------|----|----------------------------------------------------------------------------------------------------|------------|-------------------------------------|--|-------------------------------------|--|------------------------------|--|--|-------------------|--------------------------------------|--|---|
|--------------------------------------------------------|----|----------------------------------------------------------------------------------------------------|------------|-------------------------------------|--|-------------------------------------|--|------------------------------|--|--|-------------------|--------------------------------------|--|---|

Датчики

Инофрмация о Контроллере

| Model                                        |  |
|----------------------------------------------|--|
| R-MC1-32-4x25-<br>2x3C13-2x2C19-A-<br>1820-K |  |
| S/N                                          |  |
| 000002735                                    |  |
| SW VER.                                      |  |
| 3.05                                         |  |
| HW REW.                                      |  |
| 3.0                                          |  |
|                                              |  |

Сетевые настройки

| IP                   | l |
|----------------------|---|
| 192.168.0.254        |   |
| MASK                 |   |
| 255.255.255.0        |   |
| GATE                 |   |
| 192.168.0.1          |   |
| MAC                  |   |
| 00:80:6B<br>5A:E8:5A |   |

Экранное меню PDU2 и PDU4

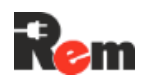

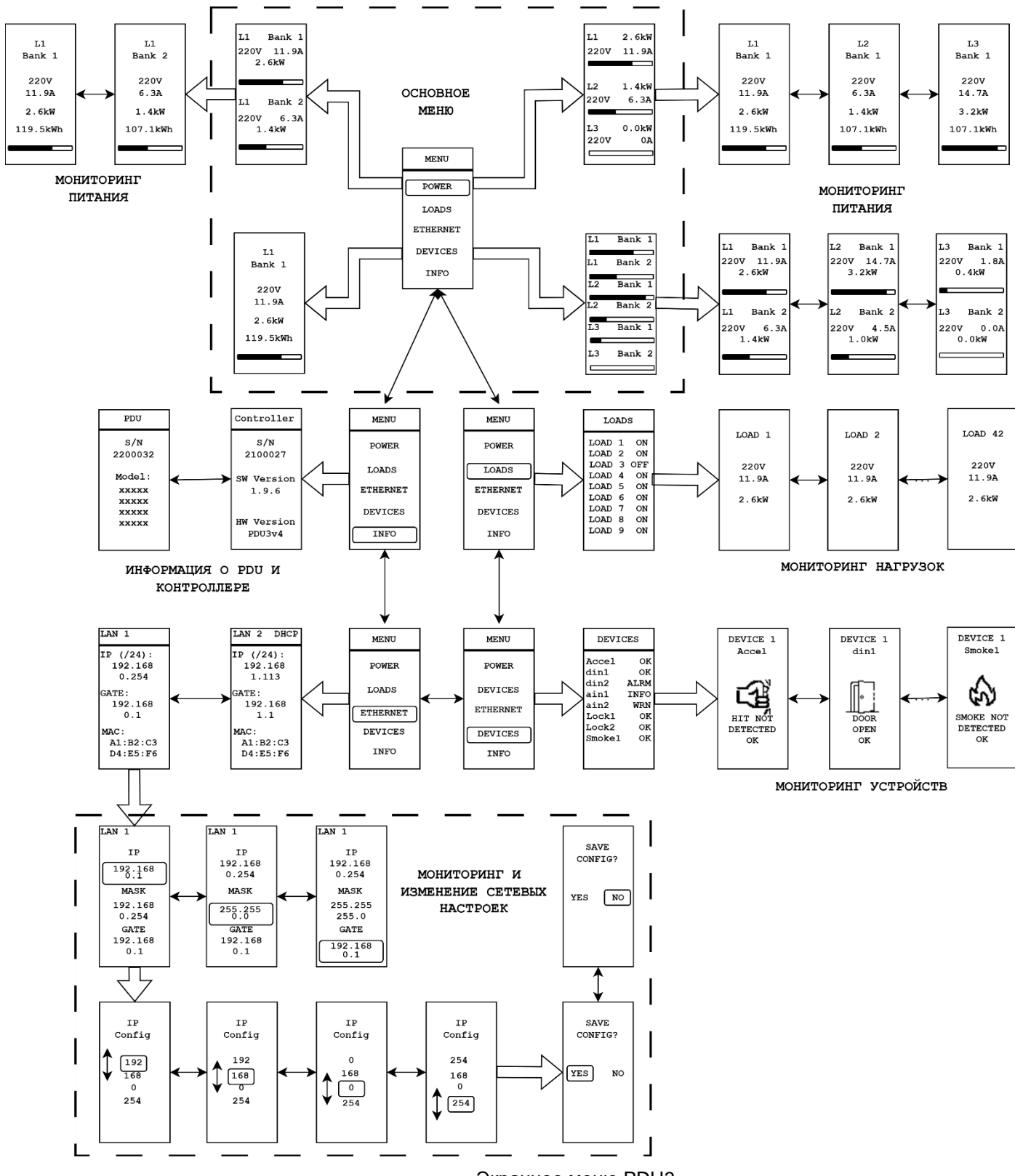

Экранное меню PDU3

#### 7.6.3. Поворот экрана на 180°

В PDU2 и PDU4 поворот экрана осуществляется следующим образом: находясь в основном меню, следует нажать и удерживать кнопку **<Enter/Esc>** до перехода в меню настройки ориентации экрана. В этом меню короткое нажатие кнопки **<Enter/Esc>** поворачивает экран на 180°, а длительное нажатие приводит к выходу в основное меню. Вид этого экрана показан на картинке ниже.

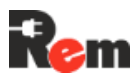

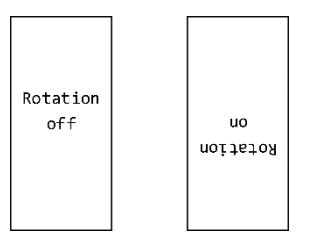

В PDU3 поворот экрана на 180° каждый раз осуществляется длительным нажатием **<Enter/Esc>** из основного меню.

#### 7.7. Модуль АВР с дисплеем

Модуль ABP представляет собой выключатель, обеспечивающий подачу резервного питания на подключенное оборудование. Выключатель имеет два ввода питания от сети переменного тока. ABP обеспечивает подачу питания для подключенного оборудования от основного ввода. Если питание на основном вводе пропадает или выходит за допустимые пределы, ABP автоматически переключает питание на резервный ввод. Момент переключения с одного ввода на другой не нарушает работу подключенного оборудования, поскольку переключение производится в течение короткого промежутка времени.

В качестве приоритетного может быть настроен либо ввод А, либо В, либо установлен режим AUTO. В режиме AUTO ввод, используемый в настоящий момент, считается приоритетным.

При работе от резервного ввода возврат на приоритетный производится при восстановлении напряжения на нем через время задержки (*T*<sub>3</sub>).

Модуль АВР (Рис. 7.7) имеет возможность работы с источниками бесперебойного питания (ИБП), обеспечивающими питание нагрузки напряжением в форме модифицированной синусоиды. Данная функция по умолчанию отключена. Изменить параметры работы с модифицированной синусоидой можно в соответствующем пункте меню.

Модуль ABP может быть настроен через экранное меню, либо WEB-интерфейс или интерфейс командной строки.

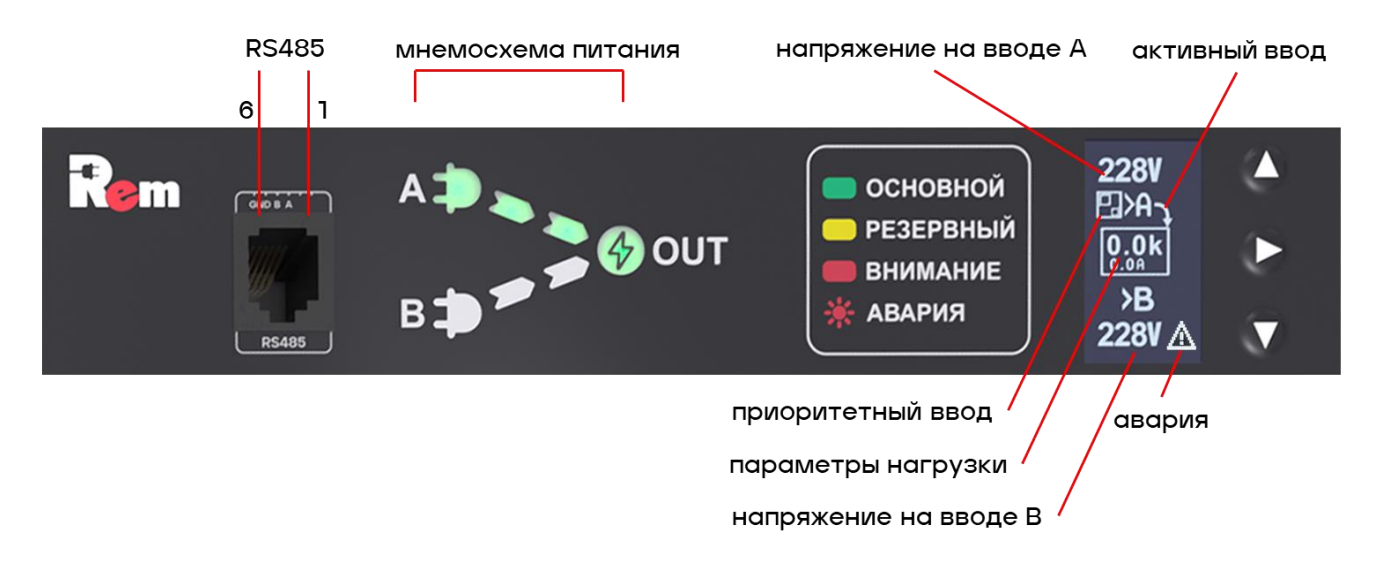

Рис. 7.7 - Внешний вид модуля АВР

Технические характеристики модуля АВР приведены в паспорте.

#### 7.7.1. Мнемосхема питания модуля АВР

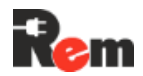

Индикации режима работы ABP осуществляется при помощи мнемосхемы питания. Ниже в таблице 7.7.1 описана индикация основных режимов работы (ввод A принят, как приоритетный).

| Ситуация                           | Индикация                                      |  |  |  |
|------------------------------------|------------------------------------------------|--|--|--|
| Подача питания (coldstart)         | Сегменты зажигаются доступными основными       |  |  |  |
|                                    | цветами                                        |  |  |  |
| Напряжение на обоих вводах в норме | LEDs (A>Out) бегущая волна зеленым             |  |  |  |
| продолжительное время              | LED1B - желтый                                 |  |  |  |
| Пропадание или выход за допустимые | LEDs (B>Out) бегущая волна желтым              |  |  |  |
| пределы напряжения на А, при       | LED1A – выключен, если напряжение на А пропало |  |  |  |
| хорошем В                          | или                                            |  |  |  |
|                                    | красный, если вышло за допустимый диапазон     |  |  |  |
| Обратный переход В→А после         | LEDs (A>Out) бегущая волна зеленым.            |  |  |  |
| восстановления А и Т <sub>3</sub>  | LED1B - желтый                                 |  |  |  |
| Напряжения на обоих вводах вышли   | LED1A и LED1B – красные, остальные не горят    |  |  |  |
| из нормы или пропали               |                                                |  |  |  |
| Восстановление А или В (от         | См. coldstart (верхний пункт)                  |  |  |  |
| предыдущего состояния)             |                                                |  |  |  |
| Перегрузка по току                 | LED1A (B) – зеленый (желтый), если в норме,    |  |  |  |
|                                    | красный, если вне нормы, не горит, если        |  |  |  |
|                                    | отсутствует                                    |  |  |  |
|                                    | Out – мигает красным. Требуется перезагрузка   |  |  |  |
|                                    | оператором                                     |  |  |  |

#### 7.7.2. Экранное меню АВР

На основном экране ABP (Рис. 7.7) отображаются значения входных напряжений, ток и мощность нагрузки на выходе, обозначения активного и приоритетного ввода. В случае аварийного отключения нагрузки на главном экране отображается сообщение об аварии, флаги аварий и время с момента отключения нагрузки. При простое более одного часа включается screensaver для повышения ресурса дисплея.

Графический интерфейс содержит следующие разделы:

- Главный экран;
- Частоты напряжений на вводах;
- Ресурс работы, счётчики событий, флаги аварий, системная информация;
- Осциллограмма на вводе А;
- Осциллограмма на вводе В;
- Меню:

Настройки АВР:

- Приоритетный ввод;
- Пороговые напряжения и ток;
- Задержки, чувствительность;
- Работа с несинусоидальным сигналом (ИБП с модифицированной синусоидой);
- Настройка ориентации дисплея и кнопок;
- Зуммер;
- Сброс настроек.
- о Настройки RS485: адрес, скорость, четность и т.п., сброс настроек;
- о Информация о модуле: модель, S/N, версия ПО.
- Экран аварии (появляется только в случае аварии).

Для переворота экрана на 180° на главном экране, нажать **<Enter/Esc>** для перехода в меню. Выбрать пункт «Settings → Disp.orien». Выбрать желаемую ориентацию дисплея: 0° (нормальное положение) или 180°, для применения коротко нажать на **<Enter/Esc>**. Для выхода из меню зажать **<Enter/Esc>** и удерживать ее до выхода на главный экран.

7.6).

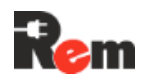

#### 7.8. Релейные и измерительные модули

Измерительный модуль обеспечивает измерение параметров питания, а также управление розетками (блоками розеток) с индикаторами состояния.

Измерительный модуль может быть совмещён с дисплеем и кнопкой навигации (п.

7.8.1. Состояние светодиодных индикаторов:

- Не горит розетка/контур отключены;
- Зелёный включено, напряжение в норме, ток ниже порога предупреждения;
- Жёлтый включено, напряжение и/или ток находятся в границах предупреждения;
- Красный потребление превышает максимальное значение.
- 7.8.2. Измерительные модули без возможности извлечения

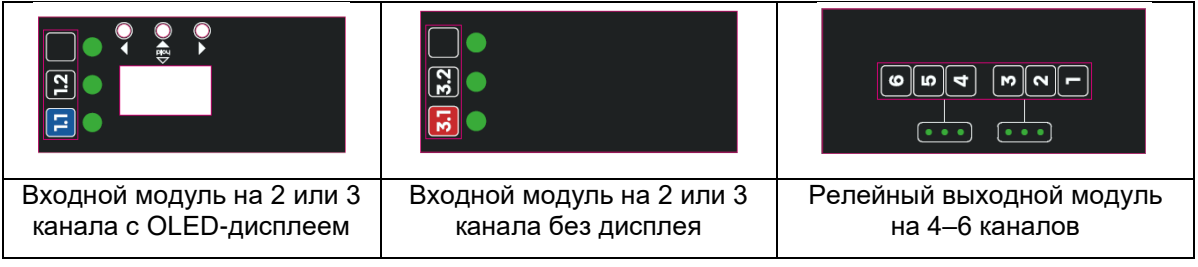

7.8.3. Модули измерения и управления с горячей заменой

В моделях PDU с измерением и/или управлением каждой розеткой используются извлекаемые модули (R17.01.00x, ИМ), которые можно заменить без выключения PDU.

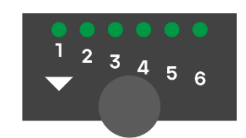

Благодаря использованию бистабильных реле всё оборудование, запитанное от включённых розеток PDU, продолжит работать во время замены ИМ. Для замены ИМ необходимо:

- Снять статический заряд, прикоснувшись к корпусу PDU;
- Выкрутить крепёжный винт на ИМ, пока выход ИМ из отсека не прекратится;
- Осторожно вытащить установленный ИМ из отсека, потянув за головку крепёжного винта. Если ИМ не вынимается, вывернуть крепёжный винт ещё на 1–2 оборота и попробовать снова;
- Наклеить на новый ИМ наклейку с нумерацией каналов, аналогичную наклейке на извлечённом ИМ, либо переставить переднюю панель на новый ИМ;
- Снять статический заряд с нового ИМ, одной рукой прикоснувшись к корпусу PDU, а другой – к торцевой металлизации ИМ;
- Аккуратно установить новый ИМ в отсек до достижения упора крепёжным винтом. Внимание! ИМ входит в отсек только в одном положении;
- Осторожно вворачивать крепёжный винт от руки до то тех пор, пока ИМ полностью не войдёт в отсек;
- Дождаться включения ИМ, которое занимает порядка 70 с. Оно сопровождается включением индикации активных каналов. Настройка модуля произойдёт автоматически.

## 7.9. ComPWR в PDU3, PDU4 и CPDU

Контроллеры PDU3, PDU4 и CPDU имеют вывод +12V на контакты RS-485-1 (разъем RG12). Благодаря этому, соединяя CPDU и PDU, можно обеспечить бесперебойное питание соответствующих Контроллеров в случае пропадания питания в электрической сети на какомто из Контроллеров CPDU или PDU.

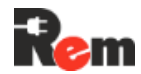

Если какой-то из Контроллеров перестанет получать питание из электрической сети, он продолжит свою работу без перезагрузки и сможет уведомить системы мониторинга о возникшей проблеме.

Соединение PDU и CPDU должно быть обеспечено в соответствии со схемой в п.6.9.

## 7.10. Hot-Plug модуль PDU3

В моделях PDU, в которых установлен Контроллер PDU3, есть возможность горячей замены Контроллера без отключения питания на блоке распределения питания и подключенного к нему оборудования.

Для замены Контроллера необходимо:

- Снять статический заряд, прикоснувшись к корпусу PDU;
- Выкрутить два крепёжных винта на Контроллере, пока выход Контроллера из отсека не прекратится. Винты стоит выкручивать равномерно, не допуская перекоса лицевой панели Контроллера;
- Осторожно вытащить установленный Контроллер из отсека, потянув за головки крепёжных винтов. Если Контроллер не вынимается, вывернуть крепёжные винты ещё на 1–2 оборота и попробовать снова;
- Аккуратно установить новый Контроллер в отсек до достижения упора крепёжных винтов. Внимание! Контроллер входит в отсек только в одном положении;
- Осторожно вворачивать крепёжные винт от руки до то тех пор, пока Контроллер полностью не войдёт в отсек;

Включение нового Контроллера PDU3 займет примерно полторы минуты. После включения на дисплей будет выведено сообщение с предложением загрузить сохраненные настройки. При выборе опции «YES» Контроллер загрузит конфигурацию PDU, сохраненную накопленную энергию и сетевые настройки предыдущего Контроллера, после этого он перезагрузится.

В течение пяти минут Контроллер будет ожидать подключения к нему по сети через WEB-интерфейс или через CLI. В случае, если подключение не будет установлено, настройки сети вернутся к тем, что были на Контроллере до установки в PDU, и сам Контроллер снова перезагрузится.

При выборе опции «NO» никакие настройки не будут загружены, Контроллер продолжит свою работу. Если в течение 10 минут никакая из опций не будет выбрана, Контроллер так же не загрузит никаких настроек блока распределения питания.

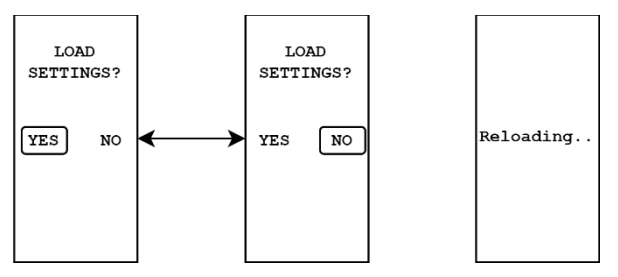

Показ этого меню с предложением загрузки настроек можно отключить в настройках PDU3 через CLI.

#### 7.11. Учетные записи

Контроллер поддерживает возможность наличия нескольких учетных записей различными ролями, определяющими уровень доступа пользователя.

Учетные записи используются для аутентификации и авторизации в WEB-Интерфейсе и интерфейсе командной строки.

Существуют следующие роли:

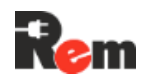

- Владелец. Имеет полный доступ ко всем возможным функциям и настройкам устройства. Может добавлять, изменять, удалять и отключать любые другие учетные записи. Владелец может быть только один. Эту учетную запись нельзя отключить или удалить;
- Администратор. Имеет полный доступ ко всем возможным функциям и настройкам устройства. Может добавлять, изменять, удалять и отключать учетные записи, за исключением учетных записей других администраторов;
- Оператор. Имеет полный доступ к функционалу, за исключением системных и сетевых настроек. Может добавлять/удалять, переименовывать устройства, переключать состояние розеток. Не может добавлять новые учетные записи или вносить изменения в чужие учетные записи;
- Пользователь. Для учетной записи с ролью «Пользователь», функционал Контроллера доступен только для просмотра. Единственное изменение, которое разрешено вносить учетной записи «Пользователь» — это изменение собственного пароля

По умолчанию Контроллер имеет одну учетную запись, с логином «admin», ролью «Владелец» и паролем «12345». У нее нельзя сменить роль, удалить или отключить.

Учетная запись не может отключить или удалить сама себя. После установки пароля, нельзя его прочитать, только установить новый.

Если учетная запись отключена, но не удалена, нельзя через нее авторизоваться в WEB-Интерфейсе, либо в интерфейсе командной строки. Однако, после ее включения, она будет доступна со старым паролем, нет необходимости устанавливать пароль заново.

#### 7.12. IPv6

Поддержку IPv6 можно включить и отключить через интерфейс командной строки. При включенной поддержке IPv6, Контроллер будет доступен как по IPv4 адресу, так и по IPv6 адресу. Отсутствует возможность получения IPv6 адреса по DHCP. Через IPv6 доступны: WEB-Интерфейс, интерфейс командной строки, мониторинг по SNMP и отправка SNMP трапов.

#### 7.13. СКУД

Функционал СКУД описан в документе R01-00-29-РЭ\_СКУД размещенном на странице, указанной в п.1.

#### 7.14. Гибкая логика (Python) – на β-тестировании

На Контроллере можно использовать пользовательские скрипты (небольшие программы), написанные на языке Python. Скрипты загружаются посредством WEB-интерфейса или командного интерфейса CLI с TFTP-сервера или с файловой системы, и включаются в настройках скриптов.

Работа скриптов на Контроллере организована посредством API, предназначенного для настройки, управления и мониторинга внутренних и внешних устройств, розеток, а также внешних WEB-камер. API разбито на несколько импортируемых модулей, подробное описание по взаимодействию с которыми приведено в Приложении Б. К каждому модулю предоставлен пример использования его функций и свойств объектов.

Для того, чтобы нагрузить скрипт через WEB-интерфейс необходимо зайти во вкладку «Скрипты», раздел «Скрипты». Выбрать способ загрузки «Прямой» или «Через TFTP» и нажать «+ Добавить».

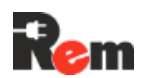

| крипты  | Журнал                 |        |    |
|---------|------------------------|--------|----|
| #       | Включен                | Имя    |    |
| 1       |                        | rot.py | ¢ī |
| • Прямо | й 🔵 Через ТFTР         |        |    |
| Выбери  | те файл Файл не выбран |        |    |
| . Def   | ADMTL                  |        |    |

При выборе способа загрузки «Прямой» необходимо выбрать файл скрипта на файловой системе, при выборе загрузки с TFTP-сервера, необходимо убедиться, что в настройках протокола TFTP во вкладке «Протоколы» указан верный адрес и порт TFTP-сервера. Затем на странице скриптов необходимо указать метод загрузки «Через TFTP» и написать имя файла скрипта, который должен быть предварительно размещен на этом TFTP-сервере.

После того, как скрипт загружен его можно включить или выключить кнопкой «Включен», а также удалить, нажав на иконку корзины.

На странице скриптов также доступна вкладка «Журнал», в ней отображаются все сообщения, выводимые скриптами пользователей в лог.

#### Записи журнала

| May | 7 5 20:56:06 PDU local2.info rot.py: Checking device #1.                           |        |
|-----|------------------------------------------------------------------------------------|--------|
| May | 7 5 20:56:06 PDU local2.info rot.py: Checking device #2.                           |        |
| May | 5 20:56:06 PDU local2.info rot.py: Conditioner #2 not found, retrying in 5 seconds |        |
| May | 5 20:56:11 PDU local2.info rot.py: Checking device #0.                             |        |
| May | 5 20:56:11 PDU local2.info rot.py: Checking device #1.                             |        |
| Мау | <pre>5 20:56:11 PDU local2.info rot.py: Checking device #2.</pre>                  |        |
| May | 5 20:56:11 PDU local2.info rot.py: Conditioner #2 not found, retrying in 5 seconds |        |
| May | 5 20:56:16 PDU local2.info rot.py: Checking device #0.                             |        |
| May | 5 20:56:16 PDU local2.info rot.py: Checking device #1.                             |        |
| Мау | 5 20:56:16 PDU local2.info rot.py: Checking device #2.                             |        |
| Мау | 5 20:56:16 PDU local2.info rot.py: Conditioner #2 not found, retrying in 5 seconds |        |
| May | 5 20:56:21 PDU local2.info rot.py: Checking device #0.                             |        |
| Мау | 5 20:56:21 PDU local2.info rot.py: Checking device #1.                             |        |
| May | <pre>5 20:56:21 PDU local2.info rot.py: Checking device #2.</pre>                  |        |
| May | 5 20:56:21 PDU local2.info rot.py: Conditioner #2 not found, retrying in 5 seconds |        |
| May | 5 20:56:26 PDU local2.info rot.py: Checking device #0.                             |        |
| Мау | 5 20:56:26 PDU local2.info rot.py: Checking device #1.                             |        |
| May | <pre>5 20:56:26 PDU local2.info rot.py: Checking device #2.</pre>                  |        |
| Мау | 5 20:56:26 PDU local2.info rot.py: Conditioner #2 not found, retrying in 5 seconds |        |
| Мау | 5 20:56:31 PDU local2.info rot.py: Checking device #0.                             |        |
| May | 7 5 20:56:31 PDU local2.info rot.py: Checking device #1.                           |        |
| May | 7 5 20:56:32 PDU local2.info rot.py: Checking device #2.                           |        |
| Мау | 5 20:56:32 PDU local2.info rot.py: Conditioner #2 not found, retrying in 5 seconds |        |
|     |                                                                                    | •      |
|     |                                                                                    |        |
| (Эк | кспорт журнала ) Очистите                                                          | журнал |

Ошибки, возникающие с запуском скриптов, пересылаются в общий журнал, что полезно для отладки скриптов.

**Примечание**. В PDU используется интерпретатор MicroPython, обладающий рядом ограничений относительно стандартного Python. Список поддерживаемых стандартных библиотек Python в MicroPython можно найти <u>на сайте разработчика</u> (<u>https://docs.micropython.org/en/latest/library/index.html</u>).

#### 7.15. USB и SD-накопители

PDU2, PDU3 и PDU4 поддерживает операции с внешними накопителями. PDU2 и PDU4 поддерживает подключение внешних накопителей к порту USB Type C, PDU3 помимо этого, к порту USB-2 (USB A), USB-3 (USB A) и SD, для контроллеров модификации M3.

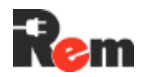

Работа с накопителями позволяет сохранять на них журналы СКУД, общего журнала скриптов, экспортировать и импортировать настройки, загружать скрипты. Консольные команды, которыми выполняются перечисленные действия можно посмотреть в пункте п.8.2.

## 8. Настройка и управление

Настройка Контроллера может проводиться через WEB-Интерфейс, при помощи CLI удалённо по протоколу SSH, при помощи SET-запросов SNMP.

Время загрузки PDU может достигать 60 секунд после подачи питания. Настройка и управление возможны только после того, как светодиод STATUS начнёт мигать одним из цветов.

#### 8.1. Начальная настройка через WEB-Интерфейс

- **8.1.1.** Подключить Контроллер к локальной сети с 192.168.0.0 с маской подсети 255.255.255.0 или напрямую к компьютеру (ПК) с установленным вручную IP-адресом 192.168.0.1...253 и маской подсети 255.255.255.0.
- **8.1.2.** В при первом включении для в WEB-браузере перейти по адресу http://192.168.0.254. При последующих включениях использовать в качестве IP сохраненный адрес по п.8.5.

При появлении предупреждения «Остановлен переход на недоверенный сайт» нажать «Показать детали», далее нажать «Я понимаю риск и хочу перейти на сайт» (для браузера Chrome, другие браузеры выводят аналогичные, но не идентичные предупреждения).

Для Контроллеров с версией ПО ниже 1.5.6 следует перейти по адресу https://192.168.0.254.

Ввести учётную запись (логин) и пароль при подключении к Контроллеру (см. Рис. 8.1.2.1). По умолчанию:

- Логин: admin;
- Пароль: **12345.**

| Rem |                                                    | Русский 🗸 |
|-----|----------------------------------------------------|-----------|
|     | Контроллер PDU<br>Модель: R-3MC2-32-4xS-A-MCL-1820 |           |
|     | Логин                                              |           |
|     | login                                              |           |
|     | Пароль                                             |           |
|     | password                                           |           |
|     | Использовать RADIUS                                |           |
|     | Войти                                              |           |
|     | Паспорт и ПО <u>сто.ru</u>                         |           |

Рис. 8.1.2.1 - Форма авторизации

После успешной авторизации отобразится окно «Монитор» WEB-Интерфейса (Рис. 8.1.2.2).

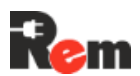

| Статус 🔍           |                        |                         |        |                       | ІР-адрес       | / МАС-адр | ec 00:80:6b:5e:e8 | 3:0b / Об устройстве |
|--------------------|------------------------|-------------------------|--------|-----------------------|----------------|-----------|-------------------|----------------------|
| Rem                |                        |                         |        |                       |                |           |                   |                      |
| Монитор            |                        |                         |        |                       |                |           |                   |                      |
| Устройства         | Режим охраны           | Hit senso               | r      | RS_HT1                | Door           | F         | lood              | Motion               |
| Журнал             |                        | R                       |        | С. о. <sup>Т:</sup>   | [·]]           | (         | Ô_                | Ge .                 |
| настройки<br>Сеть  | Снят с охраны          | Удар не<br>зафиксиро    | зан    | 27.9°C<br>H:<br>20%RH | Цверь закрыта  | Проте     | ечки нет          | Движения нет         |
| Контроллер         |                        |                         |        |                       |                |           |                   |                      |
| Учетные записи     | Smoke                  | Thermocon               | trol   | RemLockIndoor         | RemLockOutDoor | Therma    | alSensor1         |                      |
| Протоколы<br>Время | Ê                      |                         |        | <u>F</u>              | F              | Г         | :27.6°C           | + Добавить           |
| Watchdog           | Дым не<br>зафиксирован | Устройство<br>обнаружен | не     | Связь потеряна        | Связь потеряна | Но        | орма              |                      |
| Сигнализация       |                        |                         |        |                       |                |           |                   |                      |
| Интерфейсы         |                        |                         |        |                       |                |           |                   |                      |
| Инфо               | PDU                    |                         |        |                       |                |           |                   |                      |
|                    |                        | Фаза                    | Контур | Напряжен              | ние            | Ток       | Мощнос            | ТЬ                   |
| Выход              | •                      | L1                      | 1      | 234 V                 |                | 0 A       | 0 kW              |                      |
|                    | •                      | L1                      | 2      | 234 V                 |                | 0.1 A     | 0.01 kW           |                      |
|                    | Сумма                  |                         |        |                       |                |           | 0.01 kW           |                      |

Рис. 8.1.2.2 - Окно «Монитор» WEB-Интерфейса

**8.1.3.** На вкладке «Учетные записи» добавить учетные записи и настроить уровень их доступа (см. п. 7.11).

| Rem                   |          |          |         |               |     |
|-----------------------|----------|----------|---------|---------------|-----|
| Монитор<br>Устройства |          | Имя      | Включен | Роль          |     |
| Журнал                | 1        | admin    |         | Владелец      | •   |
|                       | 2        | Artur    |         | Администратор | ¢ a |
| настройки             | 3        | Operator |         | Оператор      | ¢ a |
| Сеть                  | 4        | User     |         | Пользователь  | ¢i  |
| Контроллер            | 5        | Visitor  |         | Пользователь  | ¢∎  |
| Учетные записи        | + Добави | ить      |         |               |     |
| скуд                  |          |          |         |               |     |
| Протоколы             |          |          |         |               |     |
| Время                 |          |          |         |               |     |
| Watchdog              |          |          |         |               |     |
| Сигнализация          |          |          |         |               |     |
| Интерфейсы            |          |          |         |               |     |
| Инфо                  |          |          |         |               |     |
|                       |          |          |         |               |     |
| Выход                 |          |          |         |               |     |

При добавлении новой учетной записи указать уникальное имя, пароль не менее 8 символов и роль. Поле «Комментарий» опционально.

| ния пользователя | Herr dati     |   |
|------------------|---------------|---|
| Введите пароль   |               |   |
| Повторите пароль |               |   |
| Роль             | Администратор | ~ |
| Комментарий      |               |   |
|                  |               |   |

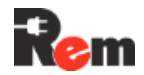

- **8.1.4.** На вкладке «Устройства → Фаза/Контур» настроить пороги предупреждения и аварии для входных токов и напряжений
- 8.1.5. На вкладке «Устройства → Розетки» задать название и время перезапуска для каждой розетки

| Статус 🔍       |                   | IP-адрес 10.251.2.220 | ) / MAC-a                           | apec 00:80:6b:5e:e8:0b / 06 | устройстве |
|----------------|-------------------|-----------------------|-------------------------------------|-----------------------------|------------|
| Rem            |                   |                       |                                     |                             |            |
| Монитор        | Фаза/Контур Розет | ки Внутренние Вне     | ешние                               |                             |            |
| Устройства     | ▲ PDU             |                       |                                     |                             |            |
| Журнал         | Пиниа Има         | v                     | Watchdog Boaks Repaganyeya (cayyun) |                             |            |
| НАСТРОЙКИ      |                   | •                     | watendog                            | время перезапуска (секунд,  | /          |
| Сеть           | 1 Socket1         |                       |                                     | 2                           |            |
| Контроллер     | 2 Socket2         |                       |                                     | 2                           |            |
| Учетные записи | 3 Socket3         |                       |                                     | 2                           |            |
| Протоколы      | 4 Socket4         |                       |                                     | 2                           |            |
| Время          |                   |                       |                                     |                             |            |
| Watchdog       | ∧ CPDU1           |                       |                                     |                             | \$         |
| Сигнализация   |                   |                       |                                     |                             |            |
| Интерфейсы     | Линия Имя         | V                     | Watchdog                            | Время перезапуска (секунд)  | )          |
| Инфо           | C1-1 C1-Socket    | :1                    |                                     | 2                           |            |
|                | C1-2 C1-Socket    | :2                    |                                     | 2                           |            |
| (Выход)        | C1-2 C1 Socket    | ·3                    |                                     | 2                           |            |

Описание полей формы:

- Номер розетки порядковый номер группы управляемых розеток;
- Имя пользовательское имя группы розеток, будет отражаться на вкладке управления розетками;
- Watchdog включение перезагрузки группы розеток при отсутствии ответа от устройства;
- Время перезапуска время, в течение которого группа розеток будет выключена при отправке команды перезапуска;
- При наличии CPDU настроить их согласно п.9.5.
- **8.1.6.** На вкладке «Устройства → Внутренние» задать соответствие портов Контроллера и датчиков:
  - Подключить датчики в соответствии с пп.6.5, 6.6;
  - Настроить датчики (см. Рис. 8.1.6).
#### Руководство по эксплуатации PDU 2..4

| Статус 🔍              |           |               |            |               |        | IP-адрес <b>10.251.2.220</b> | / МАС-адрес | 00:80 | ):6b:5e:e8:0b / | Об уст | ройстве |
|-----------------------|-----------|---------------|------------|---------------|--------|------------------------------|-------------|-------|-----------------|--------|---------|
| <b>Rem</b><br>Монитор | Фаза/Кон1 | тур Розетки 🛛 | Знутренние | Внешние       |        |                              |             |       |                 |        |         |
| Устройства            | Вход      | Имя           | Включен    | Отправка trap | E-mail | Отображать в мониторе        | Группа      |       | Шаблон          |        |         |
| Журнал                | INT 1     | Hit sensor    |            |               |        |                              | Информаци   | ~     | Встроенный      | ~      | ۵       |
| настройки             | DIN 1     | RS_HT1        |            |               |        | •                            | Информаци   | ~     | RS-HT1          | ~      | ¢       |
| Контроллер            | DIN 2     | din2          |            |               |        |                              | Охрана      | ~     | Вход НЗ         | ~      | ¢       |
| Учетные записи        | DIN 3     | Door          |            |               |        | •                            | Охрана      | ~     | Дверь НО        | ~      | ¢       |
| Протоколы             | DIN 4     | din4          |            |               |        |                              | Информаци 🔻 | ~     | Вход НЗ         | ~      | ¢       |
| Время                 | DIN 5     | Flood         |            |               |        |                              | Охрана      | ~     | Датчик протеч   | ~      | ۵       |

Рис. 8.1.6 - Вкладка настройки внутренних устройств

Описание полей формы:

- Вход тип и номер входа;
- Имя установка пользователем уникального имени датчика или устройства, подключённого ко входу. Это имя будет отображаться в журнале событий, Email-сообщениях и SNMP-trap-уведомлениях;
- Включён включение опроса входа;
- Отправка trap включение отправки SNMP-trap-уведомлений при изменении состояния входа;
- E-mail отправка Email-сообщений при изменении состояния входа;
- Отображать в мониторе включение отображения состояния датчика в мониторе
- Группа, к которой принадлежит датчик. Выпадающий список позволяет выбрать одну из групп датчиков: «24 часа», «Охрана», «Информационный», «Входной». Более детально типы датчиков описаны в пункте 7.3;
- Шаблон, соответствующий подключённому датчику.

Для встроенного датчика удара недоступно изменение шаблона, но всегда активна кнопка настройки, по нажатию на которую возможна настройка детектирования удара.

Шаблоны аналоговых входов:

- 1) Датчик дыма;
- 2) NAMUR дверь.

Шаблоны дискретных входов:

- 1) Дверь НЗ (нормально замкнуто);
- 2) Дверь НО (нормально открыто);
- 3) IR-датчик движения;
- 4) Дискретный датчик дыма;
- 5) Датчик протечки;
- 6) RS-HT1;
- 7) Вход НО;
- 8) Вход НЗ.

При выборе шаблона «RS-HT1» для дискретного входа становится активной кнопка настройки, по нажатию на которую открывается окно, в котором можно настроить пороги срабатывания сигнализации по температуре и влажности.

Если для внешнего устройства нет подходящего шаблона (например, блок дополнительных контактов для автоматического выключателя, датчик наличия напряжения и т. д.), необходимо выбирать один универсальных – «Вход НО» или «Вход НЗ».

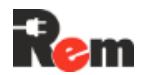

- 8.1.7. На вкладке «Устройства → Внешние» настроить подключенные к Контроллеру внешние устройств к последовательным портам RS232 (только для PDU2), RS485, 1-Wire:
  - Выполнить подключения внешних устройств в соответствии с пп.6.5-6.8;
  - Для подключения нового устройства необходимо нажать кнопку «+ Добавить».

| Фаза/Контур Роз  | етки Внутренние | Внешние |               |        |                       |              |           |             |          |
|------------------|-----------------|---------|---------------|--------|-----------------------|--------------|-----------|-------------|----------|
| Номер устройства | Имя             | Включен | Отправка trap | E-mail | Отображать в мониторе | Группа       | Шаблон    | Порт        |          |
| 1                | Thermocontrol   |         | ۵             |        | ٥                     | Охрана 🗸     | Термостат | ✓ RS485-2 ✓ | ¢<br>1   |
| 2                | Display         |         |               |        |                       | Информацис 🗸 | НМІ Экран | ✓ RS485-3 ✓ | ¢        |
| 3                | RemLockIndoor   |         |               |        | Ø                     | Информацис 🗸 | REM замок | ✓ RS485-3 ✓ | ¢<br>Î   |
| 4                | RemLockOutDoor  |         |               |        | 2                     | Информацис 🗸 | REM замок | ✓ RS485-3 ✓ | ¢<br>1   |
| 5                | ThermalSensor1  |         | ۵             |        |                       | 24 часа 🗸 🗸  | RS-T1     | ∽ 1-Wire ∽  | <b>*</b> |
| + Добавить       |                 |         |               |        |                       |              |           |             |          |
| Применить        |                 |         |               |        |                       |              |           |             |          |

Описание полей формы дано в п.8.1.8.

- Подключить потребителей к управляемым розеткам Контроллера;
- При необходимости настроить параметры работы по протоколам RADIUS, TFTP, SNMP, SMTP, NTP и проверить работоспособность подключённых устройств, перейдя на страницу «Монитор»;
- Изменить пароль доступа, установленный по умолчанию (записать и хранить в недоступном месте);
- Сделать дополнительные настройки через WEB-Интерфейс.

| 8.1.8. | Меню WEB-Интерфейса с описанием основных пунктов |
|--------|--------------------------------------------------|
|--------|--------------------------------------------------|

| Вкладка<br>основного<br>меню | Вкладка      | Настройка                                                 | Эквивалент.<br>команда CLI |
|------------------------------|--------------|-----------------------------------------------------------|----------------------------|
| Заголовок и<br>нижняя часть  | Заголовок    | Вверху страницы отображаются IP и MAC                     | network                    |
| экрана<br>(при открытии      | Низ страницы | Модель, версия ПО, ревизия, S/N, а также:                 | info, version              |
| любой                        |              | время работы – время с последнего запуска                 |                            |
| страницы)                    |              | текущее время внутренних часов                            | time                       |
|                              |              | переключатель языка интерфейса: RU/ENG                    |                            |
| Монитор                      | -            | Состояние устройства: «на охране», «снято с охраны»       | status, Guard              |
|                              |              | Состояние активных датчиков и внешних<br>устройств        | sensors                    |
|                              |              | Данные об электропитании на вводах, контурах, розетках    | pdu metered                |
| Устройства                   | Фаза/Контур  | Настройки аварийных границ входных токов и напряжений     |                            |
|                              | Розетки      | Названия розеток или управляемых групп, время перезапуска | load                       |
|                              | Внутренние   | Настройка соответствия дискретных и                       | input                      |

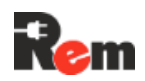

| Вкладка<br>основного<br>меню | Вкладка                                                                       | Настройка                                                                                                    | Эквивалент.<br>команда CLI |
|------------------------------|-------------------------------------------------------------------------------|----------------------------------------------------------------------------------------------------|----------------------------|
|                              |                                                                               | аналоговых входов и подключенных к ним<br>датчиков                                                                                                    |                            |
|                              | Внешние                                                                       | Настройка внешних устройств, подключённых к последовательным интерфейсам Контроллера                                                                                                    | device                     |
| Журнал                       | -                                                                             | Отображает журнал событий, с помощью<br>фильтров можно выбрать события от нужного<br>источника и уровень аварийности                                                                               | log                        |
|                              |                                                                               | Экспорт лога – скачивание полного журнала событий в виде текстового файла                                                                                                    |                            |
| Сеть                         | LAN#1                                                                         | <b>IP-адрес</b> Контроллера (при задании ip-адреса<br>будьте внимательны. Числа, начинающиеся с 0,<br>будут распознаны как 8-чная система счисления.<br>Например, «013» будет распознано как «11») | network 1 ip               |
|                              |                                                                               | Маска подсети – маска подсети, в которой используется Контроллер                                                                                                    | network 1<br>mask          |
|                              |                                                                               | Основной шлюз – адрес шлюза для выхода в<br>Интернет                                                                                                    | network 1 gate             |
|                              |                                                                               | <b>DHCP</b> – включение/отключение получения настроек сети по протоколу DHCP                                                                                                    | network 1 dhcp             |
|                              |                                                                               | Сетевой мост с LAN#2 – включение/отключение<br>режима сетевого моста со вторым LAN<br>интерфейсом                                                                                                  |                            |
|                              | LAN#2 (в PDU2 и PDU4<br>появляется при<br>подключенном адаптере<br>RS-LAN21G) | Аналогично                                                                                                    |                            |
|                              | DNS                                                                           | DNS 1 – адрес сервера DNS 1                                                                                                    | network dns 1              |
|                              |                                                                               | DNS 2 – адрес сервера DNS 2                                                                                                    | network dns 2              |
| Контроллер                   | -                                                                             | Модель PDU                                                                                                    | info                       |
|                              |                                                                               | Версия ПО                                                                                                    | Version sw                 |
|                              |                                                                               | Аппаратная ревизия Контроллера                                                                                                    | Version hw                 |
|                              |                                                                               | Серийный номер                                                                                                    | info                       |
|                              |                                                                               | Режим обновления ПО – переход на форму<br>обновления ПО через WEB или TFTP                                                                                                    | tftp swupdate              |
|                              |                                                                               | Импорт и экспорт настроек                                                                                                    |                            |
|                              |                                                                               | Сброс настроек – восстанавливает заводскую конфигурацию                                                                                                    | config reset               |
|                              |                                                                               | Перезагрузить – перезагрузка Контроллера                                                                                                    | reboot                     |
|                              |                                                                               | <b>Импорт настроек –</b> отправка в Контроллер файла конфигурации                                                                                                    |                            |
|                              |                                                                               | Экспорт настроек – получение из Контроллера файла текущей конфигурации                                                                                                    |                            |
| Учётные записи               | -                                                                             | Настройка учетных записей                                                                                                    | user                       |
| СКУД                         | Двери                                                                         | Настройка дверей в СКУД: добавление/удаление                                                                                                    | acs door                   |
|                              |                                                                               | дверей, выбор устройств считывателей, замков<br>датчиков открытия, кнопок выхода для каждой<br>двери                                                                                               |                            |
|                              | Группы дверей                                                                 | Настройка групп дверей в СКУД: объединение<br>дверей в группы, закрепление считывателей за<br>группой дверей для открытия нескольких дверей<br>одним считывателем                                  | acs doorgroup              |
|                              | Зоны доступа                                                                  | Создание зон доступа из дверей и групп дверей<br>для последующего закрепления их за<br>пользователями                                                                                              | acs zone                   |
|                              | Пользователи                                                                  | Настройка пользователей в СКУД: добавление                                                                                                    | acs user                   |

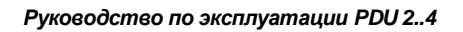

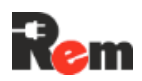

| Вкладка<br>основного<br>меню | Вкладка | Настройка                                                                | Эквивалент.<br>команда CLI |
|------------------------------|---------|--------------------------------------------------------------------------|----------------------------|
|                              |         | RFID карточек, установка паролей для ввода на                            |                            |
|                              |         | НМІ дисплее, выбор зон доступа у пользователя                            |                            |
|                              | Журнал  | Отображение журнала событий СКУД                                         | acs log                    |
| Скрипты                      | Скрипты | Загрузка скрипта с файловой системы оператора                            | script tftpload            |
|                              |         | или с TFTP-сервера                                                       |                            |
|                              |         | Управление скриптами: включен/выключен                                   | script on/off              |
|                              |         | Управление скриптами: удаление                                           | script remove              |
|                              | Журнал  | Отображение журнала событий и сообщений                                  |                            |
|                              |         | скриптов                                                                 |                            |
| Протоколы                    | RADIUS  | IP-адрес – IP-адрес сервера RADIUS                                       | radius ip                  |
|                              |         | Порт – порт сервера RADIUS                                               | radius port                |
|                              |         | Секретный ключ – секретный ключ сервера                                  | radius secret              |
|                              |         | RADIUS                                                                   |                            |
|                              | SNMP    | Пароль (community) на чтение – установка<br>SNMP community для чтения    | snmp<br>community          |
|                              |         | <b>_</b>                                                                 | read                       |
|                              |         | Пароль (community) на запись – установка                                 | snmp                       |
|                              |         | SNMP community для записи                                                | write                      |
|                              |         | Пароль (community) на trap/Informational –                               | snmp trap                  |
|                              |         | установка SNMP community для отправки                                    | community                  |
|                              |         | trap/Informational-сообщений                                             |                            |
|                              |         | SNMP v1 – включение поддержки протокола                                  | snmp v1                    |
|                              |         | SNMP версии 1                                                            |                            |
|                              |         | SNMP V2c – включение поддержки протокола SNMP версии 2c                  | snmp v2                    |
|                              |         | <b>SNMP v3 –</b> включение поддержки протокола SNMP версии 3             | snmp v3                    |
|                              |         | Уровень безопасности:                                                    | snmp seclevel              |
|                              |         | – без аутентификации, без шифрования                                     |                            |
|                              |         | – аутентификация, без шифрования                                         |                            |
|                              |         | – аутентификация, шифрование                                             |                            |
|                              |         | Пользователь – имя пользователя при                                      | snmp                       |
|                              |         | аутентификации                                                           | username                   |
|                              |         | <b>Аутентификация –</b> метод аутентификации, SHA1<br>или MD5            | snmp authtype              |
|                              |         | Пароль аутентификации – изменение пароля<br>аутентификации               | snmp authpass              |
|                              |         | Шифрование – метод шифрования данных, AES или DES                        | snmp privtype              |
|                              |         | Пароль шифрования – изменение пароля<br>шифрования данных                | snmp privpass              |
|                              |         | Сервер – номер сервера – получателя SNMP                                 |                            |
|                              |         | trap-сообщений                                                           |                            |
|                              |         | <b>IP-адрес –</b> IP-адреса серверов – получателей SNMP-trap-увеломлений | snmp server                |
|                              |         | Порт – сетевые порты серверов                                            | snmp server                |
|                              |         | Включён – разрешение отправки сообщений на                               | snmp server                |
|                              |         | сервер                                                                   | <n> on/off</n>             |
|                              |         | Формат trap-сообщений – версия протокола для<br>SNMP-trap-уведомлений    | snmp trap<br>version       |
|                              | NTP     | <b>IP-адрес сервера</b> – IP-адрес NTP-сервера                           | time ntp server            |
|                              |         | времени                                                                  |                            |

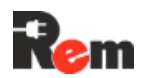

| Вкладка<br>основного<br>меню | Вкладка      | Настройка                                                | Эквивалент.<br>команда CLI |
|------------------------------|--------------|----------------------------------------------------------|----------------------------|
|                              |              | Включён – включение/выключение                           | time ntp on/off            |
|                              |              | автоматической синхронизация времени с SNTP-<br>сервером |                            |
|                              | SMTP (Email) | SMTP-Сервер – адрес или имя SMTP-сервера                 | smtp server                |
|                              |              | SMTP-Порт – сетевой порт сервера                         | smtp port                  |
|                              |              | Имя пользователя                                         | smtp user                  |
|                              |              | Пароль                                                   | smtp pass                  |
|                              |              | Адрес отправителя                                        |                            |
|                              |              | Адрес получателя 1 – адрес электронной почты             | smtp email 1               |
|                              |              | получателя 1                                             | •                          |
|                              |              | Адрес получателя 2 – адрес электронной почты             | smtp email 2               |
|                              |              | получателя 2                                             | •                          |
|                              |              | Использовать SSL – включение шифрования                  | smtp ssl on/off            |
|                              |              | SMTP-сообщений                                           | •                          |
|                              | TFTP         | IP-адрес – адрес ТFTP-сервера                            | tftp server                |
|                              |              | Порт – сетевой порт ТFTP-сервера                         | tftp port                  |
|                              | Svslog       | Включен – включение/выключение функции                   | svslog N on/off            |
|                              | -,           | удалённого журналирования                                | -)                         |
|                              |              | <b>ІР-адрес сервера N –</b> ІР-адрес сервера             | svslog N ip                |
|                              |              | журналирования N. где N = 1…4                            |                            |
|                              |              | Порт сервера N – сетевой порт сервера                    | svslog N port              |
|                              |              | журналирования                                           | -)                         |
|                              | HTTP/HTTPS   | НТТР – включение/выключение доступа к WEB-               | http on/off                |
|                              |              | Интерфейсу по протоколу НТТР                             |                            |
|                              |              | <b>НТТРЅ –</b> включение/выключение доступа к WEB-       | https on/off               |
|                              |              | Интерфейсу по протоколу HTTPs                            |                            |
|                              |              | Импорт сертификата – отправка в Контроллер               | tftp certload              |
|                              |              | файла SSL сертификата и файла приватного                 |                            |
|                              |              |                                                          | mTLC on/off                |
|                              |              | ппсз – включение/выключение взаимной                     | mills on/on                |
|                              |              | аутентификации ораузера и контроллера при                |                            |
|                              |              |                                                          | tftp CAcortload            |
|                              |              |                                                          |                            |
|                              |              |                                                          |                            |
|                              |              |                                                          |                            |
|                              | Modhus       |                                                          | modbus                     |
|                              | moubus       | Modbus TCP/Modbus RTU                                    | address                    |
|                              |              | Modbus TCP – включение/отключение протокола              | modbus tcp                 |
|                              |              | Modbus TCP                                               | on/off                     |
|                              |              | ТСР порт – сетевой порт Контроллера, по                  | modbus tcp                 |
|                              |              | которому доступно общение по протоколу Modbus            | port                       |
|                              |              | TCP                                                      |                            |
|                              |              | Modbus RTU – включение/отключение протокола              | Modbus rtu                 |
|                              |              | Modbus RTU                                               | on/off                     |
|                              |              | Последовательный порт – выбор                            | modbus rtu                 |
|                              |              | последовательного порта для общения по                   | port                       |
|                              |              | протоколу Modbus RTU                                     |                            |
| Время                        | -            | Час – поле для установки текущего времени                | time set                   |
|                              |              | Дата – поле для установки текущей даты                   | time set                   |
|                              |              | Часовой пояс (по GMT)                                    | time zone                  |
| Watchdog                     | -            | Адрес – IP-адрес проверяемого устройства                 | pingwdg ip                 |
| _                            |              | Период опроса – период проверки доступности              | pingwdg                    |
|                              |              | устройства                                               | interval                   |
|                              |              | Кол-во повторов – число запросов без ответа,             | pingwdg retry              |

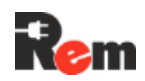

| Вкладка<br>основного<br>меню         | Вкладка                                    | Настройка                                                                                                    | Эквивалент.<br>команда CLI            |
|--------------------------------------|--------------------------------------------|----------------------------------------------------------------------------------------------------|---------------------------------------|
|                                      |                                            | после которого происходит перезагрузка группы розеток                                                                                   |                                       |
|                                      |                                            | Включен – включение/выключение проверки<br>доступности устройства                                                                       | pingwdg on/off                        |
| Сигнализация<br>(только для<br>PDU2) | -                                          | Задержка постановки/снятия – задержка<br>анализа состояния входных датчиков при<br>постановке и снятии с охраны. Задаётся в<br>секундах | Guard delay                           |
|                                      |                                            | Продолжительность срабатывания<br>сигнального реле. Задаётся в минутах                                                                  | Guard length                          |
| Интерфейсы                           | Порт 1<br>Порт 2                           | Тип – тип порта: RS232 или RS485. Только для<br>чтения                                                                                  |                                       |
|                                      | Порт 3<br>Порт 4                           | Скорость – настройка скорости потока от 2400 до 115200 bps                                                                              | Interface N<br>baud                   |
|                                      | (для каждой вкладки<br>доступны одинаковые | Чётность – no parity/odd/even                                                                                                    | Interface N<br>parity                 |
|                                      | поля, порты 3, 4<br>доступны только в PDU  | Стоп-биты – количество стоповых битов                                                                                                   | Interface N<br>stopbit                |
|                                      | 2)                                         | <b>Длина данных –</b> длина слова данных                                                                                                | Interface N<br>datalen                |
|                                      |                                            | Прозрачный порт – включение удаленного последовательного порта                                                                          | Interface N<br>transparent            |
|                                      |                                            | Таймаут опроса прозрачного порта – время<br>ожидания ответа                                                                             | interface N<br>transparent<br>timeout |
|                                      |                                            | Порт – номер сетевого порта, через который будут транслироваться данные                                                                 | Interface N<br>port                   |
| Инфо                                 | -                                          | <b>Имя Контроллера –</b> уникальное имя<br>Контроллера (например, Base station 04)                                                      | info name                             |
|                                      |                                            | Место установки – адрес установки Контроллера                                                                                           | info location                         |
|                                      |                                            | <b>Владелец –</b> название организации – владельца<br>Контроллера                                                                       | info contact                          |
|                                      |                                            | Ответственное лицо – имя и/или контакты                                                                                                 | info                                  |
|                                      |                                            | ответственного лица                                                                                                    | responsible                           |
|                                      |                                            | <b>Монтажник –</b> ФИО лица, проводившего установку<br>Контроллера                                                                      | info installer                        |

#### 8.2. Настройка через интерфейс командной строки CLI (для экспертов и автоматического управления)

Доступ к интерфейсу CLI можно получить удалённо по протоколу SSH. Для первого включения необходимо:

- Подключить Контроллер согласно п. 8.1.1;
- Открыть на ПК программу эмуляции терминала (например, <u>PuTTY</u>: https://www.chiark.greenend.org.uk/~sgtatham/putty/latest.html);
- Установить SSH-соединение с Контроллером, подключившись к IP-адресу 192.168.0.254 (адрес по умолчанию), порт 22;
- Ввести имя пользователя: admin и пароль: 12345 (по умолчанию).

Перечень основных команд представлен в таблице ниже.

| Команда | Описание<br>команды    | Параметры                                                                                                    | Описание параметров                                                                                      |
|---------|------------------------|----------------------------------------------------------------------------------------------------|----------------------------------------------------------------------------------------------------|
| acs     | Настройка СКУД         |                                                                                                    | Описание команд можно найти в соответствующем                                                            |
|         |                        |                                                                                                    | документе, размещенного на странице, указанной в                                                         |
|         |                        |                                                                                                    | п.1. Также можно воспользоваться командой help acs                                                       |
| alarm   | Управление<br>авариями | Без параметров                                                                                               | Вывод текущего статуса сигнализации                                                                      |
|         |                        | clear                                                                                                    | Сброс сигнализации (квитирование)                                                                        |
| config  | Управление             | apply                                                                                                    | Применение настроек сети, snmp, syslog и ntp                                                             |
|         | конфигурацией          | confirm                                                                                                    | Подтверждение сохранения изменённых настроек                                                             |
|         | Контроллера            | reset                                                                                                    | Сброс всех настроек в значения по умолчанию, кроме<br>сетевых настроек                                   |
| cpdu    | Настройка CPDU,        | Без параметров                                                                                               | Отображение настроек всех CPDU                                                                           |
|         | вывод                  | <n></n>                                                                                                    | Отображение настроек одного CPDU                                                                         |
|         | результатов            | <n> load</n>                                                                                                 | Вывод состояний всех розеток у CPDU                                                                      |
|         | питанию,               | <n> load <m></m></n>                                                                                         | Включение/отключение розетки <m> у CPDU <n></n></m>                                                      |
|         | управление             | <n> load <m> reboot</m></n>                                                                                  | Перезагрузка розетки <m> у CPDU <n></n></m>                                                              |
|         | нарузками              | <n> load <m> time</m></n>                                                                                    | Установка времени отключения при перезагрузке                                                            |
|         |                        | <time></time>                                                                                                | розетки <m> у CPDU <n>, в секундах</n></m>                                                               |
|         |                        | <n> load <m> name<br/><name></name></m></n>                                                                  | Установка имени розетки <m> у CPDU <n></n></m>                                                           |
|         |                        | <n> load <m> wdg</m></n>                                                                                     | Включение/отключение перезагрузки розетки <m> у</m>                                                      |
|         |                        | <on off=""></on>                                                                                             | CPDU <n> от Ping Watchdog</n>                                                                            |
|         |                        | <n> metered</n>                                                                                              | Напряжение, потребляемые ток и мощности по всем                                                          |
|         |                        |                                                                                                    | фазам питания у CPDU                                                                                     |
|         |                        | <n> bank</n>                                                                                                 | Напряжение, потребляемые ток и мощности по всем контурам питания у CPDU                                  |
|         |                        | <n> bank <bank></bank></n>                                                                                   | Напряжение, потребляемые ток и мощность для<br>одного контура питания у CPDU                             |
|         |                        | <n> bank <bank><br/>status</bank></n>                                                                        | Состояние контура normal/Almin/Almaj у CPDU                                                              |
|         |                        | <n> bank <bank><br/><v i="" p=""></v></bank></n>                                                             | Напряжение/ток/мощность для одного контура питания<br>v CPDU                                             |
|         |                        | <n> swupdate <file< td=""><td>Обновить ПО CPDU <n> файлом <file name=""> c TFTP-</file></n></td></file<></n> | Обновить ПО CPDU <n> файлом <file name=""> c TFTP-</file></n>                                            |
|         |                        | add                                                                                                    | Лобавление нового СРОИ                                                                                   |
|         |                        | reset                                                                                                    | C6poc Bcex CPDU                                                                                          |
|         |                        | <n> name <name></name></n>                                                                                   | Установка имени CPDU                                                                                     |
| device  | Настройки              | без параметров                                                                                               | Вывод списка внешних устройств                                                                           |
|         | устройств              | add                                                                                                    | Добавление нового устройства. Устройство<br>добавляется в неактивном состоянии с шаблоном<br>UNSPECIFIED |
|         |                        | <n></n>                                                                                                    | Вывод всех настроек устройства                                                                           |
|         |                        | <n> settings</n>                                                                                             | Вывод настроек устройства, специфичных для<br>шаблона                                                    |
|         |                        | <n> remove</n>                                                                                               | Удаление устройства                                                                                      |
|         |                        | <n> name <name></name></n>                                                                                   | Установка имени устройства                                                                               |
|         |                        | <n> <on off=""></on></n>                                                                                     | Включение/выключение опроса устройства                                                                   |
|         |                        | <n> snmp <on off=""></on></n>                                                                                | Включение/выключение отправки SNMP trap по событиям устройства                                           |
|         |                        | <n> email <on off=""></on></n>                                                                               | Включение/выключение отправки сообщения на Email<br>по событиям устройства                               |
|         |                        | <n> monitor <on off=""></on></n>                                                                             | Включение/выключение отображения устройства в мониторе оператора                                         |

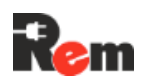

| Команда | Описание<br>команды | Параметры                                                         | Описание параметров                                                                     |
|---------|---------------------|-------------------------------------------------------------------|-----------------------------------------------------------------------------------------|
|         |                     | <n> group <group></group></n>                                     | Установка группы для устройства<br>{24h/Guard/info/Entrance}                            |
|         |                     | <n> template</n>                                                  | Установка шаблона для устройства                                                        |
|         |                     | <template></template>                                             | {conditioner/thermometer/thermostat/remlock/remflood/hmi<br>/ats}                       |
|         |                     | <n> port <port></port></n>                                        | Установка порта устройства {485-1/485-2/485-3/232/1-<br>W}                              |
|         |                     | <n> swupdate <file<br>name&gt;</file<br></n>                      | Обновить ПО термостата или HMI-дисплея файлом<br><file name=""> c TFTP-сервера</file>   |
|         |                     | <n> settings id <id></id></n>                                     | Установка modbus адреса (число от 1 до 254), либо ID<br>для 1W (в формате AABBCCDDEEFF) |
|         |                     | <n> settings model<br/><model></model></n>                        | Установка модели кондиционера. 0 – REM, 1 – REM-5U                                      |
|         |                     | <n> settings stop<br/><temp></temp></n>                           | Установка температуры отключения охлаждения для кондиционера (1550)                     |
|         |                     | <n> settings hyst<br/><hyst></hyst></n>                           | Установка гистерезиса охлаждения кондиционера (110)                                     |
|         |                     | <n> settings heatstop<br/><t></t></n>                             | Установка температуры включения нагрева<br>кондиционера (–15…15)                        |
|         |                     | <n> settings heathyst<br/><hyst></hyst></n>                       | Установка гистерезиса нагрева кондиционера (110)                                        |
|         |                     | <n> settings fanstop<br/><t></t></n>                              | Установка температуры отключения внутреннего<br>вентилятора кондиционера (-2050)        |
|         |                     | <n> settings temp<br/>max <t></t></n>                             | Температура включения вентилятора у термостата (-<br>4060)                              |
|         |                     | <n> settings temp min<br/><t></t></n>                             | Температура включения нагревателя у термостата (-<br>4060)                              |
|         |                     | <n> settings humidity<br/>max <h></h></n>                         | Порог включения осушения у термостата (1090)                                            |
|         |                     | <n> settings humidity<br/>hyst <h></h></n>                        | Гистерезис отключения осушения у термостата (180)                                       |
|         |                     | <n> settings sensors<br/>ext <sens></sens></n>                    | Установка датчика наружной температуры термостата <t1 none="" t2=""></t1>               |
|         |                     | <n> settings sensors<br/><sens> <on off=""></on></sens></n>       | Включение/отключение датчика <t1 int="" t2="" th=""> у<br/>термостата</t1>              |
|         |                     | <n> settings&gt; sensors<br/><sens> prio <prio></prio></sens></n> | Установка приоритета датчика <t1 int="" t2="" th=""> у<br/>термостата: 14</t1>          |
|         |                     | <n> settings relaysw<br/><time></time></n>                        | Установка минимального времени переключение реле<br>у термостата в секундах (0600)      |
|         |                     | <n> settings otp<br/><on off=""></on></n>                         | Включение/отключение защиты от перегрева у<br>термостата                                |
|         |                     | <n> settings otp level<br/><temp></temp></n>                      | Установка порога защиты от перегрева у термостата (060)                                 |
|         |                     | <n> settings otp hyst<br/><hyst></hyst></n>                       | Установка гистерезиса защиты от перегрева у<br>термостата (060)                         |
|         |                     | <n> settings coldstart<br/><on off=""></on></n>                   | Включение/отключение холодного старт у термостата                                       |
|         |                     | <n> settings coldstart<br/>level <temp></temp></n>                | Установка порога запуска при холодном старте у<br>термостата (-4060)                    |
|         |                     | <n> settings fan hyst<br/><hyst></hyst></n>                       | Установка порога отключения вентилятора у<br>термостата <110>                           |

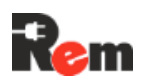

| Команда | Описание<br>команды       | Параметры                                                                                      | Описание параметров                                                                            |
|---------|---------------------------|------------------------------------------------------------------------------------------------|------------------------------------------------------------------------------------------------|
|         |                           | <n> settings heat hyst<br/><hyst></hyst></n>                                                   | Установка порога отключения нагревателя у<br>термостата <110>                                  |
|         |                           | <n> settings wrnl <t></t></n>                                                                  | Установка нижнего порога предупреждения по<br>температуре у внешнего датчика температуры       |
|         |                           | <n> settings wrnp <t></t></n>                                                                  | Установка верхнего порога предупреждения по<br>температуре у внешнего датчика температуры      |
|         |                           | <n> settings alml <t></t></n>                                                                  | Установка нижнего порога тревоги по температуре у<br>внешнего датчика температуры              |
|         |                           | <n> settings almh <t></t></n>                                                                  | Установка верхнего порога тревоги по температуре у<br>внешнего датчика температуры             |
|         |                           | <n> settings timeout<br/><t></t></n>                                                           | Установка времени разблокировки REM-замка                                                      |
|         |                           | <n> settings mem</n>                                                                           | Отображение RFID карточек, записанных в REM-замок                                              |
|         |                           | <n> settings mem add</n>                                                                       | Запись RFID карточки с номером <id> и именем</id>                                              |
|         |                           | <name> <id></id></name>                                                                        | <name> в REM-замок</name>                                                                      |
|         |                           | <n> settings mem<br/>remove <id></id></n>                                                      | Удаление RFID карточки с номером <id> из REM-замка</id>                                        |
|         |                           | <n> settings mem<br/>clear</n>                                                                 | Удаление всех RFID карточек из REM-замка                                                       |
|         |                           | <n> open</n>                                                                                   | Разблокировка REM-замка                                                                        |
|         |                           | <n> settings buzzeroff</n>                                                                     | Отключение сигнализации ленточного датчика протечки                                            |
|         |                           | <n> settings<br/>alarmdelay <time></time></n>                                                  | Установка времени срабатывания сигнализации<br>ленточного датчика протечки в секундах (065535) |
|         |                           | <n> settings baud<br/><baud></baud></n>                                                        | Установка скорости общения ленточного датчика протечки <2400/4800/9600>                        |
|         |                           | <n> settings priority<br/><line></line></n>                                                    | Установка приоритетной линии ABP <a auto="" b=""></a>                                          |
|         |                           | <n> settings vmin<br/><line> <v></v></line></n>                                                | Установка минимального напряжения на линии <a b=""><br/>ABP</a>                                |
|         |                           | <n> settings vmax<br/><line> <v></v></line></n>                                                | Установка максимального напряжения на линии <a b=""><br/>ABP</a>                               |
|         |                           | <n> settings ups<br/><on off=""></on></n>                                                      | Включение/отключение режима работы с импульсным<br>блоком питания на линии у АВР               |
|         |                           | <n> settings<br/>togglePriorOnDisp<br/><on off=""></on></n>                                    | Включение/отключение разрешения переключать приоритет линии на дисплее у АВР                   |
|         |                           | <n> settings imax <i></i></n>                                                                  | Установка критического тока у АВР                                                              |
|         |                           | <n> settings iwarn <i></i></n>                                                                 | Установка тока предупреждения у АВР                                                            |
|         |                           | <n> settings hyst <h></h></n>                                                                  | Установка гистерезиса по току и напряжению у АВР (13)                                          |
|         |                           | <n> settings<br/>priorDelay <t></t></n>                                                        | Установка времени возврата на приоритетный ввод у<br>ABP, в минутах                            |
|         |                           | <n> settings sensitivity<br/><sens></sens></n>                                                 | Установка чувствительности к качеству сети у ABP<br><low high="" medium=""></low>              |
| display | Управление<br>настройками | Без параметров                                                                                 | Выводит состояние дисплея – включен или выключен                                               |
|         | встроенного               | <on ott=""></on>                                                                               | Включить/Выключить дисплей                                                                     |
|         | дисплея (только           | rotation <on ott=""></on>                                                                      | нараметр включает/выключает поворот экрана на 180°                                             |
|         | для PDU 3)                | brightness <values< td=""><td>Установка времение яркости лисплея при нормальной</td></values<> | Установка времение яркости лисплея при нормальной                                              |
|         |                           |                                                                                                | работе в условных единицах (от 40 до 255)                                                      |
|         | default                   | Восстановление настроек дисплея по умолчанию                                                   |                                                                                                |

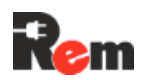

| Команда | Описание<br>команды                              | Параметры                                          | Описание параметров                                                       |
|---------|--------------------------------------------------|----------------------------------------------------|---------------------------------------------------------------------------|
| dout    | Управление                                       | Без параметров                                     | Вывод состояния всех выходов                                              |
|         | цифровыми                                        | <n></n>                                            | Вывод состояния одного выхода                                             |
|         | выходами                                         | <n> <on off=""></on></n>                           | Изменение состояния выхода                                                |
| guard   | uard Управление<br>охраной (только<br>для PDU 2) | Без параметров                                     | Вывод текущего состояния охраны                                           |
|         |                                                  | <on off=""></on>                                   | Включение/выключение охраны                                               |
|         |                                                  | delay <delay></delay>                              | Установка задержки постановки/снятия охраны                               |
|         |                                                  | length <length></length>                           | Установка продолжительности срабатывания сирены                           |
| help    | Отображение                                      | Без параметров                                     | Отображение описания для всех команд                                      |
|         | описания команд                                  | <имя команды>                                      | Отображение описания для одной команды                                    |
| http    | Настройка                                        | Без параметров                                     | Отображение настроек                                                      |
|         | протокола нт тР                                  | <on off=""></on>                                   | Включение/выключение доступа к Контроллеру по протоколу HTTP              |
| https   | Настройка<br>протокопа НТТРs                     | Без параметров                                     | Отображение настроек                                                      |
|         |                                                  | <on off=""></on>                                   | Включение/отключение доступа Контроллеру по протоколу HTTPs               |
| info    | Установка и                                      | Без параметров                                     | Вывод информации о Контроллере                                            |
|         | чтение                                           | name <name></name>                                 | Установка имени Контроллера, до 20 символов                               |
|         | Контроллере                                      | location <location></location>                     | Установка места дислокации Контроллера, до 110 символов                   |
|         |                                                  | contact <contact></contact>                        | Установка владельца, до 50 символов                                       |
|         |                                                  | responsible<br><responsible></responsible>         | Установка ответственного лица, до 50 символов                             |
|         |                                                  | installer <installer></installer>                  | Установка монтажника, до 50 символов                                      |
| input   | Настройка и                                      | Без параметров                                     | Вывод настроек всех входов                                                |
|         | цифровыми и<br>анапоговыми                       | <type></type>                                      | Вывод состояния и настроек всех входов типа TYPE<br>{ain/din/ob}          |
|         | входами                                          | <type> <n></n></type>                              | Вывод настроек входа типа TYPE {ain/din/ob}                               |
|         |                                                  | <type> <n> name<br/><name></name></n></type>       | Установка имени входа, до 20 символов                                     |
|         |                                                  | <type> <n> enable<br/><on off=""></on></n></type>  | Включение/выключение опроса входа                                         |
|         |                                                  | <type> <n> snmp</n></type>                         | Включение/выключение отправки SNMP trap по                                |
|         |                                                  | <on off=""></on>                                   | срабатыванию входа                                                        |
|         |                                                  | <type> <n> email<br/><on off=""></on></n></type>   | Включение/выключение отправки сообщения на Email<br>по срабатыванию входа |
|         |                                                  | <type> <n> monitor<br/><on off=""></on></n></type> | Включение/выключение отображения входа в<br>мониторе оператора            |
|         |                                                  | <type> <n> group<br/><group></group></n></type>    | Установка группы для входа (24h/Guard/info/Entrance)                      |
|         |                                                  | <type> <n> settings</n></type>                     | Отображение настроек шаблона выбранного входа                             |
|         |                                                  | din <n> template<br/><template></template></n>     | Установка шаблона для цифрового входа.<br>Поддерживаемые шаблоны:         |
|         |                                                  |                                                    | doornc – дверь нормально закрытая                                         |
|         |                                                  |                                                    | doorno – дверь нормально открытая                                         |
|         |                                                  |                                                    | irmov – инфракрасный датчик движения                                      |
|         |                                                  |                                                    | fire – дискретный датчик дыма                                             |
|         |                                                  |                                                    | count – импульсный счётчик                                                |
|         |                                                  |                                                    | floodno – датчик затопления с нормально разомкнутым контактом             |

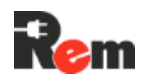

| Команда                             | Описание<br>команды | Параметры                                           | Описание параметров                                                                       |  |  |  |  |  |
|-------------------------------------|---------------------|-----------------------------------------------------|-------------------------------------------------------------------------------------------|--|--|--|--|--|
|                                     |                     |                                                     | floodnc – датчик затопления с нормально замкнутым<br>контактом                            |  |  |  |  |  |
|                                     |                     |                                                     | rsht1 – датчик температуры и влажности RS-HT1                                             |  |  |  |  |  |
|                                     |                     |                                                     | inputno – универсальный вход с нормально<br>разомкнутым контактом                         |  |  |  |  |  |
|                                     |                     |                                                     | inputnc – универсальный вход с нормально замкнутым контактом                              |  |  |  |  |  |
|                                     |                     | din <n> settings temp<br/>wrnh <temp></temp></n>    | Установка порога аварийно высокой температуры в градусах                                  |  |  |  |  |  |
|                                     |                     | din <n> settings temp<br/>almh <temp></temp></n>    | Установка порога высокой температуры в градусах                                           |  |  |  |  |  |
|                                     |                     | din <n> settings temp<br/>wnrl <temp></temp></n>    | Установка порога аварийно низкой температуры в градусах                                   |  |  |  |  |  |
|                                     |                     | din <n> settings temp<br/>alml <temp></temp></n>    | Установка порога низкой температуры в градусах                                            |  |  |  |  |  |
|                                     |                     | din <n> settings temp<br/>hyst <humid></humid></n>  | Установка гистерезиса температуры в градусах                                              |  |  |  |  |  |
|                                     |                     | din <n> settings<br/>humid wrnh <humid></humid></n> | Установка порога аварийно высокой влажности в процентах                                   |  |  |  |  |  |
|                                     |                     | din <n> settings<br/>humid almh <humid></humid></n> | Установка порога высокой влажности в процентах                                            |  |  |  |  |  |
|                                     |                     | din <n> settings<br/>humid wrnl <humid></humid></n> | Установка порога аварийно низкой влажности в процентах                                    |  |  |  |  |  |
|                                     |                     | din <n> settings<br/>humid alml <humid></humid></n> | Установка порога низкой влажности в процентах                                             |  |  |  |  |  |
|                                     |                     | din <n> settings<br/>humid hyst <humid></humid></n> | Установка гистерезиса влажности в процентах                                               |  |  |  |  |  |
|                                     |                     | ain <n> template<br/><template></template></n>      | Установка шаблона для аналогового входа.<br>Поддерживаемые шаблоны:                       |  |  |  |  |  |
|                                     |                     |                                                     | fire – датчик дыма                                                                        |  |  |  |  |  |
|                                     |                     |                                                     | namur – датчик двери                                                                      |  |  |  |  |  |
|                                     |                     |                                                     | flood – датчик затопления                                                                 |  |  |  |  |  |
| interface Настройка и<br>управление |                     | Без параметров                                      | информация об установленных интерфейсах                                                   |  |  |  |  |  |
|                                     | последовательны     | <n> baud <baud></baud></n>                          | Установка скорости общения                                                                |  |  |  |  |  |
| interface Hain yr<br>nc<br>Mi       | ми интерфейсами     |                                                     | <n> – номер интерфейса Контроллера. От 0 до макс.<br/>значения, определённого моделью</n> |  |  |  |  |  |
|                                     |                     |                                                     | <baud> – скорость обмена, может иметь значения:<br/>9600/19200/38400/57600/115200</baud>  |  |  |  |  |  |
| Ioad                                |                     | <n> parity<br/><no even="" odd=""></no></n>         | Установка контроля чётности                                                               |  |  |  |  |  |
|                                     |                     | <n> stopbit &lt;1/2&gt;</n>                         | Установка количества стоповых битов                                                       |  |  |  |  |  |
|                                     |                     | <n> datalen &lt;8/9&gt;</n>                         | Установка количества битов данных                                                         |  |  |  |  |  |
| Ioad                                |                     | <n> transparent<br/><on off=""></on></n>            | Включение прозрачного режима из локальной сети                                            |  |  |  |  |  |
|                                     |                     | <n> port &lt;165535&gt;</n>                         | Установка номера сетевого порта для прозрачного<br>режима                                 |  |  |  |  |  |
| load                                | Управление          | Без параметров                                      | Вывод состояний всех розеток                                                              |  |  |  |  |  |
|                                     | розетками           | <n></n>                                             | Вывод состояния одной розетки                                                             |  |  |  |  |  |
|                                     |                     | <n> <on off=""></on></n>                            | Включение/выключение розетки                                                              |  |  |  |  |  |
|                                     |                     | <n> reboot</n>                                      | Перезагрузка розетки                                                                      |  |  |  |  |  |

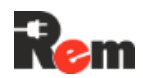

| Команда                                                                       | Описание<br>команды                     | Параметры                                                                                                    | Описание параметров                                                     |
|-------------------------------------------------------------------------------|-----------------------------------------|----------------------------------------------------------------------------------------------------|-------------------------------------------------------------------------|
|                                                                               |                                         | <n> time <time></time></n>                                                                                                    | Установка времени отключения розетки при перезагрузке, в секундах       |
|                                                                               |                                         | <n> name <name></name></n>                                                                                                    | Установка имени розетки, имя может содержать только латинские буквы     |
|                                                                               |                                         | <n> wdg <on off=""></on></n>                                                                                                    | Включение/выключение розетки реле от Ping Watchdog                      |
| log                                                                           | Вывод, экспорт и                        | Без параметров                                                                                                    | Вывод лога                                                              |
|                                                                               | сброс лога                              | tail <n></n>                                                                                                    | Вывод последних <n> сообщений лога</n>                                  |
|                                                                               |                                         | full                                                                                                    | Вывод лога, включая системные сообщения                                 |
|                                                                               |                                         | full tail <n></n>                                                                                                    | Вывод последних <n> сообщений лога, включая</n>                         |
|                                                                               |                                         |                                                                                                    | системные сообщения                                                     |
| КомандаКомандаIogВыв.<br>сброIogВыв.<br>сброmTLSНаст.<br>протnetworkНаст.<br> |                                         | clear                                                                                                    |                                                                         |
|                                                                               |                                         | export titp <filename></filename>                                                                                                    | Загрузка лога на ТЕТР-сервер                                            |
|                                                                               |                                         | <pre>export storage &lt;\dx&gt;   </pre> <pre></pre> <pre><!--</td--><td>Загрузка лога на внешнии накопитель &lt;\dx&gt;</td></pre> | Загрузка лога на внешнии накопитель <\dx>                               |
| mTLS                                                                          | Настройка                               | Без параметров                                                                                                    | Отображение настроек                                                    |
| протокола mTLS                                                                |                                         | <on off=""></on>                                                                                                    | Включение/отключение взаимной аутентификации                            |
|                                                                               |                                         |                                                                                                    | браузера и Контроллера по протоколу HTTPs                               |
| network                                                                       | Настроики сети.<br>Параметр <lan></lan> | Без параметров                                                                                                    | Вывод информации о текущих сетевых настроиках                           |
|                                                                               | (1/2) опционален.                       | ip <lan> <ip></ip></lan>                                                                                                    | Установка IP-адреса устройства                                          |
|                                                                               | Если LAN не                             | mask <lan> <ip></ip></lan>                                                                                                    | Установка маски подсети                                                 |
| pdu Bi                                                                        | указан, настроики                       | gate <lan> <ip></ip></lan>                                                                                                    | Установка шлюза по умолчанию                                            |
|                                                                               | применяются для                         | dhcp <lan> <on off=""></on></lan>                                                                                                    | Включение/выключение DHCP-клиента                                       |
|                                                                               | интерфейса                              | dns <n> <ip></ip></n>                                                                                                    | Установка DNS-сервера                                                   |
|                                                                               |                                         | ipv6 <lan> <on off=""></on></lan>                                                                                                    | Включение/отключение IPv6                                               |
|                                                                               |                                         | ipv6 <lan> addr <ip></ip></lan>                                                                                                    | Установка IPv6 адреса                                                   |
|                                                                               |                                         | ipv6 <lan> mask<br/><mask></mask></lan>                                                                                                    | Установка маски подсети IPv6                                            |
|                                                                               |                                         | ipv6 <lan> gate <ip></ip></lan>                                                                                                    | Установка шлюза IPv6                                                    |
| pdu                                                                           | Вывод<br>результатов                    | metered                                                                                                    | Напряжение, потребляемые ток и мощности по всем фазам питания           |
|                                                                               | мониторинга на                          | metered phase                                                                                                    | Напряжение, потребляемые ток и мощность для всех                        |
|                                                                               | вводе и по<br>контурам питания          | <phase></phase>                                                                                                    | фаз (без параметров) или для одной фазы питания (0,<br>A/B/C)           |
|                                                                               |                                         | metered phase<br><phase> <v i="" p=""></v></phase>                                                                                                    | Напряжение/ток/мощность для одной фазы питания                          |
|                                                                               |                                         | bank                                                                                                    | Напряжение, потребляемые ток и мощности по всем контурам питания        |
|                                                                               |                                         | bank <bank></bank>                                                                                                    | Напряжение, потребляемые ток и мощность для одного контура питания      |
|                                                                               |                                         | bank <bank> status</bank>                                                                                                    | Состояние контура normal/Almin/Almaj                                    |
|                                                                               |                                         | bank <bank> <v i="" p=""></v></bank>                                                                                                    | Напряжение/ток/мощность для одного контура питания                      |
| pingwdg                                                                       | Hастройки Ping<br>Watchdog              | Без параметров                                                                                                    | Отображение настроек Ping Watchdog                                      |
|                                                                               |                                         | <on off=""></on>                                                                                                    | Включение/выключение Ping Watchdog                                      |
|                                                                               |                                         | ip <a.b.c.d></a.b.c.d>                                                                                                    | Установка адреса сервера для Watchdog, A.B.C.D                          |
|                                                                               |                                         |                                                                                                    | обозначает формат IP-адреса сервера                                     |
|                                                                               |                                         | retry <retry></retry>                                                                                                    | Установка количества запросов без ответа, после                         |
|                                                                               |                                         | intorval kintorvals                                                                                                    | которого происходит перезагрузка оборудования                           |
| radius                                                                        | Настройки                               |                                                                                                    | зстановка периода проверки доступности сервера<br>Вывод настроек RADIUS |
| 100103                                                                        | RADIUS                                  |                                                                                                    |                                                                         |

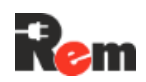

| Команда                                                                                                    | Описание<br>команды                  | Параметры                                  | Описание параметров                                                                |  |  |  |  |  |
|----------------------------------------------------------------------------------------------------|--------------------------------------|--------------------------------------------|------------------------------------------------------------------------------------|--|--|--|--|--|
|                                                                                                    |                                      | ip <a.b.c.d></a.b.c.d>                     | Установка IP-адреса RADIUS-сервера, A.B.C.D<br>обозначает формат IP-адреса сервера |  |  |  |  |  |
|                                                                                                    |                                      | port <port></port>                         | Установка порта сервера RADIUS: <165535>                                           |  |  |  |  |  |
|                                                                                                    |                                      | secret <secret></secret>                   | Установка секретного ключа для доступа к серверу,                                  |  |  |  |  |  |
|                                                                                                    |                                      |                                            | максимальная длина 63 символа                                                      |  |  |  |  |  |
| reboot                                                                                                    | Перезагрузка<br>Контроллера          | Без параметров                             |                                                                                    |  |  |  |  |  |
| sensors                                                                                                    | Отображение<br>состояния<br>датчиков | Без параметров                             | Вывод состояния датчиков                                                           |  |  |  |  |  |
| smtp Настройка SMTF                                                                                                    |                                      | Без параметров                             | Отображение настроек SMTP                                                          |  |  |  |  |  |
| Команда<br>reboot Г<br>sensors С<br>л<br>smtp F<br>snmp F                                                                                                    |                                      | server                                     | Установка имени или IP SMTP-сервера, A.B.C.D                                       |  |  |  |  |  |
|                                                                                                    |                                      | <hostname a.b.c.d=""></hostname>           | обозначает формат IP-адреса сервера                                                |  |  |  |  |  |
|                                                                                                    |                                      | port <port></port>                         | Установка порта SMTP-сервера: <165535>                                             |  |  |  |  |  |
|                                                                                                    |                                      | user <user></user>                         | Установка имени пользователя                                                       |  |  |  |  |  |
|                                                                                                    |                                      | pass <password></password>                 | Установка пароля                                                                   |  |  |  |  |  |
|                                                                                                    |                                      | SSI <01/011>                               | Управление опции SSL                                                               |  |  |  |  |  |
|                                                                                                    |                                      |                                            | установка адреса электронной почты получателя<br>сообщений. N: <12>                |  |  |  |  |  |
| snmp                                                                                                    | Настройки snmp и                     | Без параметров                             | Вывод информации о текущих SNMP-настройках                                         |  |  |  |  |  |
|                                                                                                    | snmp v3                              | trap version <1/2/3>                       | Установка версии SNMP для trap/Informational-<br>сообщений                         |  |  |  |  |  |
|                                                                                                    |                                      | trap community<br><password></password>    | Установка пароля для trap                                                          |  |  |  |  |  |
|                                                                                                    |                                      | trap server <n><br/><on off=""></on></n>   | Включение/выключение отправки trap                                                 |  |  |  |  |  |
| snmp Ha                                                                                                    |                                      | trap server <n> ip <ip></ip></n>           | Установка IP-адреса получателя trap                                                |  |  |  |  |  |
|                                                                                                    |                                      | trap server <n> port<br/><port></port></n> | Установка порта получателя trap                                                    |  |  |  |  |  |
|                                                                                                    |                                      | v<1/2/3> <on off=""></on>                  | Включение/выключение SNMP {версий 1, 2 или 3 – необязательный параметр}            |  |  |  |  |  |
| Команда       И         reboot       Пе         sensors       Ото         smtp       На         snmp       На         snmp |                                      | community read<br><password></password>    | Установка пароля на чтение                                                         |  |  |  |  |  |
|                                                                                                    |                                      | community write<br><password></password>   | Установка пароля на запись                                                         |  |  |  |  |  |
|                                                                                                    |                                      | seclevel <level></level>                   | Установка уровня безопасности SNMP v3:                                             |  |  |  |  |  |
|                                                                                                    |                                      |                                            | noauthnopriv – без аутентификации, без шифрования<br>данных                        |  |  |  |  |  |
|                                                                                                    |                                      |                                            | authnopriv – аутентификация, без шифрования данных                                 |  |  |  |  |  |
|                                                                                                    |                                      |                                            | authpriv – аутентификация, шифрование данных                                       |  |  |  |  |  |
|                                                                                                    |                                      | username                                   | Установка имени пользователя при аутентификации,                                   |  |  |  |  |  |
|                                                                                                    |                                      | <username></username>                      | до 32 символов                                                                     |  |  |  |  |  |
|                                                                                                    |                                      | authtype <sha1 md5=""></sha1>              | Метод аутентификации                                                               |  |  |  |  |  |
|                                                                                                    |                                      | authpass <pass></pass>                     | Пароль аутентификации                                                              |  |  |  |  |  |
| Команда         Отоки           reboot         Перез Контризии           sensors         Отобр Состоя Датчии           smtp         Настрияния           smtp         Настризии           snmp         Настрияния           syslog         Настрияния                                                                                                    |                                      | privtype <aes des=""></aes>                | Метод шифрования данных                                                            |  |  |  |  |  |
|                                                                                                    |                                      | privpass <pass></pass>                     | Пароль шифрования данных, до 20 символов                                           |  |  |  |  |  |
|                                                                                                    |                                      | apply                                      | Применение настроек и перезапуск SNMP без перезагрузки системы                     |  |  |  |  |  |
| syslog                                                                                                    | Настройки syslog                     | Без параметров                             | Вывод настроек всех серверов логирования                                           |  |  |  |  |  |
|                                                                                                    |                                      | <n></n>                                    | Вывод настроек сервера логирования N: <14>                                         |  |  |  |  |  |

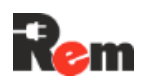

| Команда                                                                                                    | Описание<br>команды      | Параметры                                       | Описание параметров                                                                                                    |
|----------------------------------------------------------------------------------------------------|--------------------------|-------------------------------------------------|----------------------------------------------------------------------------------------------------|
|                                                                                                    |                          | <n> <on off=""></on></n>                        | Включение/выключение логирования на сервер                                                                                                    |
|                                                                                                    |                          | <n> ip <a.b.c.d></a.b.c.d></n>                  | Установка IP-адреса сервера логирования, A.B.C.D обозначает формат IP-адреса сервера                                                                                                    |
|                                                                                                    |                          | <n> port <port></port></n>                      | Установка порта сервера логирования. port: <165535>                                                                                                    |
|                                                                                                    |                          | apply                                           | Применение настроек и перезапуск syslog без перезагрузки системы                                                                                                    |
| status                                                                                                    | Управление<br>состоянием | Без параметров                                  | Вывод статуса, состояние датчика удара, показаний температуры, влажности Контроллера                                                                                                    |
|                                                                                                    | Контроллера              | clear                                           | Сброс статуса Контроллера                                                                                                    |
| script                                                                                                    | Управление               | Без параметров                                  | Выводит список загруженных скриптов                                                                                                    |
|                                                                                                    | скриптами                | load tftp <file></file>                         | Загрузка скрипта с TFTP-сервера                                                                                                    |
|                                                                                                    |                          | load storage <idx><br/><file></file></idx>      | Загрузка скрипта с внешнего накопителя <idx></idx>                                                                                                    |
|                                                                                                    |                          | log export tftp <file></file>                   | Экспорт журнала скриптов на TFTP-сервер                                                                                                    |
| Команда       Команда         status       Уг         status       Уг         script       Уг         storage       Уг         storage       Уг         tftp       На         tftp       На         imme       На         storage       Уг         storage       Уг |                          | log export storage<br><idx> <file></file></idx> | Экспорт журнала скриптов на внешний накопитель                                                                                                    |
|                                                                                                    |                          | log tail <n></n>                                | Вывод последних n сообщений журнала скриптов                                                                                                    |
|                                                                                                    |                          | clear                                           | Очистка журнала скриптов                                                                                                    |
|                                                                                                    |                          | <file> remove</file>                            | Удаление скрипта                                                                                                    |
|                                                                                                    |                          | <file> <on off=""></on></file>                  | Включение/отключение скрипта                                                                                                    |
|                                                                                                    |                          | <file> comment<br/><comment></comment></file>   | Добавление комментария к скрипту                                                                                                    |
| storage                                                                                                    | Управление<br>внешними   | Без параметров                                  | Вывод списка всех подключенных внешних накопителей                                                                                                    |
|                                                                                                    | накопителями             | port <port></port>                              | Вывод списка всех накопителей, подключенных к<br>порту. <port>:<br/>- usbc – Разъем USB Type C или USB-hub,<br/>подключенного к нему<br/>- usba1 – Разъем USB-2 (только для PDU3)<br/>- usba2 – Разъем USB-3 (только для PDU3)<br/>- sd – Разъем SD (только для PDU 3)</port> |
|                                                                                                    |                          | volume <idx></idx>                              | Вывод данных об объеме накопителя – занятого и<br>свободного места                                                                                                    |
| tftp                                                                                                    | Настройка и              | Без параметров                                  | Отображение настроек ТFTP                                                                                                    |
|                                                                                                    | операции с TFTP          | server<br><hostname a.b.c.d=""></hostname>      | Установка адреса ТFTP-сервера, А.В.С.D обозначает<br>формат IP-адреса сервера                                                                                                    |
|                                                                                                    |                          | port <port></port>                              | Установка порта TFTP-сервера. port: <165535>                                                                                                    |
|                                                                                                    |                          | swupdate <file></file>                          | Запуск обновления ПО                                                                                                    |
|                                                                                                    |                          | btupdate <file></file>                          | Запуск обновления загрузчика                                                                                                    |
|                                                                                                    |                          | confimp <file></file>                           | Импорт конфигурации с сервера ТFTP                                                                                                    |
|                                                                                                    |                          | confexp <file></file>                           | Экспорт конфигурации на сервер ТFTP                                                                                                    |
|                                                                                                    |                          | certload <cert file=""></cert>                  | Импорт файла SSL сертификата и файла приватного                                                                                                    |
|                                                                                                    |                          | <key file=""> <pass></pass></key>               | ключа с сервера ТFTP. Аргумент pass опционален и                                                                                                    |
|                                                                                                    |                          |                                                 | вводится в случае, если файл приватного ключа                                                                                                    |
|                                                                                                    |                          |                                                 | хранится в зашифрованном виде                                                                                                    |
|                                                                                                    |                          | CAcertload <file></file>                        | Импорт файла СА сертификата с сервера ТFTP                                                                                                    |
| time                                                                                                    | Настройки                | Без параметров                                  | Отображает текущее время Контроллера                                                                                                    |
|                                                                                                    | времени и SNTP           | set <yyyy dd<br="" mm="">hh:mm:ss&gt;</yyyy>    | Устанавливает текущее время Контроллера                                                                                                    |
|                                                                                                    |                          | ntp                                             | Отображение настроек NTP                                                                                                    |

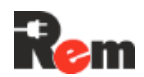

| Команда | Описание<br>команды             | Параметры                                      | Описание параметров                                                       |
|---------|---------------------------------|------------------------------------------------|---------------------------------------------------------------------------|
|         |                                 | ntp <on off=""></on>                           | Включение/выключение синхронизации времени с<br>NTP-сервером              |
|         |                                 | ntp server<br><hostname a.b.c.d=""></hostname> | Установка адреса сервера NTP, А.В.С.D обозначает формат IP-адреса сервера |
|         |                                 | ntp apply                                      | Применение настроек и перезапуск NTP без перезагрузки системы             |
|         |                                 | zone <z></z>                                   | Установка часового пояса                                                  |
| user    | Управление                      | <name> password</name>                         | Интерактивная установка пароля пользователя                               |
|         | учетными<br>записями            | <name> rename <new<br>name&gt;</new<br></name> | Смена имени пользователя                                                  |
|         |                                 | list                                           | Отображение настроек всех учетных записей                                 |
|         |                                 | add <name></name>                              | Добавление новой учетной записи                                           |
|         |                                 | remove <name></name>                           | Удаление учетной записи                                                   |
|         |                                 | <name> <on off=""></on></name>                 | Включение/отключение учетной записи                                       |
|         |                                 | <name> role <role></role></name>               | Установка роли учетной записи<br><admin observer="" operator=""></admin>  |
| version | Вывод версии ПО<br>и аппаратной | Без параметров                                 | Вывод версии ПО и аппаратной ревизии Контроллера                          |
|         | ревизии                         | SW                                             | Вывод версии ПО                                                           |
|         | Контроллера                     | hw                                             | Вывод аппаратной ревизии                                                  |
| clear   | Очистка консоли                 | Без параметров                                 |                                                                           |

Для вывода актуального списка команд и их синтаксиса используйте команду help или help <имя команды>.

#### 8.3. Сброс настроек

Сброс настроек может быть произведен программно, при помощи команды config reset или при помощи WEB-Интерфейса. В этом случае все настройки, кроме сетевых настроек, а также настроек учетных записей, по умолчанию будут сброшены на заводские. Для сброса сетевых параметров и учетных записей можно провести аппаратный сброс настроек нажатием кнопки «RESET» на корпусе Контроллера либо можно изменить эти параметры через WEBили командный интерфейс. После применения сетевых настроек Контроллер автоматически перезагрузится.

Если необходимо сбросить сетевые настройки и настройки учетных записей на значения по умолчанию (п.8.1.2), нажмите и удерживайте кнопку «RESET». При этом индикатор STATUS начнёт мигать с красного на зелёный с интервалом 1 с. Когда возобновится индикация в обычном режиме, настройки будут сброшены и Контроллер автоматически перезагрузится.

#### 8.4. Импорт и экспорт конфигурации

Для сохранения резервной копии конфигурации Контроллера либо при использовании нескольких Контроллеров с аналогичными настройками предусмотрена функция импорта и экспорта настроек. После импорта настроек, в WEB-Интерфейсе появится всплывающее окно с сообщением о необходимости перезагрузки Контроллера.

Для экспорта настроек из Контроллера:

- 1) В WEB-Интерфейсе перейти на страницу «Контроллер».
- 2) Нажать кнопку «Экспорт настроек»,
- 3) Файл настроек будет скачан на ваш компьютер.

Для импорта настроек:

- 1) В WEB-Интерфейсе перейти на страницу «Контроллер»,
- 2) Нажать на поле «Choose file» и выбрать файл настроек,
- 3) Нажать кнопку «Импорт настроек».

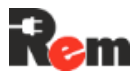

В п. 8.15 описан альтернативный вариант импорта и экспорта настроек через TFTPсервер. После импорта настроек необходимо перезагрузить Контроллер.

Сетевые настройки, настройки учетных записей пользователей не импортируются!

#### 8.5. Сетевые настройки

При изменении настроек сети Контроллер будет доступен по новому адресу только после перезагрузки.

При изменении настроек сети через WEB-Интерфейс на странице «Сеть» после нажатия кнопки «Применить» появится всплывающее окно с сообщением о необходимости перезагрузки Контроллера.

| ІР-ад | необходимо перезагрузить контроллер | Облатро<br>Перезагрузить |
|-------|-------------------------------------|--------------------------|
|       |                                     |                          |
|       |                                     |                          |
|       |                                     |                          |
|       |                                     |                          |
|       |                                     |                          |
|       |                                     |                          |
|       |                                     |                          |
|       |                                     |                          |
|       |                                     | Применит                 |

При изменении настроек сети через CLI необходимо выполнить команду config apply и перезапустить Контроллер командой reboot.

После изменения настроек сети и перезагрузки Контроллера необходимо подтвердить эти настройки, авторизовавшись через WEB-Интерфейс по новому адресу либо выполнив команду «config confirm» через CLI. Иначе через 5 минут после перезагрузки Контроллера будет произведён откат настроек сети на предыдущие.

Для Контроллеров PDU2 и PDU4 при подключении USB-LAN-адаптера RS-LAN21G (приобретается отдельно) становится доступным для настройки второй LANинтерфейс. У Контроллера PDU3 этот интерфейс является встроенным.

| LAN#1    | LAN#2       | DNS         |         |  |
|----------|-------------|-------------|---------|--|
| IP-адрес |             |             |         |  |
| 192.168  | .0.253      |             |         |  |
| Маска по | дсети       |             |         |  |
| 255.255  | .255.0      |             |         |  |
| Основной | і шлюз      |             |         |  |
| 192.168  | .0.1        |             |         |  |
| Испол    | ьзовать DI  | HCP         |         |  |
| Сетево   | ой мост с и | інтерфейсоі | u LAN#2 |  |
|          |             |             |         |  |
|          |             |             |         |  |

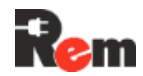

Руководство по эксплуатации PDU 2..4

Два LAN-интерфейса могут работать в изолированном режиме либо в режиме сетевого моста (например, для последовательного подключения нескольких PDU к одному порту сетевого коммутатора).

При работе в изолированном режиме никакой трафик не передается из одного интерфейса в другой. У каждого интерфейса имеется свой адрес, и Контроллер находится одновременно в двух независимых сетях.

При работе в режиме сетевого моста сеть разбивается на два сегмента, подключённых к двум LAN-интерфейсам. Трафик, предназначенный для другого сегмента, транслируется Контроллером из одного интерфейса в другой. Контроллер имеет единственный собственный адрес, указанный в настройках первого LANинтерфейса, и обрабатывает трафик, предназначенный ему.

#### 8.6. Настройка часов реального времени

Контроллер содержит часы реального времени. При отсутствии внешнего питания часы продолжают идти за счёт встроенного суперконденсатора не менее 3 суток.

Установка текущего времени возможна следующими способами:

- В WEB-Интерфейсе на странице «Время»;
- По команде time set через CLI;
- Синхронизацией с NTP-сервером (п.8.7).

#### 8.7. Настройка работы с сервером времени NTP

Контроллер может автоматически получать время с удалённого сервера по протоколу NTP. При настроенном NTP-сервере Контроллер будет автоматически синхронизировать время при старте и при работе с интервалом не более 20 минут.

Настройка IP-адреса сервера и часового пояса производится в WEB-Интерфейсе на странице «Протоколы», на вкладке «NTP» или через CLI.

Контроллер может использовать любой NTP-сервер для получения времени, список открытых NTP-серверов доступен по ссылке: http://support.ntp.org/bin/view/Servers/StratumTwoTimeServers.

Если Контроллер установлен в закрытой локальной сети без возможности подключения к сети Интернет, то на любом ПК в сети может быть развёрнут NTP-сервер, например, сервер для Windows, доступный по ссылке: https://www.meinbergglobal.com/english/sw/ntp.htm.

#### 8.8. Работа по протоколу SNMP

По протоколу SNMP возможно получение состояния входов, датчиков и подключённых устройств. Описание всех доступных полей SNMP можно получить из MIB-файла, размещённого на странице, указанной в п.0.

Для получения данных по протоколу SNMP может использоваться любой SNMPбраузер, например, iReasoning MIB browser (для Windows) или команды *snmpget*, *snmpwalk*, *snmpset* и т.д. (для Linux).

В конфигурации Контроллера можно включить автоматическую отправку trapуведомлений при изменении состояния любого из активных датчиков (отправка сообщений, с которых они включены в конфигурации). При изменении состояния Контроллера SNMP-trapуведомление отправляется в любом случае. Возможна настройка до 4 IP-адресов получателей уведомлений.

Рекомендации по настройке PDU в системе Zabbix приведены в п.11.1.

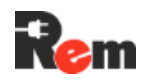

#### 8.9. Работа по протоколу Modbus

Контроллер позволяет получать состояние дискретных, аналоговых входов, устанавливать состояние розеток, изменять настройки Контролера и подключенных устройств по протоколу Modbus TCP или Modbus RTU в Slave-режиме.

Настройка производится через CLI, либо в WEB-Интерфейсе на странице «Протоколы», на вкладке «Modbus»:

- Включение/отключение поддержки протоколов устанавливается установкой/снятием отметки на чек-боксах «Modbus TCP» и «Modbus RTU»;
- В поле ID устанавливается адрес устройства Slave ID (для Modbus RTU) и Unit ID (для Modbus TCP).

| RADIUS   | SNMP     | NTP  | SMTP | TFTP | Syslog | HTTP/H | TTPS |
|----------|----------|------|------|------|--------|--------|------|
| Настр    | оойки    | Mod  | bus  |      |        |        |      |
| ID<br>1  |          |      |      |      |        |        |      |
| R Modbu  |          |      |      |      |        |        |      |
|          | 13 1 0 1 |      |      |      |        |        |      |
| 502      |          |      |      |      |        |        |      |
| Modbu    | is RTU   |      |      |      |        |        |      |
| Последов | ательный | порт |      |      |        |        |      |
| RS485-2  |          |      | ~    |      |        |        |      |
|          |          |      |      |      |        |        |      |

**Внимание!** В PDU2 работа со всеми внешними устройствами, подключенными к интерфейсам RS-485-2, RS-485-3 и RS-232 будет невозможна, если один из этих портов выбран для работы по протоколу Modbus RTU.

Список регистров и формат данных приведены в Приложении А.

#### 8.10. Доступ к WEB-Интерфейсу Контроллера по протоколам HTTP и HTTPS

При работе с Контроллером через WEB-Интерфейс данные между браузером и Контроллером могут передаваться по протоколу HTTP либо по протоколу HTTPS.

Контроллер по умолчанию доступен по адресу <u>http://192.168.0.254</u>.

При работе по протоколу HTTPS (в отличие от HTTP) данные передаются в зашифрованном виде. При установке HTTPS-соединения Контроллер отправляет браузеру SSL/TLS-сертификат. Импорт SSL/TLS-сертификата описан в п.8.11.

Включение/отключение протоколов HTTP и HTTPS производится через WEB-Интерфейс на вкладке «Протоколы → HTTP/HTTPS» либо через CLI.

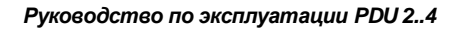

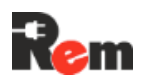

| RADIUS SNMP                         | NTP SMTP                     | TFTP Syslog HTTP/HTTPS        |
|-------------------------------------|------------------------------|-------------------------------|
| Настройк                            | и НТТР/НТТР                  | S                             |
| HTTP                                |                              |                               |
| HTTPS                               |                              |                               |
| Сертификат (*.crt,                  | *.cer)                       |                               |
| Выберите файл                       | Файл не выбран               |                               |
| Приватный ключ                      | (*.key)                      |                               |
| Выберите файл                       | Файл не выбран               |                               |
| Пароль приватно                     | го ключа                     |                               |
|                                     |                              |                               |
| Примечание: пара<br>ключа зашифрова | оль нужно вводить тол:<br>ан | ко если файл приватного       |
| Импорт серти                        | фиката                       |                               |
|                                     |                              |                               |
| 🖉 mTLS (Взаимн                      | ая аутентификация кли        | ента и сервера)               |
| СА Сертификат (*.                   | .crt, *.cer)                 |                               |
| Выберите файл                       | Файл не выбран               |                               |
| Импорт СА серт                      | ификата                      | Экспорт СА сертификата        |
| Внимание! Контр                     | оллер по протоколу HT        | ГРЅ будет доступен только при |
| наличии в браузе                    | ре сертификата, подпис       | анным СА сертификатом         |
| Komponnepu                          |                              |                               |
|                                     |                              |                               |

При работе по протоколу HTTPS имеется возможность включить взаимную аутентификацию браузера и Контроллера, установив галочку «mTLS». Подробно этот режим описан в п.8.12.

#### 8.11. Импорт SSL/TLS-сертификата

При установке HTTPS соединения Контроллер отправляет браузеру SSL/TLSсертификат. Если при попытке подключиться к WEB-Интерфейсу Контроллер отправляет неизвестный браузеру сертификат, появляется предупреждение о подозрительном сайте. Ниже показано предупреждение, которое выдает браузер Chrome.

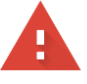

#### Подключение не защищено

Злоумышленники могут пытаться похитить ваши данные с сайта **192.168.0.254** (например, пароли, сообщения или номера банковских карт). <u>Подробнее...</u>

NET::ERR\_CERT\_AUTHORITY\_INVALID

Q Чтобы браузер Chrome стал максимально безопасным, <u>включите режим</u> "Улучшенная защита".

Скрыть подробности

Не удалось подтвердить, что это сервер **192.168.0.254**. Операционная система компьютера не доверяет его сертификату безопасности. Возможно, сервер настроен неправильно или кто-то пытается перехватить ваши данные.

Вернуться к безопасной странице

Перейти на сайт 192.168.0.254 (небезопасно)

При первом включении Контроллер генерирует собственный самоподписанный SSL/TLS-сертификат и использует его для установки HTTPS-соединения.

Для импорта собственного SSL/TLS-сертификата через WEB-Интерфейс необходимо на вкладке «Протоколы — HTTP/HTTPS» выбрать файлы сертификата и приватного ключа и нажать кнопку «Импорт сертификата». Если файл приватного ключа хранится в

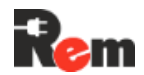

зашифрованном виде, перед нажатием кнопки «Импорт сертификата» необходимо ввести пароль от файла в поле «Пароль приватного ключа».

Импорт файлов сертификата и приватного ключа через CLI описан в п.8.2.

| RADIUS                  | SNMP                    | NTP                | SMTP              | IFTP      | Syslog | HTTP/HTTPS |
|-------------------------|-------------------------|--------------------|-------------------|-----------|--------|------------|
| Настр                   | ойки                    | HTT                | P/HTT             | PS        |        |            |
| HTTP                    |                         |                    |                   |           |        |            |
| HTTPS                   |                         |                    |                   |           |        |            |
| Сертифика               | ⊤ (*.crt, *.c           | cer)               |                   |           |        |            |
| Выберите                | е файл                  | Файл не            | е выбран          |           |        |            |
| Приватный               | і ключ (*.I             | key)               |                   |           |        |            |
| Выберите                | е файл                  | Файл не            | е выбран          |           |        |            |
| Пароль при              | 1ватного                | ключа              |                   |           |        |            |
|                         |                         |                    |                   |           |        |            |
| Примечани<br>приватного | ие: паролі<br>о ключа з | ь нужно<br>ашифроі | вводить то<br>ван | олько есл | и файл |            |
| Импорт                  | г сертифи               | ката               |                   |           |        |            |
|                         |                         | 0.000              |                   |           |        |            |

#### 8.12. Взаимная аутентификация браузера и Контроллера

При работе по протоколу HTTPS имеется возможность включить взаимную аутентификацию браузера и Контроллера, установив галочку «mTLS» через WEB-Интерфейс на вкладке «Протоколы → HTTP/HTTPS» и нажав кнопку «Применить» либо выполнив команду mTLS on в CLI.

При включенном протоколе mTLS Контроллер будет запрашивать у браузера SSL/TLSсертификат и проверять, подписан ли он CA-сертификатом, хранящимся на Контроллере. Если браузер не отправит свой сертификат либо если он не будет подписан CA-сертификатом Контроллера, доступ по HTTPS к WEB-Интерфейсу будет заблокирован и появится предупреждение о неверном сертификате браузера. Ниже показано предупреждение, которое выдает браузер Chrome.

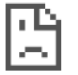

# Этот сайт не может обеспечить безопасное соединение

Ваш сертификат отклонен сайтом 192.168.0.254 или не был выдан.

Обратитесь за помощью к системному администратору.

ERR\_BAD\_SSL\_CLIENT\_AUTH\_CERT

При первом включении Контроллер генерирует самоподписанный СА-сертификат.

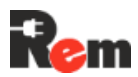

Для импорта пользовательского CA-сертификата через WEB-Интерфейс необходимо на вкладке «Протоколы → HTTP/HTTPS» отметить галочку «mTLS», выбрать файл и нажать на кнопку «Импорт CA-сертификата».

| mTLS (Взаимная аутентификация клиента и сервера)                                                                                                |
|----------------------------------------------------------------------------------------------------|
| СА Сертификат (*.crt, *.cer)                                                                                                    |
| Выберите файл Файл не выбран                                                                                                    |
| Импорт СА сертификата Экспорт СА сертификата                                                                                                    |
| Внимание! Контроллер по протоколу HTTPS будет доступен только<br>при наличии в браузере сертификата, подписанным СА<br>сертификатом контроллера |

Импорт СА-сертификата через CLI описан в п.8.2.

Для скачивания СА-сертификата, хранящегося на Контроллере, необходимо нажать на кнопку «Экспорт СА-сертификата».

## 8.13. Доступ к WEB-Интерфейсу Контроллера через USB (PDU2 и PDU4)

Ниже описаны настройки соединения в ОС Windows (для других операционных систем инструкции предоставляются по запросу).

- 1. Скачать драйвер USB Ethernet/RNDIS Gadget с сайта <u>https://www.catalog.update.microsoft.com/Search.aspx?q=USB+RNDIS%20Gadget</u> для своей операционной системы. Распаковать скачанный архив и извлечь файл драйвера **RNDIS.inf**;
- 2. Подключить Контроллер к компьютеру, используя кабель USB-C USB-A;
- 3. Откроется окно мастера установки оборудования, и после нажатия кнопки «Далее» будет предложено два варианта:
  - выполнить поиск и автоматическую установку оборудования;
  - выбрать оборудование из списка и установить его вручную.
- 4. Выбрать второй вариант и нажать кнопку «Далее»;
- 5. В открывшемся разделе необходимо выбрать тип устройства, где отметить «Сетевые адаптеры» и нажать кнопку «Далее»;
- 6. В следующем разделе:
  - для Windows XP выбрать «Установить с диска» и указать местоположение файла драйвера RNDIS.inf;
  - Windows 7 выбрать в разделе производителя «Microsoft Corporation → Remote NDIS based Internet Sharing Device»;
  - Windows 8 выбрать в разделе производителя «Microsoft → Remote NDIS based Internet Sharing Device»;
  - Windows 10 выбрать «Установить с диска» и указать местоположение файла драйвера RNDIS.inf.

**Примечание**. Если драйвер USB-порта в Windows работает некорректно, изменить тип драйвера с «Remote NDIS based Internet Sharing Device» на «Remote NDIS Compatible Device».

7. После установки драйвера Контроллер определится как **Сетевой адаптер** и будет доступен в списке **Сетевых подключений**;

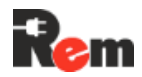

- 8. Перейти в «Панель управления → Сеть и Интернет → Сетевые подключения», найти появившийся Сетевой адаптер и в списке, выпадающем при нажатии правой кнопки мыши, выбрать Свойства;
- 9. Во вкладке Сеть перейти в Свойства TCP/IPv4 и задать следующие параметры:
  - IP-адрес 192.168.255.2;
  - маска подсети 255.255.255.0;
  - основной шлюз 192.168.255.1.
- 10. Нажать везде кнопку ОК.

Далее перейти в WEB-Интерфейс Контроллера, набрав в строке ввода браузера установленный по умолчанию адрес <u>http://192.168.255.1</u> либо <u>https://192.168.255.1</u> (в зависимости от того, какой из протоколов http/https включен).

#### 8.14. Авторизация в WEB-Интерфейсе с использованием протокола RADIUS

Контроллер позволяет пользователям проходить авторизацию в WEB-Интерфейсе при помощи удалённого сервера авторизации по протоколу RADIUS. Для авторизации можно использовать любой доступный RADIUS-сервер, например, <u>tekRADIUS</u> (<u>https://www.kaplansoft.com/TekRADIUS/</u>).

8.14.1. Пример авторизации при помощи сервера tekRADIUS

Для авторизации пользователей необходимо:

- Установить и настроить приложение tekRADIUS, установить Microsoft SQL Server (требуется для корректной работы tekRADIUS). Создать базу данных паролей, с которой будет работать tekRADIUS. Подробная инструкция по установке доступна на сайте разработчика;
- Добавить новое устройство в tekRADIUS, для этого на вкладке «Clients» (Рис. 8.14.1.1Рис.) задать в поле NAS IP-адрес Контроллера, в поле Secret указать секретный ключ, поля Vendor, Enabled и Interim Update Period настроить согласно Рис. 8.14.1.1. После ввода всех данных нажать кнопку «добавить» (зелёный плюс);

| 20    | ervice    | <u>H</u> elp |          |             |       |                 |              |           |        |            |     |         |        |             |           |   |
|-------|-----------|--------------|----------|-------------|-------|-----------------|--------------|-----------|--------|------------|-----|---------|--------|-------------|-----------|---|
| ers   | Groups    | Clients      | Settings | Application | Log A | Active Sessions | Dictionary E | ditor Rep | orting | Counters   | SQL |         |        |             |           |   |
| AS    |           |              | Secret   |             | Vendo | or Usernar      | me Part      | Enabled   | Inte   | rim Update |     |         |        |             |           |   |
| 92.16 | 58.0.254  |              | 12345    |             | ietf  |                 |              | Yes       |        | 0          |     |         |        |             |           |   |
| efaul | lt        |              | 12345    |             | ietf  |                 |              | Yes       |        | 0          |     |         |        |             |           |   |
|       |           |              |          |             |       |                 |              |           |        |            |     |         |        |             |           |   |
|       |           |              |          |             |       |                 |              |           |        |            |     |         |        |             |           |   |
|       |           |              |          |             |       |                 |              |           |        |            |     |         |        |             |           |   |
|       |           |              |          |             |       |                 |              |           |        |            |     |         |        |             |           |   |
|       |           |              |          |             |       |                 |              |           |        |            |     |         |        |             |           |   |
|       |           |              |          |             |       |                 |              |           |        |            |     |         |        |             |           |   |
|       |           |              |          |             |       |                 |              |           |        |            |     |         |        |             |           |   |
|       |           |              |          |             |       |                 |              |           |        |            |     |         |        |             |           |   |
|       |           |              |          |             |       |                 |              |           |        |            |     |         |        |             |           |   |
|       |           |              |          |             |       |                 |              |           |        |            |     |         |        |             |           |   |
|       |           |              |          |             |       |                 |              |           |        |            |     |         |        |             |           | _ |
| ADIU  | JS Client | Propertie    | es       |             |       |                 |              |           |        |            |     |         |        |             |           |   |
| AS    |           |              |          | Secret      |       | Username Part   |              |           |        | Vendor     |     | Enabled | Ir     | iterim Upda | te Period |   |
| 92.16 | 58.0.254  |              | $\sim$   | 12345       |       |                 |              |           |        | ietf       | ~   | Yes     | $\sim$ | 0 🜩 🕴       | seconds   |   |
| l Con | nmand     |              |          |             |       |                 |              |           |        |            |     |         |        |             |           |   |
|       |           |              |          |             |       |                 |              |           |        |            |     |         |        |             |           |   |

Рис. 8.14.1.1 - Окно добавления клиента tekRADIUS

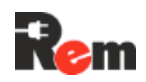

- 3) Добавить учётные данные пользователя, для этого на вкладке «Users» ввести новое имя пользователя и нажать кнопку добавить (Рис. 8.14.1.2);
- 4) Добавить пароль пользователя:
  - Выбрать добавленного пользователя в списке пользователей;
  - В выпадающем списке «Тип атрибута» выбрать «Check»;
  - В выпадающем списке «Название атрибута» выбрать «User-Password»;
  - В поле «Текст атрибута» ввести желаемый пароль;
  - Нажать кнопку «Добавить атрибут».

Добавленный пароль отобразится в списке атрибутов выбранного пользователя; 5) Установить административный уровень доступа:

- Выбрать добавленного пользователя в списке пользователей;
- В выпадающем списке «Тип атрибута» выбрать «Success-Reply»;
- В выпадающем списке «Название атрибута» выбрать «Vendor-Specific»;
- В поле «Текст атрибута» ввести «admin\_allowed»;
- Нажать кнопку «Добавить атрибут».

Добавленный атрибут отобразится в списке атрибутов выбранного пользователя;

| Groups   | Clients                    | Settings                       | Application Log                                                     | Active                                                                                                    | e Sessions                                                                                                    | Dictionary Editor                                                                                                    | Reporting                                                                                                    | Counter                                                                                                    | s SQL                                                                                                    |                                                                                                    |
|----------|----------------------------|--------------------------------|---------------------------------------------------------------------|----------------------------------------------------------------------------------------------------|----------------------------------------------------------------------------------------------------|----------------------------------------------------------------------------------------------------|----------------------------------------------------------------------------------------------------|----------------------------------------------------------------------------------------------------|----------------------------------------------------------------------------------------------------|----------------------------------------------------------------------------------------------------|
| e Users  |                            |                                |                                                                     |                                                                                                    |                                                                                                    | User admin (Enal                                                                                                    | bled)                                                                                                    |                                                                                                    |                                                                                                    |                                                                                                    |
| V Us     | er-Name                    | ↓ like                         | è 🗸                                                                 |                                                                                                    | ~                                                                                                    | Attribute                                                                                                    | Ту                                                                                                    | уре                                                                                                    | Value                                                                                                    |                                                                                                    |
| ame      |                            | Group                          |                                                                     |                                                                                                    |                                                                                                    | User-Password                                                                                                    | С                                                                                                    | heck                                                                                                    | ****                                                                                                    |                                                                                                    |
| n        |                            | 192.1                          | 68 0 254                                                            |                                                                                                    |                                                                                                    | Vendor-Specific                                                                                                    | S                                                                                                    | ucces                                                                                                    | admin_allowed                                                                                                    |                                                                                                    |
|          |                            | 192.16                         | 58.0.254                                                            |                                                                                                    |                                                                                                    |                                                                                                    |                                                                                                    |                                                                                                    |                                                                                                    |                                                                                                    |
|          |                            | 192.16                         | 58.0.254                                                            |                                                                                                    |                                                                                                    |                                                                                                    |                                                                                                    |                                                                                                    |                                                                                                    |                                                                                                    |
|          |                            |                                |                                                                     |                                                                                                    |                                                                                                    |                                                                                                    |                                                                                                    |                                                                                                    |                                                                                                    |                                                                                                    |
|          |                            |                                |                                                                     |                                                                                                    |                                                                                                    |                                                                                                    |                                                                                                    |                                                                                                    |                                                                                                    | Кнопка добавить                                                                                                    |
| нового п | ользовате                  | ля                             | Кнопка доба<br>пользовател                                          | ия                                                                                                    |                                                                                                    | Тип атрибута                                                                                                    | Название                                                                                                    | е атрибута                                                                                                    | Текст атрибута                                                                                                    | Sibuot.                                                                                                    |
|          |                            | 192                            | .168.0.2 ~                                                          | -                                                                                                    | 굴 🗙                                                                                                    | ${\tt Success-Reply} \sim$                                                                                                    | Vendor-Spe                                                                                                    | ecific                                                                                                    | ✓ admin_allowed                                                                                                    | -                                                                                                    |
|          | Users<br>Users<br>ame<br>n | Users<br>User-Name<br>ame<br>n | Users<br>User-Name Kaka<br>ame Group<br>n 192.1<br>192.16<br>192.16 | Users<br>User-Name Vike V<br>ame Group<br>n 192.168.0.254<br>192.168.0.254<br>192.168.0.254<br>192.168.0.254<br>Кнопка доба<br>пользователя | Users<br>User-Name V Ке V<br>ame Group<br>192.168.0.254<br>192.168.0.254<br>192.168.0.254<br>Ового пользователя<br>192.168.0.2 V Кнопка добавить<br>пользователя | Users<br>User-Name V Ке V V<br>ame Group<br>192.168.0.254<br>192.168.0.254<br>192.168.0.254<br>ОВОГО ПОЛЬЗОВАТЕЛЯ<br>192.168.0.2 V КНОПКА ДОБАВИТЬ<br>ПОЛЬЗОВАТЕЛЯ | Users<br>User-Name<br>User-Name<br>User-Name<br>User-Password<br>Vendor-Specific<br>192.168.0.254<br>192.168.0.254<br>User-Password<br>Vendor-Specific<br>User-Password<br>Vendor-Specific<br>User-Password<br>Vendor-Specific<br>User-Password<br>Vendor-Specific | Users<br>User-Name<br>User-Name<br>Group<br>192.168.0.254<br>192.168.0.254<br>User-Password<br>Vendor-Specific<br>S<br>User-Password<br>Vendor-Specific<br>S<br>User-Password<br>User-Password<br>Vendor-Specific<br>S<br>User-Password<br>Vendor-Specific<br>S<br>User-Password<br>Vendor-Specific<br>S<br>User-Password<br>Vendor-Specific<br>S<br>User-Password<br>Vendor-Specific<br>S<br>User-Password<br>Vendor-Specific<br>S<br>User-Password<br>Vendor-Specific<br>S<br>User-Password<br>Vendor-Specific<br>User-Password<br>Vendor-Specific<br>S<br>User-Password<br>Vendor-Specific<br>S<br>User-Password<br>Vendor-Specific<br>S<br>User-Password<br>Vendor-Specific<br>S<br>User-Password<br>Vendor-Specific<br>S<br>User-Password<br>Vendor-Specific<br>S<br>S<br>S<br>S<br>S<br>S<br>S<br>S<br>S<br>S<br>S<br>S<br>S | Users<br>User-Name<br>User-Name<br>Group<br>192.168.0.254<br>192.168.0.254<br>192.168.0.254<br>User-Password<br>Check<br>Vendor-Specific<br>Succes<br>Turn atpu6yra<br>Hasbanke atpu6yra<br>Hasbanke atpu6yra<br>192.168.0.2 × E + × × | User admin (Enabled)<br>Viser-Name Vike Value<br>Type Value<br>User-Password Check *****<br>Vendor-Specific Succes admin_allowed<br>Tun atpu6yra Texct atpu6yra<br>192.168.0.2 Viendor-Specific Viendor-Specific Viendor-Sp |

Рис. 8.14.1.2 - Окно добавления пользователя tekRADIUS

6) В WEB-Интерфейсе Контроллера на странице «Протоколы», на вкладке «RADIUS» установить IP-адрес и сетевой порт сервера tekRADIUS и секретный ключ.

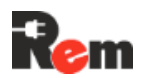

| RADIUS            | SNMP   | NTP  | SMTP | TFTP | Syslog |
|-------------------|--------|------|------|------|--------|
| Настр<br>IP-адрес | ойки   | RADI | US   |      |        |
| 192.168           | .0.1   |      |      |      |        |
| Порт              |        |      |      |      |        |
| 1812              |        |      |      |      |        |
| Секретны          | й ключ |      |      |      |        |

**Примечание**. В Контроллере и в tekRADIUS должен быть указан один и тот же секретный ключ!

#### 8.15. Использование ТГТР (доступ к файлам на сервере)

Контроллер по протоколу TFTP может выполнять обновление встроенного ПО, а также импорт и экспорт конфигурации, аналогично функциям, доступным через WEB-Интерфейс. В этом случае Контроллер выступает в роли TFTP-клиента, поэтому для передачи данных потребуется использование TFTP-сервера, установленного на ПК, например, <u>Tftpd64</u> (<u>http://www.tftpd64.com/</u>).

Порядок обновления ПО с TFTP сервера описан в п.10.2.

8.15.1. Порядок импорта конфигурации:

- Разместить на TFTP-сервере файл с конфигурацией Контроллера;
- Настроить на странице «Протоколы» адрес TFTP-сервера;
- В WEB-Интерфейсе на странице «Контроллер» в поле «Choose File» ввести имя файла конфигурации на TFTP-сервере;
- Нажать кнопку «Импорт настроек».

8.15.2. Порядок экспорта конфигурации:

- Настроить на странице «Протоколы» адрес TFTP-сервера;
- В WEB-Интерфейсе на странице «Контроллер» отметить выбрать «Через TFTP», в поле ниже ввести имя файла, под которым требуется сохранить конфигурацию на TFTP-сервере;
- Нажать кнопку «Экспорт настроек».

**Примечание**. Перед началом экспорта конфигурации необходимо убедиться, что на сервере нет файла с таким же именем.

#### 8.16. Передача данных на сервер журналирования Syslog

На включённый сервер журналирования отправляются сообщения, которые сохраняются во внутреннем журнале событий, в том числе:

- Успешная авторизация пользователя через WEB-Интерфейс или CLI,
- Неуспешная авторизация пользователя через WEB-Интерфейс или CLI,
- Попытка доступа без авторизации (сканирование портов),
- Перезагрузка Контроллера.

#### 8.17. Сторож по доступности устройств в сети

Контроллер позволяет проверять доступность сетевых устройств по протоколу ICMP. Для включения этой функции необходимо на странице «Watchdog» задать IP-адрес проверяемого устройства, установить периодичность и количество запросов, после которого

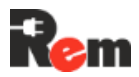

произойдёт перезапуск выбранных групп розеток, и отметить чек-бокс «Включен». В PDU3 устройство может находиться в любой из подсетей LAN 1 и LAN 2.

#### 8.18. Отправка сообщений на Email

Для всех входов, датчиков и устройств доступна возможность отправки Emailсообщений по протоколу SMTP. Для ограничения трафика события изменения состояний группируются в одно сообщение и отправляются не чаще одного раза в минуту. Возможна настройка до 2 адресов получателей. Для того, чтобы указать адреса получателей необходимо перейти на вкладку «Протоколы → SMTP». Там же необходимо указать адрес и порт SMTP-сервера, имя пользователя и пароль.

#### 8.19. Настройка виртуального последовательного порта

Для включения виртуального последовательного порта Контроллера необходимо в WEB-Интерфейсе в пункте меню «Интерфейсы» выбрать вкладку с интерфейсом, к которому необходимо предоставить доступ, и установить галочку «Прозрачный порт». Остальные настройки должны соответствовать настройкам подключённого к этому интерфейсу устройства. Нажать кнопку «Применить».

| RS-485#1 <b>RS-485#2</b> | RS-485#3      | RS-232 |
|--------------------------|---------------|--------|
| Настройки RS-            | 485#2         |        |
| Тип                      |               |        |
|                          |               |        |
| Номер аппаратного порта  | 1             |        |
|                          |               |        |
| Скорость                 |               |        |
| 115200                   |               | ~      |
| Четность                 |               |        |
| no parity                |               | ~      |
| Стоп биты                |               |        |
| 1                        |               | ~      |
| Длина данных             |               |        |
| 8                        |               | ~      |
| 🖸 Прозрачный порт        |               |        |
| Таймаут опроса прозрачн  | юго порта (се | кунд)  |
| 1                        |               |        |
| Порт                     |               |        |
| 60001                    |               |        |

Далее необходимо установить и настроить виртуальный порт на компьютере, с которого будет получен удалённый доступ к порту.

Ниже на примере драйвера HW Group (www.hw-group.com) показан порядок настройки драйвера. Скачать и установить драйвер порта <u>https://www.hw-group.com/files/download/sw/version/hw-vsp3s\_3-1-2.exe</u>.

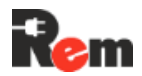

Руководство по эксплуатации PDU 2..4

Запустить программу настройки порта «HW Virtual Serial Port», в появившемся окне нажать кнопку «Login». Откроется окно авторизации, нажать кнопку «OK». После авторизации будут доступны настройки.

Далее выбрать неиспользуемый в системе СОМ-порт, ввести IP-адрес Контроллера и номер сетевого порта Контроллера (можно увидеть в WEB-Интерфейсе, пункт меню «Последовательные порты», поле «Порт»).

Нажать кнопку «Create COM». Через некоторое время, в случае успешного подключения, «Status» в поле «LAN» изменится на «Connected».

| 除 HW Virtual Serial Port - HW VSP3 (Admin access) — 🗌 🗙 |                                  |              |        |          |      |      |         |   |
|---------------------------------------------------------|----------------------------------|--------------|--------|----------|------|------|---------|---|
| UDP Search Virtual Serial Port Settings Advanced About  |                                  |              |        |          |      |      |         |   |
| General                                                 |                                  |              |        |          |      |      |         |   |
| Port Name:                                              |                                  | IP Address:  |        |          |      | Por  | t       |   |
| COM3                                                    | ▼ <==>                           | 192.168.0.25 | 4      |          | -    | : 25 | 400     |   |
|                                                         |                                  |              |        |          |      |      |         |   |
| External I                                              | External NVT Commands Port: 2003 |              |        |          |      |      |         |   |
| - VSP                                                   |                                  |              |        |          |      |      |         |   |
| Statue                                                  | Created                          |              | Status | · Connec | ted  |      |         |   |
| Baud:                                                   |                                  |              | Status | . connec | 200  |      |         |   |
| Bits:                                                   |                                  |              | Coun   | ters     |      |      |         |   |
| Parity:                                                 |                                  |              |        | VSP:     | LAN: | QUE  | UE:     |   |
| Stopbits:                                               |                                  |              | Bx     | 0        | 0    | 0    |         |   |
| Handflow:                                               | -                                |              | Tx     | 0        | 0    | 0    |         |   |
|                                                         |                                  |              |        |          |      |      |         |   |
| lố Dr                                                   | eate COM                         | 🗙 Dele       | te COM |          |      |      | 유 Logir | 1 |

Виртуальный последовательный порт готов к работе.

Примечание. Использование RS-485#1 в режиме «прозрачный порт» невозможно.

#### 9. Настройка внешних устройств

Максимальное количество одновременно подключённых к портам RS-232, RS-485 внешних устройств ограничено 12 шт. Порядок физического подключения приведён в п.6.8. Настройка PDU для работы со вновь подключённым внешним устройством сводится к следующему:

- На странице «Интерфейсы» выбрать порт, к которому подключено устройство, и установить параметры: скорость, чётность и т. п., прозрачный порт – не отмечен. Нажать кнопку «Применить»;
- На странице «Устройства → Внешние» нажать кнопку «+ Добавить», выбрать шаблон, соответствующий подключаемому устройству, и порт, к которому оно подключено, например, RS-485-3;
- Нажать кнопку 🗣, расположенную справа в строке устройства;
- Сделать необходимые настройки, сохранить изменения.

Детальные указания по настройке устройств разного типа приведены ниже.

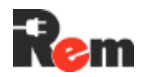

#### 9.1. Кондиционеры Rem

Для подключения использовать следующие данные (по умолчанию):

| Параметр          | Описание                 | Диапазон<br>значений |
|-------------------|--------------------------|----------------------|
| ID устройства     | Slave-адрес кондиционера | 1254                 |
| Настройки         |                          |                      |
| последовательного |                          |                      |
| порта:            |                          | 9600                 |
| - Baudrate        |                          | Нет                  |
| - бит чётности    |                          | 1                    |
| - стоп-биты       |                          | 8                    |
| - длина данных    |                          |                      |
| Модель            | Модель кондиционера      | REM/REM-5U           |

В меню настройки задать следующие значения:

| Температура      | Значение, при котором охладитель         | 1550  |
|------------------|------------------------------------------|-------|
| отключения       | выключается                              |       |
| охладителя (°C)  |                                          |       |
| Гистерезис       | Значение, на которое должна повыситься   | 110   |
| включения        | температура для включения охладителя     |       |
| охладителя (°С)  |                                          |       |
| Температура      | Значение, при котором нагреватель        | –1515 |
| отключения       | выключается                              |       |
| нагревателя (°C) |                                          |       |
| Гистерезис       | Значение, на которое должна снизиться    | 110   |
| включения        | температура для включения нагревателя    |       |
| нагревателя (°C) |                                          |       |
| Температура      | Температура, при которой останавливается | -2050 |
| отключения       | внутренний вентилятор                    |       |
| внутреннего      |                                          |       |
| вентилятора (°C) |                                          |       |

После соединения с кондиционером Rem на странице «Монитор» будет отображаться плашка с данными.

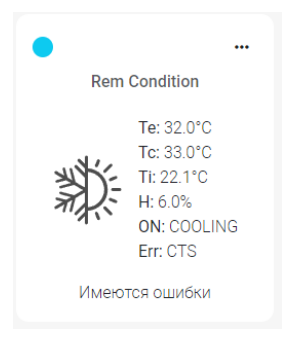

Здесь:

- Те температура испарителя (°С),
- Тс температура конденсатора (°С),
- Ті температура внутреннего блока (°С),
- Н влажность (%),
- ON отображается состояние внутренних блоков кондиционера,
- IntFAN включён вентилятор внутреннего блока,
- ExtFAN включён вентилятор внешнего блока,
- COOLING включён режим охлаждения,
- НЕАТ включён режим нагрева.
- Err: ошибки:
  - HT High Temperature,
  - LT Low Temperature,
  - $\circ$  HH High humidity,

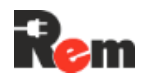

- LH Low humidity,
- ES Evaporator Temperature sensor failure,
- CTS Condenser Temp. sensor failure,
- ITS Indoor Temp. sensor failure,
- HS Humidity sensor failure,
- IF Internal fan failure,
- EF External fan failure,
- CF Condenser Temperature sensor failure,
- HF Heater failure,
- HP High pressure,
- $\circ$  LP Low pressure,
- HPL High pressure lock,
- LPL Low pressure lock.

В случае отсутствия устройства в поле данных будет установлено значение «НЕДОСТУПНО».

#### 9.2. Цифровые термостаты R-MCx-DMTH

Для подключения использовать следующие данные (по умолчанию):

| Параметр          | Описание                 | Диапазон<br>значений |
|-------------------|--------------------------|----------------------|
| ID устройства     | Slave-адрес кондиционера | 1254                 |
| Настройки         |                          |                      |
| последовательного |                          |                      |
| порта:            |                          |                      |
| - Baudrate        |                          | 115 200              |
| - бит чётности    |                          | Нет                  |
| - стоп-биты       |                          | 1                    |
| - длина данных    |                          | 8                    |

При добавлении все настройки первый раз считываются из Термостата и сохраняются в Контроллере. Если на момент добавления Термостат не был подключён к Контроллеру, то настройки считаются при его первом подключении. В дальнейшем все настройки можно изменить только через WEB-Интерфейс Контроллера. При попытке изменения через экранное меню Термостата настройки вернутся к значениям, сохранённым в PDU.

Если к Контроллеру вместо одного Термостата подключить другой, то в последний запишутся настройки, сохранённые в PDU.

При импорте конфигурации из файла через WEB-Интерфейс или с TFTP-сервера настройки Термостата из файла конфигурации (при их наличии) сохранятся в PDU и затем перепишутся в подключённый Термостат.

Для изменения настроек Термостата нажать «Настройки».

Страница настроек Термостата содержит три вкладки.

На вкладке «Режимы» задаются основные параметры регулирования и защиты оборудования.

Подраздел «Общие настройки».

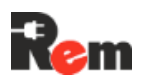

#### Общие настройки

| Регулирование по                         | показаниям   |
|------------------------------------------|--------------|
| исправного датчика с                     | максимальным |
| приоритет                                | OM           |
| Темп. вкл.<br>нагревателя (T1 °C)        | 5            |
| Гистерезис откл.<br>нагревателя (T1h °C) | 10 🗘         |
| Темп. вкл.<br>вентилятора (T2 °C)        | 25           |
| Гистерезис откл.<br>вентилятора (T2h °C) | 10           |
| Порог включения<br>осушения (Н %)        | 80           |
| Гистерезис откл.<br>осушения (Hh %)      | 30           |
|                                          |              |

- «Температура включения нагревателя (T1, °C)»
- «Температура включения вентилятора (T2, °C)»
- «Гистерезис отключения нагревателя (T1h, °C)»
- «Гистерезис отключения вентилятора (T2h, °C)»

Диаграмма соответствия настроек состояниям Термостата приведена ниже.

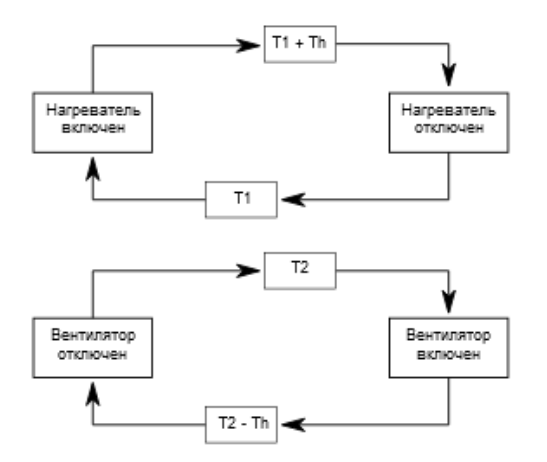

При наличии подключённого к Термостату датчика температуры и влажности активируется режим контроля влажности.

Параметры «Порог включения осушения (Н %)» и «Гистерезис отключения осушения (Нh %)» связаны с режимами работы Термостата следующим образом:

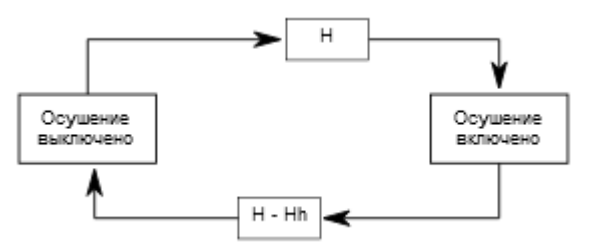

Подразделы «Защита активного оборудования» и «Снижение износа»

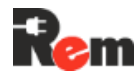

#### Защита активного оборудования

| Холодный старт                                  |    |
|-------------------------------------------------|----|
| Порог запуска при<br>холодном старте (T3<br>°C) | 0  |
| Защита от перегрева                             |    |
| Температура<br>отключения (T4 °C)               | 60 |
| Гистерезис защиты<br>от перегрева (T4h<br>°C)   | 20 |

#### Снижение износа

| Мин. время        |    |
|-------------------|----|
| переключения реле | 30 |
| (сек.)            |    |

Чекбоксы «Холодный старт» и «Защита от перегрева» активируют соответствующие режимы управления реле активного оборудования Термостата.

Параметры «Порог запуска при холодном старте (T3, °C)», «Температура отключения (T4, °C)» и «Гистерезис защиты от перегрева (T4h, °C)» связаны с состоянием реле активного оборудования Термостата следующим образом:

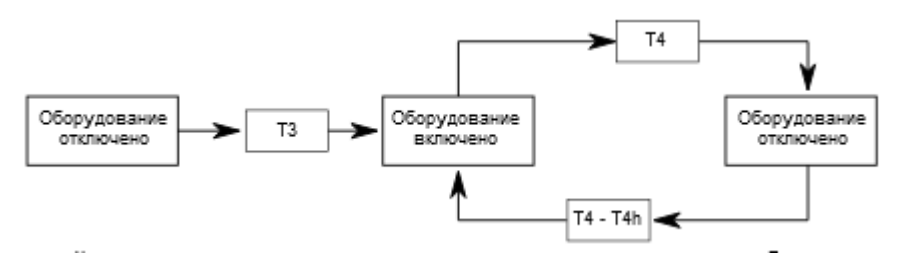

«Снижение износа» позволяет настроить «Мин. время переключения реле», тем самым продлевая срок службы вентилятора, нагревателя, активного оборудования и коммутационных реле.

На вкладке «Датчики» отображаются настройки и состояние датчиков, подключённых к термостату.

Каждый датчик может быть включён или выключен, также для датчиков настраивается приоритет. Приоритет задаётся взаимоисключающим способом: два датчика не могут иметь одинаковый приоритет.

«Датчик наружной температуры» выбирается из датчиков, для которых допускается наружная установка.

Кнопка «Поиск датчиков 1-Wire» позволяет запустить сканирование шины 1-wire термостата.

Показания датчиков отображаются в таблице настроек датчиков. Если датчик физически не подключён, неисправен или выключен – в поле данных отображается «NA».

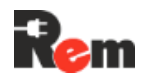

#### Руководство по эксплуатации PDU 2..4

|     | Датчик                                                                    | Включен         | Приоритет       | Показания         |  |  |  |
|-----|---------------------------------------------------------------------------|-----------------|-----------------|-------------------|--|--|--|
|     | T1 (1-wire, IN1)                                                          |                 | 4 ~             | 25.8°C            |  |  |  |
|     | T2 (1-wire, IN2)                                                          | $\square$       | 3 ~             | 26.1°C            |  |  |  |
|     | TH (IN2)                                                                  |                 | 2 ~             | 26.9°C/33%Rh      |  |  |  |
|     | INT                                                                       | $\square$       | 1 (min) 🖌       | 25.8°C            |  |  |  |
|     | Регулирование по показаниям исправного датчика с максимальным приоритетом |                 |                 |                   |  |  |  |
|     | Датчик наружной температуры Т2 🗸                                          |                 |                 |                   |  |  |  |
|     | Поиск датчиков 1-V                                                        | Vire            |                 |                   |  |  |  |
| Вкл | адка «Подключен                                                           | ие» позволяет у | становить Modbu | ıs ID Термостата. |  |  |  |
|     | 1                                                                         | D устройства    | 1               |                   |  |  |  |
|     |                                                                           | Версия ПО 1.    | 21              |                   |  |  |  |
|     | Использовать ТFTР                                                         |                 |                 |                   |  |  |  |
|     | Выберите файл Файл не выбран Обновить                                     |                 |                 |                   |  |  |  |
|     | Внимание! Настройки последовательного порта:                              |                 |                 |                   |  |  |  |

- Скорость 115200
- Стоп-биты 1
- Биты данных 8
- Четность нет

Для сохранения настроек необходимо нажать кнопку «Применить», для выхода – кнопку «Отмена». Если подключение и настройки выполнены правильно, то через некоторое время на странице «Монитор» отобразится плашка с состоянием Термостата.

| •    |                                                                |
|------|----------------------------------------------------------------|
| The  | rmocontrol                                                     |
|      | Ti: 24.0°C<br>H: 37%Rh<br>Te: 23.9°C<br>ON: LOAD/FAN<br>Err: L |
| Имею | отся ошибки                                                    |

Здесь:

- Ті температура исправного датчика с наивысшим приоритетом,
- Н значение относительной влажности (если датчик влажности включён),
- Те показания датчика наружного воздуха (если датчик выбран в настройках),
- ON отображаются включённые реле:
  - LOAD активное оборудование,
  - о FAN вентилятор,

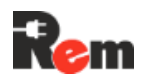

НЕАТ – нагреватель,

• Err – ошибки.

В нижней части отображается состояние, которое может принимать одно из следующих значений:

- «Температура в норме»
- «Нагрев»
- «Охлаждение»
- «Имеются ошибки»

Расшифровка кодов ошибок приведена в таблице 9.2.

#### Таблица 9.2 – Расшифровка кодов ошибок термостатов

| Код ошибки | Отображение ошибки в меню термостата               |
|------------|----------------------------------------------------|
| А          | Режим ожидания (аварийный режим)                   |
| В          | Режим защиты от перегрева                          |
| С          | Режим «холодного старта»                           |
| D          | Авария вентилятора 1                               |
| E          | Авария вентилятора 2                               |
| F          | Авария нагревателя                                 |
| G          | Авария датчика температуры Тц1                     |
| н          | Авария датчика температуры Тц2                     |
| I          | Авария датчика температуры Тц3                     |
| L          | Переход на резервный внутренний датчик температуры |
| М          | Авария наружного датчика температуры               |
| Ν          | Авария датчика влажности                           |
| 0          | Низкая температура                                 |
| Р          | Высокая температура                                |
| Q          | Превышение влажности                               |
| R          | Ошибка конфигурации                                |

Для получения дополнительной справки по Термостату см. «Цифровой модуль управления микроклиматом R-MCx-DMTH. Руководство по эксплуатации».

#### 9.3. Подключение замка с RFID-ручкой REM-LOCK-х

Для подключения REM-LOCK-х (далее – Замок):

1) В WEB-Интерфейсе на странице «Последовательные порты» выбрать порт, к которому будет подключён замок, и установить параметры: Baudrate: 9600, бит чётности – не отмечен, 1 стоп-бит, длина данных – 8, прозрачный порт – не отмечен. Нажать кнопку «Применить».

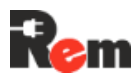

| Монитор        | RS-485#1 RS-485#3 RS-232                      |        |
|----------------|-----------------------------------------------|--------|
| Устройства     |                                               |        |
| Журнал         | Настройки RS-485#2<br><sup>Тип</sup><br>Rs485 |        |
| НАСТРОЙКИ      |                                               |        |
| Сеть           |                                               |        |
| Контроллер     | Скорость                                      |        |
| Учетные записи | 115200                                        | $\sim$ |
| Протоколы      | Четность                                      |        |
| Время          | no parity                                     | $\sim$ |
| Watchdog       | Стоп биты                                     |        |
| wateridog      | 1                                             | $\sim$ |
| Сигнализация   | Длина данных                                  |        |
| Интерфейсы     | 8                                             | $\sim$ |
| Инфо           | 🔲 Прозрачный порт                             |        |
|                | Таймаут опроса прозрачного порта (секунд)     |        |
| Выход          | 1                                             |        |
|                | Порт                                          |        |
|                | 60001                                         |        |

- 2) Подключить устройство к выбранному порту (см. п.6.8);
- 3) Перейти на страницу «Устройства → Внешние» и нажать кнопку «+ Добавить». Для нового устройства отметить галочку «Включён», выбрать шаблон «REMзамок» и назначить порт, к которому подключён замок. При необходимости можно ввести «Имя», отметить «Отправка trap», «Email» и назначить «Группу». Нажать кнопку «Применить».
- 4) Для изменения настроек замка нажать кнопку «Настройки».

В окне настроек будут доступны:

•

- ID устройства (Modbus-aдрес);
- Время открытия двери; •
  - Удалённое открытие двери;
- Управление картами доступа (при добавлении устройства необходимо сбросить его настройки, нажав «Удалить все карты»).

| пастроики н                                | Cemelockindoor                      |                |
|--------------------------------------------|-------------------------------------|----------------|
| ID устройства                              | 3                                   |                |
| Время открытия двери (секунд)              | 8                                   |                |
| Модель:                                    | REM-LOCK-CARD                       |                |
| Открыть дверь                              | Нельзя одновременно открывать более | э1 ручки       |
| ФИ0                                        | Номер карты                         |                |
| InDoorManager                              | 763534883                           | <u>Удалить</u> |
| <u>Добавить карту</u><br>Удалить все карты |                                     |                |

### Hootpoŭvu "Doml ookindoor"

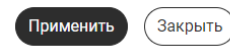

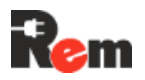

#### 9.4. Настройка замка с RFID-ручкой REM-LOCK-х

Замкам, не входящих в группу СКУД, можно добавить карточки, открывающие соответствующий замок. Для этого необходимо выполнить последовательность действий:

- 1) Нажать кнопку «Добавить карту»;
- В появившемся окне заполнить поля «ФИО владельца» и «Номер карты». Для автозаполнения номера карты поднести карту к считывателю ПОСЛЕ открытия окна добавления;
- 3) Нажать кнопу «Применить»;

| дооавить карту   |  |
|------------------|--|
| ФИО владельца    |  |
| Remer            |  |
| Номер карты      |  |
| 123456           |  |
|                  |  |
| Применить Отмена |  |

Побарить карти

- 4) В окне настройки замка отобразится добавленная карта;
- 5) При необходимости добавить ещё карты (не более 100);
- 6) Нажать кнопку «Применить».

Для удаления одной карты нажать кнопку «Удалить», для удаления всех карт нажать кнопку «Удалить все карты».

Проверить подключение нажатием на кнопку «Открыть дверь» в настройках замка на странице «Устройства → Внешние», замок должен открыться на время, указанное в поле «Время открытия двери», а на странице «Монитор оператора» должно измениться состояние замка. Открыть дверь возможно также нажатием на ползунок на карточке устройства в мониторе оператора.

| · · · · · · · · · · · · · · · · · · · |               |
|---------------------------------------|---------------|
| RemLockIndoor                         | RemLockIndoor |
| Заблокирован                          | Разблокирован |

#### 9.5. Подключение CPDU

Для подключения одного или нескольких CPDU необходимо:

- В WEB-Интерфейсе Контроллера перейти на страницу «Устройства → Розетки»<u>;</u>
- Подключить кабелем к порту RS-485 Контроллера новый CPDU. Не допускается подключение более одного нового CPDU за одну операцию. Если до проведения операции к основному Контроллеру уже был подключён CPDU, их отключение не потребуется. Подключение CPDU на физическом уровне выполняется в соответствии с п.6.9;
- нажать кнопку «+ Добавить CPDU». В результате успешного поиска во все измерители нового CPDU будет записан адрес, а в основной Контроллер будет записана конфигурация подключённого CPDU. В WEB-Интерфейсе станет

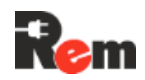

доступно состояние реле и измерительных каналов нового CPDU. Если ответа от нового CPDU не получено, то выводится сообщение «Ошибка. Проверьте корректность подключения кабеля. Убедитесь, что подключён только один неинициализированный CPDU»;

• Следующие CPDU подключить аналогично.

Сброс адресов в СРDU и очистка списка СРDU в основном Контроллере

Для использования CPDU, единожды соединённых с основным Контроллером по п.9.5, в новой конфигурации (окружении) либо с новым основным Контроллером требуется сброс адреса CPDU.

При изменении конфигурации подключённых к основному Контроллеру CPDU требуется очистка списка CPDU в основном Контроллере.

Для выполнения обеих операций необходимо:

- Убедиться, что все CPDU, адреса которых необходимо сбросить, подключены к основному Контроллеру;
- В WEB-Интерфейсе Контроллера перейти на страницу «Устройства → Розетки»<u>;</u>
- Нажать кнопку «Сброс CPDU»;
- В появившемся приглашении «При подтверждении операции адреса всех подключённых CPDU будут сброшены, а данные обо всех CPDU в основном Контроллере стёрты» нажать «Подтвердить» либо «Отменить».

#### 9.6. Подключение HMI-дисплея R-HTPx

К одному порту RS-485 PDU можно подключить только один дисплей R-HTP. Для этого:

- На странице «Интерфейсы» выбрать порт, к которому подключён дисплей, и установить параметры: скорость – 9600, чётность – нет, 1 стоп-бит, длина данных – 8, прозрачный порт – не отмечен. Нажать кнопку «Применить»;
- На странице «Устройства → Внешние» нажать кнопку «+ Добавить», выбрать шаблон «HMI-экран» и порт, к которому подключён дисплей, например, RS-485-2, указать Modbus-адрес дисплея;
- Нажать кнопку 🌄, расположенную справа в строке дисплея;
- В окне настроек выбрать источники данных (датчики) для отображения на дисплее. Сохранить изменения.

#### 9.7. Подключение ленточной системы обнаружения протечки R-WLx

Модуль обнаружения протечки имеет релейный выход, а также порт RS-485/Modbus (только для R-WL-1S). Подключение модуля к дискретному входу PDU описано в паспорте на R-WLx. Ниже даны указания по подключению модуля к PDU:

- На странице «Интерфейсы» выбрать порт, к которому подключён дисплей, и установить параметры: скорость – 4800, чётность – нет, 1 стоп-бит, длина данных – 8, прозрачный порт – не отмечен. Нажать кнопку «Применить»;
- На странице «Устройства → Внешние» нажать кнопку «+ Добавить», выбрать шаблон «R-WL-1S» и порт, к которому подключён дисплей, например, RS-485-2, указать Modbus-адрес этого модуля;
- Нажать кнопку 🍄, расположенную справа в строке дисплея;
- В окне настроек выбрать источники данных (датчики) для отображения на дисплее. Сохранить изменения.

#### 10. Обновление программного обеспечения

Контроллер позволяет произвести обновление ПО из файла прошивки, размещённого как локально на ПК, так и на сервере TFTP.

Файлы с обновлениями доступны на странице технической поддержки, ссылка на которую дана в п.0. Перед дальнейшими действиями их надо загрузить на ПК, с которого будет производиться обновление, либо на TFTP-сервер.

#### 10.1. Обновление ПО основного Контроллера из файла

Ниже описано обновление ПО основного Контроллера PDU.

• Для перехода в режим обновления ПО перейти в WEB-Интерфейсе на страницу «Контроллер». Нажать кнопку «Режим обновления ПО».

| Монитор        |                                     |                  |
|----------------|-------------------------------------|------------------|
| Устройства     | Контроллер                          |                  |
|                | Модель: R-MC3-32-4xS-A-MCL-1100-1.8 |                  |
| Журнал         | Версия ПО: 1.5.3                    |                  |
|                | Аппаратная ревизия: "pdu-v2 3"      |                  |
| НАСТРОЙКИ      | S/N: 1700062                        |                  |
| Сеть           |                                     |                  |
| Контроллер     |                                     | Сброс настроек   |
| Учетные записи | импорт/экспорт настроек             |                  |
| Протоколы      | О Прямой ○ Через TFTP               |                  |
| Deerra         | Выберите файл Файл не выбран        |                  |
| время          |                                     |                  |
| Watchdog       | Импорт настроек                     | Экспорт настроек |
| 0              |                                     |                  |

• Откроется окно «Обновление ПО».

| Обновление прошивки<br>Использовать TFTP |                |
|------------------------------------------|----------------|
| Выберите файл                            | Файл не выбран |
| Обновить Отмена обновления               |                |
| Курнал сообщений                         |                |

- В открывшемся окне нажать на кнопку «Выберите файл» и задать путь к файлу с ПО. Нажать кнопку «Открыть».
- Нажать кнопку «Обновить».
- После завершения обновления на экране появится уведомление о завершении прошивки.

#### 10.2. Обновление ПО Контроллера через TFTP

Перед обновлением на сервере TFTP необходимо разместить файл с прошивкой, а в Контроллере настроить IP-адрес и порт сервера TFTP.

Настроить параметры TFTP-сервера;
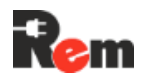

| Монитор        | RADIUS               | SNMP   | NTP | SMTP | TFTP | Syslog |           |
|----------------|----------------------|--------|-----|------|------|--------|-----------|
| Устройства     | Настр                | ойки Т | FTP |      |      |        |           |
| Журнал         | IP-адрес<br>10.251.2 | .69    |     |      |      |        |           |
| НАСТРОЙКИ      | Порт                 |        |     |      |      |        |           |
| Сеть           | 69                   |        |     |      |      |        |           |
| Контроллер     |                      |        |     |      |      |        | Применить |
| Учетные записи |                      |        |     |      |      |        |           |
| Протоколы      |                      |        |     |      |      |        |           |

- Для перехода в режим обновления ПО перейти в WEB-Интерфейсе на страницу «Контроллер». Нажать кнопку «Режим обновления ПО»;
- Поставить галочку «Использовать TFTP», ввести имя файла, нажать «Обновить»;

| Файл ПО Введите имя файла |
|---------------------------|

• После завершения обновления на экране появится уведомление о завершении прошивки.

### 10.3. Обновление ПО измерительных модулей и CPDU

Ниже описано обновление встроенного ПО измерительных (вспомогательных) модулей на основном PDU и/или CPDU. Производится одновременное обновление всех модулей, установленных в PDU или в CPDU.

• Перейти на страницу «Устройства → Розетки» и нажать кнопку верхнем углу таблицы розеток, встроенных в основной блок или входящих в состав CPDU (в зависимости от того, какие требуется обновить);

| Монитор           | Фаза/Контур Розетки Внутренние Внешние |         |  |          |                            |  |
|-------------------|----------------------------------------|---------|--|----------|----------------------------|--|
| Устройства        | A PDU                                  |         |  |          |                            |  |
| Журнал            |                                        |         |  |          | ÷                          |  |
|                   | Линия                                  | Имя     |  | Watchdog | Время перезапуска (секунд) |  |
| настройки<br>Сеть | 1                                      | Socket1 |  |          | 2                          |  |
|                   | 2                                      | Socket2 |  |          | 2                          |  |

• Повторить пункты аналогично разделам 10.1 или 10.2.

### 10.4. Обновление ПО термостата

Ниже описаны действия, необходимые для обновления ПО термостата.

- Перейти на страницу «Устройства → Внешние», открыть настройки термостата, нажав Ф (в правой части строки);
- В открывшемся окне перейти на вкладку «Подключения».

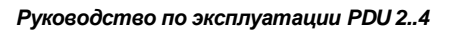

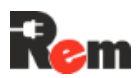

# Настройки "Thermocontrol"

| Датчики                                                                        |                             |          |
|--------------------------------------------------------------------------------|-----------------------------|----------|
| Тодключения                                                                    |                             |          |
| ID устройства                                                                  | 2                           |          |
| Версия ПО                                                                      | 1.26/3.1                    |          |
| 📃 Использовать Т                                                               | FTP                         |          |
| Выберите файл                                                                  | Файл не выбран              | Обновить |
| Внимание! Настрой<br>• Скорость: 115200<br>• Стоп биты: 1<br>• Длина данных: 8 | ки последовательного порта: |          |

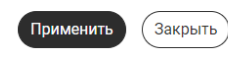

- Нажать на кнопку «Выберите файл», указать путь к файлу с прошивкой и нажать кнопку «Обновить»;
- Дождаться окончания установки (сопровождается заполнением прогресс-бара).

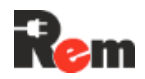

## 11. Рекомендации по настройке систем верхнего уровня

### 11.1. Настройка работы с PDU в системе Zabbix

На странице загрузок Контроллера можно загрузить универсальный шаблон для сетевых устройств марки «REM» – Template\_REM\_ALL.xml (далее – Шаблон).

Поставить PDU на мониторинг следующим образом:

- 1) Войти в Zabbix, введя имя пользователя и пароль;
- 2) Импортировать Шаблон в Zabbix согласно её фирменному руководству;
- 3) Кликнуть «Сбор данных → Узлы сети»;

| ÷          | $\rightarrow$ G    |        | А Не защищено |
|------------|--------------------|--------|---------------|
| <b>Z</b> A | ABBIX<br>ix docker |        | ~ 5           |
|            |                    |        | ٩             |
| ⊞          | Панели             |        |               |
| ۲          | Мониторин          | ſſ     | Ý             |
| *          | Услуги             |        | Ý             |
| ≡          | Инвентари          | зация  | Ý             |
| J          | Отчеты             |        | Ý             |
| Ł          | Сбор данн          | ых     | ^             |
|            | Группы шабг        | юнов   |               |
|            | Группы узло        | в сети |               |
|            | Шаблоны            |        |               |
|            | Узлы сети          |        |               |
|            | Обслуживан         | ие     |               |

 В открывшемся окне нажать кнопку «Создать узел сети», расположенную в верхнем левом углу;

5) В открывшемся окне ввести имя узла сети в соответствующем поле; новый узел сети

| Узел сети  | IPMI        | Теги           | Макросы        | Инвентар   | изация | Шифро  | вание | Преобразо | вание знач | ений | _   |       |      |
|------------|-------------|----------------|----------------|------------|--------|--------|-------|-----------|------------|------|-----|-------|------|
|            | ∘Имя у      | зла сети       | REM R-MC       | 8          |        |        |       |           |            |      |     |       |      |
|            | Види        | мое имя        | REM R-MC       | 8          |        |        |       |           |            |      |     |       |      |
|            | Ц           | Јаблоны        | начните пе     | чатать для | поиска |        |       |           |            |      | Вы  | брать | ]    |
| 6) B       | поле        | «Шабл          | поны» на       | ажать н    | a «B   | ыбрать | »;    |           |            |      |     |       |      |
| * Имя узла | а сети      | REM R-I        | NC8            |            |        |        |       |           |            | ]    |     |       |      |
| Видимо     | е имя       | REM R-I        | NC8            |            |        |        |       |           |            | ]    |     |       |      |
| Шаб        | блоны       | начните        | печатать дл    | ія поиска  |        |        |       |           |            | Выбр | ать |       |      |
| 7) B<br>«T | отн<br>empl | рывш<br>ates/P | емся<br>ower»; | окне і     | во     | строке | наг   | іечатать  | «pov       | ver» | И   | вы    | брат |

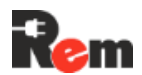

|   | - | ~  | _ | - |   |   |  |
|---|---|----|---|---|---|---|--|
|   | а | n  | • |   | ы | - |  |
| _ | ы | ς, |   | - | п | - |  |

| 1              |                 |         |  |
|----------------|-----------------|---------|--|
| Группа шаблона | power           | Выбрать |  |
|                | Templates       |         |  |
| RWN            | Templates/Power |         |  |
|                |                 |         |  |

Укажите какое-нибудь условие в фильтре для просмотра значений.

Выбрать

8) В выпавшем списке отметить пункт «Template\_REM\_ALL», нажать «Выбрать»; Шаблоны

| Группа шаблона | Templates/Power ×    | Выбрать |   |
|----------------|----------------------|---------|---|
| Рими П         |                      |         |   |
| APC Smart      | -UPS 2200 RM by SNMP |         |   |
| APC Smart      | UPS 3000 XLM by SNMP |         |   |
| APC UPS S      | Symmetra RX by SNMP  |         |   |
| Template_F     | REM_ALL              |         |   |
|                |                      | Выбрать | ľ |

- 9) В поле «Группы узлов сети» нажать «Выбрать»;
- 10) В открывшемся окне поставить галочку у «Power» и нажать «Выбрать»;
- 11) В поле «Интерфейсы» нажать «Добавить»;

Новый узел сети

| Узел сети | IPMI Теги      | Макросы Инвентаризация Шифрование Преобразование значений |         |
|-----------|----------------|-----------------------------------------------------------|---------|
|           | Видимое имя    | REM R-MC8                                                 |         |
|           | Шаблоны        | Template_REM_ALL ×<br>начните печатать для поиска         | Выбрать |
| * Гру     | ппы узлов сети | Power ×<br>начните печатать для поиска                    | Выбрать |
|           | Интерфейсы     | Интерфейсы не заданы.<br>Добавить                         |         |

12) В выпавшем списке выбрать «SNMP»;

| Интерфейсы              | Интерфейсы не заданы. |
|-------------------------|-----------------------|
|                         | Добавить              |
| Описание                | Агент                 |
|                         | SNMP                  |
|                         | JMX                   |
|                         | IPMI                  |
| Наблюдение через прокси | (без прокси) 🗸        |
| Активировано            | <b>~</b>              |

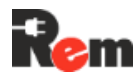

13) В появившемся поле ввода настроек подключения по SNMP ввести IP-адрес PDU, версию протокола, описание (при необходимости);

|            | начните печатать для поиска |                     |                                  |                         |  |  |  |  |  |
|------------|-----------------------------|---------------------|----------------------------------|-------------------------|--|--|--|--|--|
| Интерфейсы | рфейсы Тип IP адрес         |                     |                                  | DNS имя                 |  |  |  |  |  |
|            | ∧ SNMF                      | 192.168.10.20       |                                  |                         |  |  |  |  |  |
|            |                             | * Версия SNMP       | SNMPv2 ∨                         |                         |  |  |  |  |  |
|            |                             | * SNMP community    | {\$SNMP_COMM                     | UNITY}                  |  |  |  |  |  |
|            | Макс. коли                  | чество повторений 😢 | 10                               |                         |  |  |  |  |  |
|            |                             |                     | <ul> <li>Использовани</li> </ul> | е объединенных запросов |  |  |  |  |  |

14) В узлах сети появится добавленный PDU, к которому уже применён шаблон мониторинга;

| Узлы сети                    |                         |                 |                   |                   |                                                |               | ?                           | Создать узел сети | и Импорт      |
|------------------------------|-------------------------|-----------------|-------------------|-------------------|------------------------------------------------|---------------|-----------------------------|-------------------|---------------|
| Узел сети до                 | обавлен                 |                 |                   |                   |                                                |               |                             |                   | >             |
|                              |                         |                 |                   |                   |                                                |               |                             |                   | Фильтр 🍸      |
| Группы узлов сети            | начните печатать для п  | риска           | Выбрать           | Состоян           | е Любое Активировано                           | Деактивирован | 0                           |                   | ·             |
| Шаблоны                      | начните печатать для п  | риска           | Выбрать           | Наблюдение чер    | аз Любое Сервер Пр                             | юкси          |                             |                   |               |
| Имя                          |                         |                 |                   | Прок              | и                                              |               | Выбрать                     |                   |               |
| DNS                          |                         |                 |                   | Те                | и ИЛИЛИ ИЛИ                                    |               |                             |                   |               |
| IP                           |                         |                 |                   |                   | тег                                            | Содержит      | <ul> <li>значени</li> </ul> | e y               | далить        |
| Порт                         |                         |                 |                   |                   | Добавить                                       |               |                             |                   |               |
|                              |                         |                 |                   | Применить Сбр     | осить                                          |               |                             |                   |               |
| Имя 🛦 Элеме                  | нты данных Триггеры     | Графики Об      | наружение Веб     | Интерфейс Пр      | окси Шаблоны                                   | Состояние     | Доступность                 | Шифрование агент  | ra Инфо Ten   |
| REM R-MC8 Элеме<br>данны     | нты Триггеры<br>x 449   | Графики Об      | наружение Веб     | 192.168.10.20:161 | Template_REM_ALL                               | Активировано  | SNMP                        | Нет               |               |
| Zabbix server Элеме<br>данны | нты Триггеры 5<br>х 104 | 9 Графики 19 Об | наружение 5 Веб   | 127.0.0.1:10050   | Linux by Zabbix agent,<br>Zabbix server health | Активировано  | ZBX                         | Нет               |               |
|                              |                         |                 |                   |                   |                                                |               |                             | Отображено 2 и    | з 2 найденных |
| 0 выбрано Активироват        | ъ Отключить Э           | кспорт 🗸 Ма     | ассовое обновлени | Удалить           |                                                |               |                             |                   |               |
|                              |                         |                 |                   |                   |                                                |               |                             |                   |               |
| •                            |                         |                 |                   |                   |                                                |               |                             |                   | · ·           |

15) Активировать нужные элементы данных.

Для активации/деактивации элементов данных в шаблоне (будет применено ко всем устройствам, к которым привязан шаблон) перейти в «Сбор данных → Шаблоны»;

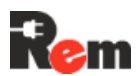

| ZABBIX<br>Zabbix docker | « 1 | Шаблоны                |
|-------------------------|-----|------------------------|
|                         | ٩   |                        |
| 🗄 Панели                |     | η                      |
| О Мониторинг            |     | Присоедин              |
| 👬 Услуги                |     |                        |
| 😑 Инвентаризация        |     |                        |
| 🗐 Отчеты                |     |                        |
| 土 Сбор данных           |     |                        |
| Группы шаблонов         |     | A RMN                  |
| Группы узлов сети       |     | APC Smart-UPS 2200 RM  |
| Шабпоны                 |     |                        |
| Узлы сети               |     | APC Smart-UPS 3000 XLM |

16) В открывшемся списке найти шаблон «Template\_REM\_ALL», нажать на «Элементы данных»;

| ᆂ         | Сбор данных ^      |        | TO by ONME        |         | Zandi Convi  | данных 26             | (part |
|-----------|--------------------|--------|-------------------|---------|--------------|-----------------------|-------|
|           | Группы шаблонов    | APC U  | PS Galaxy 3500 b  | y SNMP  | Узлы сети    | Элементы<br>данных 26 | Тригг |
|           | Группы узлов сети  | APCIN  | PS Symmetra I X I | W SNMP  | Vaniel Cotta | Эпомонты              | Town  |
|           | Шаблоны            |        | o oyninicia EXT   | y onun  |              | данных 26             | (part |
|           | Уалы сети          | APC U  | PS Symmetra RM    | by SNMP | Узлы сети    | Элементы              | Тригг |
|           | Обслуживание       |        |                   |         |              | данных 26             |       |
|           | Корреляция событий | APC U  | PS Symmetra RX    | by SNMP | Узлы сети    | Элементы<br>данных 26 | Тригг |
|           | Обнаружение        | Templa | te_REM_ALL        |         | Узлы         | Элементы              | Тригг |
| $\bowtie$ | Оповещения -       |        |                   |         | сети 1       | <u>данных</u> 449     |       |

 В открывшемся окне появятся все элементы данных по OID из шаблона. По столбцу «Состояние» видно, активен элемент данных или нет, то есть будет ли Zabbix собирать данные по данному параметру;

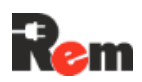

|     | Имя                                    | Триггеры | Ключ                      | Интервал | История | Динамика изменений | Тип        | Состояние 🔺 Теги |
|-----|----------------------------------------|----------|---------------------------|----------|---------|--------------------|------------|------------------|
| ••• | Alarm status                           |          | alarm                     | 1m       | 90d     | 365d               | SNMP arent | Активировано     |
| ••• | Controller name                        |          | controllerName            | 1m       | 90d     |                    | SNMP arent | Активировано     |
| ••• | CurrentTime                            |          | currentTime               | 1m       | 90d     |                    | SNMP arent | Активировано     |
| ••• | Firmware version                       |          | fwVersion                 | 1m       | 90d     |                    | SNMP arent | Активировано     |
| ••• | Guard system status                    |          | guard                     | 1m       | 90d     | 365d               | SNMP arent | Активировано     |
| ••• | Hit sensor                             |          | hitSensor                 | 1m       | 90d     | 365d               | SNMP arent | Активировано     |
| ••• | Hardware revision                      |          | hwRevision                | 1m       | 90d     |                    | SNMP arent | Активировано     |
| ••• | PDU Bank Power-1                       |          | pduBankPower1             | 10s      | 90d     | 365d               | SNMP arent | Активировано     |
| ••• | PDU Bank Power-2                       |          | pduBankPower2             | 10s      | 90d     | 365d               | SNMP arent | Активировано     |
| ••• | PDU Bank Power-3                       |          | pduBankPower3             | 10s      | 90d     | 365d               | SNMP arent | Активировано     |
| ••• | PDU Bank Power-4                       |          | pduBankPower4             | 10s      | 90d     | 365d               | SNMP arent | Активировано     |
| ••• | PDU Bank Power-5                       |          | pduBankPower5             | 10s      | 90d     | 365d               | SNMP arent | Активировано     |
| ••• | PDU Bank Power-6                       |          | pduBankPower6             | 10s      | 90d     | 365d               | SNMP arent | Активировано     |
| ••• | Input monitoring phase A Active Power. |          | pduPowerPhaseAActivePower | 30s      | 90d     | 365d               | SNMP arent | Активировано     |
| ••• | Input monitoring phase C Active Power. |          | pduPowerPhaseActivePower  | 30s      | 90d     | 365d               | SNMP arent | Активировано     |
| ••• | Input monitoring phase B Active Power. |          | pduPowerPhaseBActivePower | 30s      | 90d     | 365d               | SNMP arent | Активировано     |
| ••• | System reboot status                   |          | reboot                    | 5s       | 90d     | 365d               | SNMP arent | Активировано     |
| ••• | Settings restore                       |          | restore                   | 1m       | 90d     | 365d               | SNMP arent | Активировано     |
| ••• | Controller status                      |          | status                    | 1m       | 90d     | 365d               | SNMP arent | Активировано     |
| ••• | Analog input index: 1                  |          | ainIndex1                 | 1m       | 90d     | 365d               | SNMP arent | Деактивировано   |
| ••• | Analog input index: 2                  |          | ainIndex2                 | 1m       | 90d     | 365d               | SNMP arent | Деактивировано   |
|     | Analog input index: 3                  |          | ainIndex3                 | 1m       | 90d     | 365d               | SNMP arent | Деактивировано   |

18) Для массовой активации/деактивации можно выбрать интересующие параметры и «Активировать» или «Отключить» их;

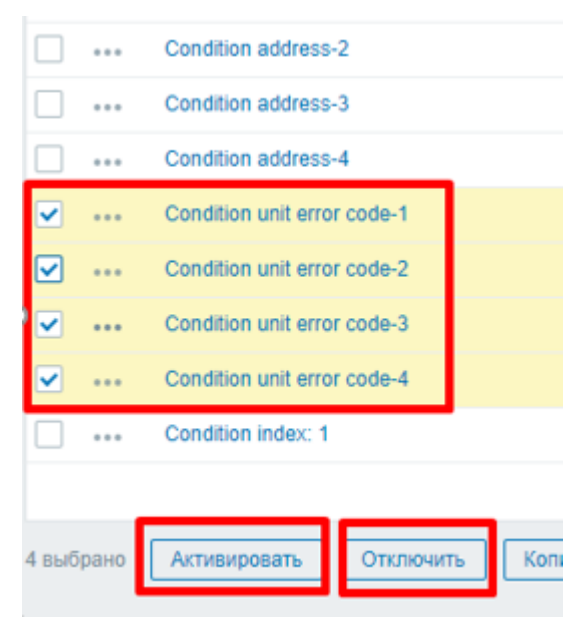

19) Для просмотра получаемых данных перейти в «Мониторинг → Последние данные»;

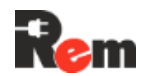

| ZÆ   | ABBIX «          | 50                                                                                                  | Эле   | ементы данн           | ых                  |                 |               |
|------|------------------|----------------------------------------------------------------------------------------------------|-------|-----------------------|---------------------|-----------------|---------------|
| Zabb | ix docker        | Q                                                                                                   | Bce   | шаблоны / Template_I  | REM_ALL             | Элементы данны  | ых 449 Тригг  |
| 63   | Панели           | ·                                                                                                   |       | Группы шаблонов       | начните             | печатать для по | Выбрать       |
| ©    | Мониторинг       | ^                                                                                                   |       | Шаблонь               | Template<br>начните | e_REM_ALL ×     | Выбрать       |
|      | Проблемы         |                                                                                                    |       | Имя                   |                     |                 |               |
|      | Узлы сети        |                                                                                                    |       | Ключ                  |                     |                 |               |
|      | Последние данные |                                                                                                    | Пре   | образование значений  | начните             | печатать для по | Выбрать       |
|      | 20) В открывшемс | я окне                                                                                              | е наж | кать на интерес       | ующую               | PDU;            |               |
| 7/   |                  | N</th <th>7</th> <th>Группы уз</th> <th>лов сети</th> <th>начните печат</th> <th>ать для поиск</th> | 7     | Группы уз             | лов сети            | начните печат   | ать для поиск |
| Zabb | ix docker        |                                                                                                    | -*    | У                     | злы сети            | начните печат   | ать для поиск |
|      |                  | С                                                                                                   | ٤     |                       | Имя                 |                 |               |
| ⊞    | Панели           |                                                                                                    |       |                       |                     |                 |               |
| 0    | Мониторинг       |                                                                                                    | ^     |                       |                     |                 |               |
|      | Проблемы         |                                                                                                    |       |                       |                     |                 |               |
|      | Узлы сети        |                                                                                                    |       | Подфильтр вли         | яет толы            | ко на отфильт   | рованные д    |
|      | Последние данные |                                                                                                    |       | узлы сети             |                     |                 |               |
|      | Карты сетей      |                                                                                                    |       | REM R-MC8 19 Z        | abbix serv          | er 104          |               |
|      | Обнаружение      |                                                                                                    |       | ТЕГИ<br>component 104 |                     |                 |               |

 В открывшемся окне будут отображены последние полученные значения, время последней проверки, изменение и ссылки на графики, если их можно построить;

| Узел сети | A RMN                 | Последняя провер Последнее значен Изменение Теги | Инф     |
|-----------|-----------------------|--------------------------------------------------|---------|
| REM R-MC8 | Alarm status          |                                                  | График  |
| REM R-MC8 | Controller name       |                                                  | История |
| REM R-MC8 | CurrentTime           |                                                  | История |
| REM R-MC8 | Firmware version      |                                                  | История |
| REM R-MC8 | Guard system status 🏂 |                                                  | График  |
| REM R-MC8 | Hardware revision     |                                                  | История |
| REM R-MC8 | Hit sensor 2          |                                                  | График  |

22) Для смены интервала проверки по элементам данных перейти в «Сбор данных → Шаблоны»;

23) Выбрать «Элементы данных» шаблона «Template\_REM\_ALL»;

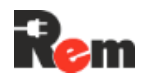

| ÷ | Сбор данных ^                      | ALC OF C BY CHIM            |                | данных 26              | триттерог 22 | графики о | напели і | 00 |
|---|------------------------------------|-----------------------------|----------------|------------------------|--------------|-----------|----------|----|
|   | Группы шаблонов                    | APC UPS Galaxy 3500 by SNMP | Узлы сети      | Элементы<br>данных 26  | Триггеры 22  | Графики з | Панели 1 | Oõ |
|   | Группы узлов сети<br>Шаблоны       | APC UPS Symmetra LX by SNMP | Узлы сети      | Элементы<br>данных 26  | Триггеры 22  | Графики з | Панели 1 | Oõ |
|   | Узлы сети                          | APC UPS Symmetra RM by SNMP | Узлы сети      | Элементы<br>данных 26  | Триггеры 22  | Графики 3 | Панели 1 | Oõ |
|   | Обслуживание<br>Корреляция событий | APC UPS Symmetra RX by SNMP | Узлы сети      | Элементы<br>данных 26  | Триггеры 22  | Графики 3 | Панели 1 | 06 |
|   | Обнаружение                        | Template_REM_ALL            | Узлы<br>сети 1 | Элементы<br>данных 449 | Триггеры     | Графики   | Панели   | 06 |

24) В открывшемся списке элементов данных кликнуть нужный;

| Ŧ | Сбор данных ^     |       | CurrentTime         | currentTime | 1m |
|---|-------------------|-------|---------------------|-------------|----|
|   | Группы шаблонов   | · ··· | Firmware version    | fwVersion   | 1m |
|   | Группы узлов сети | · ··· | Guard system status | guard       | 1m |
|   | Шаблоны           |       | Hit sensor          | hitSensor   | 1m |
|   | Узлы сети         |       | Hardware revision   | hwRevision  | 1m |

25) В открывшемся окне изменить параметр «Интервал обновления», указав цифровое значение и параметр «m» для минут или «s» для секунд;

#### Элементы данных

| Все шаблоны / Те | mplate_REM_ALL Эл   | ементы данных 449 Триггерь   |
|------------------|---------------------|------------------------------|
| Элемент данных   | Теги Предобработ    | ка                           |
|                  | * Имя               | Hit sensor                   |
|                  | Тип                 | SNMP areнt                   |
|                  | * Ключ              | hitSensor                    |
|                  | Тип информации      | Числовой (целое положитель   |
|                  | * SNMP OID          | .1.3.6.1.4.1.52964.1.1.1.4.0 |
| _                | Единицы измерения   |                              |
|                  | Интервал обновления | 10s                          |
| *                | Интервал обновления | 10s                          |

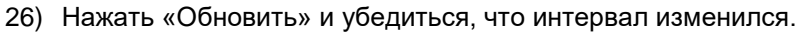

| 土 Сбор данных                                             | · · · · · | Alarm status                                    | alarm                           | ٦m              |
|-----------------------------------------------------------|-----------|-------------------------------------------------|---------------------------------|-----------------|
| Группы шаблонов                                           |           | Controller name                                 | controllerName                  | 1m              |
| Группы узлов сети                                         |           | CurrentTime                                     | currentTime                     | 1m              |
| Шаблоны                                                   |           | Firmware version                                | fwVersion                       | 1m              |
| Узлы сети                                                 |           | Guard system status                             | guard                           | 1m              |
| Обслуживание                                              |           | Hit sensor                                      | hitSensor                       | 10s             |
| Группы узлов сети<br>Шаблоны<br>Узлы сети<br>Обслуживание |           | Firmware version Guard system status Hit sensor | fwVersion<br>guard<br>hitSensor | 1m<br>1m<br>10s |

## 12. Транспортировка и хранение

PDU в упакованном виде допускает транспортирование всеми видами транспорта, кроме неотапливаемых и негерметизированных отсеков самолёта, при условии защиты от прямого воздействия атмосферных осадков, в условиях:

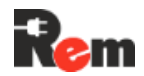

- Температура окружающего воздуха (-5...+60) °С;
- Относительная влажность воздуха до 95 % при температуре +35 °C;
- Механические воздействия не должны превышать условия группы N2 ГОСТ Р 52931-2008.

## 13. Техническое обслуживание

PDU не нуждается в техническом обслуживании в течение паспортного периода эксплуатации. Исключением могут являться винтовые клеммники, которые необходимо подтягивать при ухудшении контакта.

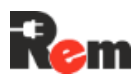

## Приложение A. Регистры Modbus

| А.1. Типы г | поддерживаемых коман | Д |
|-------------|----------------------|---|
|-------------|----------------------|---|

| Команда | Код  | Описание                                                                  |
|---------|------|---------------------------------------------------------------------------|
| RC      | 0x01 | Чтение текущего состояния управляемых розеток (Read Coils)                |
| RDI     | 0x02 | Чтение текущего состояния дискретных входов (Read Discrete Inputs)        |
| RHR     | 0x03 | Чтение регистров хранения (Read Holding Registers)                        |
| RIR     | 0x04 | Чтение регистров (Read Input Registers)                                   |
| WSC     | 0x05 | Изменение состояния управляемой розетки (Write Single Coils)              |
| WSR     | 0x06 | Изменение одного регистра (Write Single Holding Register)                 |
| WMC     | 0x0F | Изменение состояний нескольких управляемых розеток (Write Multiple Coils) |
| WMR     | 0x10 | Изменение нескольких регистров (Write Multiple Holding Registers)         |

### А.2. Формат данных

BOOL – дискретное значение «Вкл/выкл»

U16 - Беззнаковое 16-битное целое число

S16 - 32-битное целое число со знаком

F32 - 32-битное число с плавающей точкой по стандартам IEEE

### А.З. Обработка ошибок

01 - Принятый код функции не может быть обработан.

02 - Адрес данных, указанный в запросе, недоступен.

03 - Значение, содержащееся в поле данных запроса, является недопустимой величиной.

ы04 - Невосстанавливаемая ошибка имела место, пока ведомое устройство пыталось выполнить затребованное действие.

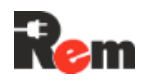

## А.4. Описание регистров

### А.4.1. Регистры управляемых розеток

| Физический адрес<br>Modbus | Команды    | Название<br>регистра | Формат данных | Описание регистра    |
|----------------------------|------------|----------------------|---------------|----------------------|
| 0x0000                     | RC/WSC/WMC | RELAY1               | BOOL          | Состояние розетки 1  |
| 0x0001                     | RC/WSC/WMC | RELAY2               | BOOL          | Состояние розетки 2  |
| 0x0002                     | RC/WSC/WMC | RELAY3               | BOOL          | Состояние розетки 3  |
|                            |            |                      |               |                      |
| 0x0029                     | RC/WSC/WMC | RELAY42              | BOOL          | Состояние розетки 42 |

## А.4.2. Регистры управляемых розеток (CPDU1)

| Физический адрес<br>Modbus | Команды    | Название<br>регистра | Формат<br>данных | Описание регистра               |
|----------------------------|------------|----------------------|------------------|---------------------------------|
| 0x0050                     | RC/WSC/WMC | C1-RELAY1            | BOOL             | Состояние розетки 1 у CPDU1     |
| 0x0051                     | RC/WSC/WMC | C1-RELAY2            | BOOL             | Состояние розетки 2 у CPDU1     |
| 0x0052                     | RC/WSC/WMC | C1-RELAY3            | BOOL             | Состояние розетки 3 у CPDU1     |
|                            |            |                      |                  |                                 |
| 0x0079                     | RC/WSC/WMC | C1-RELAY42           | BOOL             | Состояние розетки 42 у<br>СРDU1 |

### А.4.3. Регистры дискретных входов

| Физический адрес<br>Modbus | Команды | Название<br>регистра | Формат<br>данных | Описание регистра              |
|----------------------------|---------|----------------------|------------------|--------------------------------|
| 0x0400                     | RDI     | DIN1                 | BOOL             | Состояние дискретного входа 1  |
| 0x0401                     | RDI     | DIN2                 | BOOL             | Состояние дискретного входа 2  |
| 0x0402                     | RDI     | DIN3                 | BOOL             | Состояние дискретного входа 3  |
| 0x0403                     | RDI     | DIN4                 | BOOL             | Состояние дискретного входа 4  |
| 0x0404                     | RDI     | DIN5                 | BOOL             | Состояние дискретного входа 5  |
| 0x0405                     | RDI     | DIN6                 | BOOL             | Состояние дискретного входа 6  |
| 0x0406                     | RDI     | DIN7                 | BOOL             | Состояние дискретного входа 7  |
| 0x0407                     | RDI     | DIN8                 | BOOL             | Состояние дискретного входа 8  |
| 0x0408                     | RDI     | DIN9                 | BOOL             | Состояние дискретного входа 9  |
| 0x0409                     | RDI     | DIN10                | BOOL             | Состояние дискретного входа 10 |
| 0x040A                     | RDI     | DIN11                | BOOL             | Состояние дискретного входа 11 |
| 0x040B                     | RDI     | DIN12                | BOOL             | Состояние дискретного входа 12 |

А.4.4. Регистры аналоговых входов

| Физический адрес<br>Modbus | Команды | Название<br>регистра | Формат<br>данных | Описание регистра                 |
|----------------------------|---------|----------------------|------------------|-----------------------------------|
| 0x0600                     | RIR     | AIN1                 | U16              | Состояние аналогового входа 1, мА |
| 0x0601                     | RIR     | AIN2                 | U16              | Состояние аналогового входа 2, мА |
| 0x0602                     | RIR     | AIN3                 | U16              | Состояние аналогового входа 3, мА |
| 0x0603                     | RIR     | AIN4                 | U16              | Состояние аналогового входа 4, мА |

### А.4.5. Регистры состояния Контроллера

| Физический адрес<br>Modbus | Команды | Название<br>регистра | Формат<br>данных | Описание регистра                       |
|----------------------------|---------|----------------------|------------------|-----------------------------------------|
| 0x0700                     | RHR     | HW_REV               | U16              | Аппаратная ревизия контроллера          |
| 0x0701                     | RHR     | FW_MAJ               | U16              | Версия ПО Контроллера, старшее<br>число |

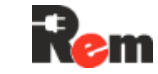

| Физический адрес<br>Modbus | Команды | Название<br>регистра | Формат<br>данных | Описание регистра                                       |
|----------------------------|---------|----------------------|------------------|---------------------------------------------------------|
| 0x0702                     | RHR     | FW_MIN               | U16              | Версия ПО Контроллера, среднее<br>число                 |
| 0x0703                     | RHR     | FW_MICR              | U16              | Версия ПО Контроллера, младшее<br>число                 |
| 0x0704                     | RHR     | RESERVED             | U16              |                                                         |
| 0x0705                     | RHR     | RESERVED             | U16              |                                                         |
| 0x0706                     | RHR     | STATUS               | U16              | Статус Контроллера: 0 – Normal, 1 –<br>Almin, 2 – Almaj |
| 0x0707                     | RHR     | ALARM                | U16              | Состояние аварии: 0 – авария<br>отсутствует, 1 - авария |
| 0x0708                     | RHR     | GUARD                | U16              | Состояние охраны: 0 – снят с охраны, 1<br>– на охране   |

## А.4.6. Регистры измерений на вводе питания

| Физический адрес<br>Modbus | Команды | Название регистра | Формат<br>данных | Описание регистра                          |
|----------------------------|---------|-------------------|------------------|--------------------------------------------|
| 0x0800                     | RIR     | PHASE_NUM         | U16              | Число фаз                                  |
| 0x0801                     | RIR     | PHASE_A_VOLT      | U16              | Напряжение на фазе A, 10·B                 |
| 0x0802                     | RIR     | PHASE_B_VOLT      | U16              | Напряжение на фазе B, 10·B                 |
| 0x0803                     | RIR     | PHASE_C_VOLT      | U16              | Напряжение на фазе C, 10·В                 |
| 0x0804                     | RIR     | PHASE_A_CURR      | U16              | Ток фазы А, 100∙А                          |
| 0x0805                     | RIR     | PHASE_B_CURR      | U16              | Ток фазы В, 100∙А                          |
| 0x0806                     | RIR     | PHASE_C_CURR      | U16              | Ток фазы С, 100∙А                          |
| 0x0807                     | RIR     | PHASE_A_POW       | U16              | Активная мощность фазы А,<br>10·кВт        |
| 0x0808                     | RIR     | PHASE_B_POW       | U16              | Активная мощность фазы В,<br>10·кВт        |
| 0x0809                     | RIR     | PHASE_C_POW       | U16              | Активная мощность фазы C,<br>10·кВт        |
| 0x080A                     | RIR     | TOTAL_POWER       | U16              | Суммарная активная мощность,<br>10·кВт     |
| 0x080B                     | RIR     | BANK_NUM          | U16              | Число контуров                             |
| 0x080C                     | RIR     | BANK_1_VOLT       | U16              | Напряжение на контуре 1, 10 <sup>.</sup> В |
| 0x080D                     | RIR     | BANK_2_VOLT       | U16              | Напряжение на контуре 2, 10·В              |
| 0x080E                     | RIR     | BANK_3_VOLT       | U16              | Напряжение на контуре 3, 10·В              |
| 0x080F                     | RIR     | BANK_4_VOLT       | U16              | Напряжение на контуре 4, 10 <sup>.</sup> В |
| 0x0810                     | RIR     | BANK_5_VOLT       | U16              | Напряжение на контуре 5, 10·В              |
| 0x0811                     | RIR     | BANK_6_VOLT       | U16              | Напряжение на контуре 6, 10·В              |
| 0x0812                     | RIR     | BANK_1_CURR       | U16              | Ток контура 1, 100 А                       |
| 0x0813                     | RIR     | BANK_2_CURR       | U16              | Ток контура 2, 100 А                       |
| 0x0814                     | RIR     | BANK_3_CURR       | U16              | Ток контура 3, 100 А                       |
| 0x0815                     | RIR     | BANK_4_CURR       | U16              | Ток контура 4, 100 А                       |
| 0x0816                     | RIR     | BANK_5_CURR       | U16              | Ток контура 5, 100 А                       |
| 0x0817                     | RIR     | BANK_6_CURR       | U16              | Ток контура 6, 100·A                       |
| 0x0818                     | RIR     | BANK_1_POW        | U16              | Активная мощность контура 1,<br>10∙кВт     |
| 0x0819                     | RIR     | BANK_2_POW        | U16              | Активная мощность контура 2,<br>10∙кВт     |
| 0x081A                     | RIR     | BANK_3_POW        | U16              | Активная мощность контура 3,               |

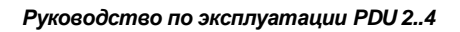

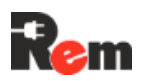

| Физический адрес<br>Modbus | Команды | Название регистра     | Формат<br>данных | Описание регистра                       |
|----------------------------|---------|-----------------------|------------------|-----------------------------------------|
|                            |         |                       |                  | 10-кВт                                  |
| 0x081B                     | RIR     | BANK_4_POW            | U16              | Активная мощность контура 4,<br>10∙кВт  |
| 0x081C                     | RIR     | BANK_5_POW            | U16              | Активная мощность контура 5,<br>10·кВт  |
| 0x081D                     | RIR     | BANK_6_POW            | U16              | Активная мощность контура 6,<br>10·кВт  |
| 0x081E                     | RIR     | BANK_1_ACTIVE_ENERGY  | U16              | Активная энергия контура 1,<br>кВт·ч·10 |
| 0x081F                     | RIR     | BANK_2_ACTIVE_ENERGY  | U16              | Активная энергия контура 2,<br>кВт·ч·10 |
| 0x0820                     | RIR     | BANK_3_ACTIVE_ENERGY  | U16              | Активная энергия контура 3,<br>кВт·ч·10 |
| 0x0821                     | RIR     | BANK_4_ACTIVE_ENERGY  | U16              | Активная энергия контура 4,<br>кВт·ч·10 |
| 0x0822                     | RIR     | BANK_5_ACTIVE_ENERGY  | U16              | Активная энергия контура 5,<br>кВт·ч·10 |
| 0x0823                     | RIR     | BANK_6_ACTIVE_ENERGY  | U16              | Активная энергия контура 6,<br>кВт·ч·10 |
| 0x0824                     |         |                       |                  |                                         |
| -<br>0x082F                | RIR     | RESERVED              |                  |                                         |
| 0x0830                     | RIR     | PHASE_A_ACTIVE_ENERGY | U16              | Активная энергия фазы А,<br>кВт·ч·10    |
| 0x0831                     | RIR     | PHASE_B_ACTIVE_ENERGY | U16              | Активная энергия фазы В,<br>кВт·ч·10    |
| 0x0832                     | RIR     | PHASE_C_ACTIVE_ENERGY | U16              | Активная энергия фазы С,<br>кВт·ч·10    |
| 0x0833<br>-                | RIR     | RESERVED              | U16              |                                         |
| 0x0838                     |         |                       |                  |                                         |
| 0x0839                     | RIR     | TOTAL_ACTIVE_ENERGY   | U16              | Суммарная активная энергия,<br>кВт·ч·10 |

## А.4.7. Регистры измерений на розетках

| Физический адрес<br>Modbus | Команды | Название регистра | Формат<br>данных | Описание регистра              |
|----------------------------|---------|-------------------|------------------|--------------------------------|
| 0x0000                     | RIR     | LOAD_NUM          | U16              | Число розеток                  |
| 0x0001                     | RIR     | LOAD_1_VOLTAGE    | U16              | Напряжение на розетке 1, 10·В  |
| 0x0002                     | RIR     | LOAD_2_ VOLTAGE   | U16              | Напряжение на розетке 2, 10·В  |
| 0x0003                     |         |                   |                  |                                |
| -                          | RIR     |                   |                  |                                |
| 0x0029                     |         |                   |                  |                                |
| 0x002A                     | RIR     | LOAD_42_VOLTAGE   |                  | Напряжение на розетке 42, 10·В |
| 0x002B                     |         |                   |                  |                                |
| -                          | RIR     | RESERVED          |                  |                                |
| 0x0038                     |         |                   |                  |                                |
| 0x0039                     | RIR     | LOAD_1_CURRENT    |                  | Ток на розетке 1, 100 А        |
| 0x003A                     | RIR     | LOAD_2_CURRENT    |                  | Ток на розетке 2, 100 А        |
| 0x003B                     |         |                   |                  |                                |
| -                          | RIR     |                   |                  |                                |
| 0x0061                     |         |                   |                  |                                |
| 0x0062                     | RIR     | LOAD_42_CURRENT   |                  | Ток на розетке 42, 100∙А       |

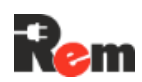

| Физический адрес<br>Modbus | Команды | Название регистра | Формат<br>данных | Описание регистра                           |
|----------------------------|---------|-------------------|------------------|---------------------------------------------|
| 0x0063<br>-                | RIR     | RESERVED          |                  |                                             |
| 0x0070                     |         |                   |                  |                                             |
| 0x0071                     | RIR     | LOAD_1_POWER      |                  | Активная мощность на розетке 1,<br>10∙кВт   |
| 0x0072                     | RIR     | LOAD_2_POWER      |                  | Активная мощность на розетке 2,<br>10∙кВт   |
| 0x0073                     | RIR     |                   |                  |                                             |
| 0x0099                     |         |                   |                  |                                             |
| 0x009A                     | RIR     | LOAD_42_POWER     |                  | Активная мощность на розетке 42,<br>10∙кВт  |
| 0x009B                     | RIR     | RESERVED          |                  |                                             |
| 0x00A8                     |         |                   |                  |                                             |
| 0x00A9                     | RIR     | LOAD_1_ENERGY     | U16              | Активная энергия на розетке 1,<br>кВт·ч·10  |
| 0x00AA                     | RIR     | LOAD_2_ENERGY     | U16              | Активная энергия на розетке 2<br>кВт·ч·10   |
| 0x00AB                     | DID     |                   | 1116             |                                             |
| -<br>0x00D1                |         |                   | 010              |                                             |
| 0x00D2                     | RIR     | LOAD_42_ENERGY    | U16              | Активная энергия на розетке 42,<br>кВт·ч·10 |

## А.4.8. Регистры кондиционеров Rem

| Физический<br>aдрес Modbus | Команды     | Название регистра | Формат<br>данных | Описание регистра                                              |
|----------------------------|-------------|-------------------|------------------|----------------------------------------------------------------|
| 0x0C00                     | RHR/WSR/WMR | COND_ID           | U16              | Порядковый номер<br>кондиционера в списке<br>внешних устройств |
| 0x0C01                     | RHR/WSR/WMR | COND_ON_OFF       | U16              | Включение кондиционера                                         |
| 0x0C02                     | RHR         | COND_T_EVAPOR     | U16              | Температура испарителя, ⁰С                                     |
| 0x0C03                     | RHR         | COND_T_COND       | U16              | Температура конденсатора, ⁰С                                   |
| 0x0C04                     | RHR         | COND_T_INDOOR     | U16              | Температура внутреннего<br>блока, ⁰С                           |
| 0x0C05                     | RHR         | COND_STATUS       | U16              | Статус устройства: 0 – Normal,<br>1 – Alarm min, 2 – Alarm maj |
| 0x0C06                     | RHR         | COND_ERR          | U16              | Маска аварий кондиционера                                      |
| 0x0C07                     | RHR         | COND_TEMP_RET     | U16              | Температура исходящего<br>воздуха                              |
| 0x0C08                     | RHR         | COND_TEMP_SUP     | U16              | Температура входящего<br>воздуха                               |
| 0x0C09                     | RHR         | COND_HUM_RET      | U16              | Влажность исходящего воздуха                                   |
| 0x0C0A                     | RHR/WSR/WMR | COND_OFF_PT       | U16              | Температура отключения<br>охладителя, ⁰С                       |
| 0x0C0B                     | RHR/WSR/WMR | COND_HYST         | U16              | Гистерезис отключения<br>охладителя, ⁰С                        |
| 0x0C0C                     | RHR/WSR/WMR | COND_HEAT_OFF_PT  | U16              | Температура включения<br>нагрева, °C                           |
| 0x0C0D                     | RHR/WSR/WMR | COND_HEAT_HYST    | U16              | Гистерезис включения нагрева,                                  |

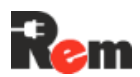

| Физический<br>aдpec Modbus | Команды     | Название регистра  | Формат<br>данных | Описание регистра                                     |
|----------------------------|-------------|--------------------|------------------|-------------------------------------------------------|
|                            |             |                    |                  | °C                                                    |
| 0x0C0E                     | RHR/WSR/WMR | COND_FAN_OFF_PT    | U16              | Температура отключения<br>внутреннего вентилятора, ⁰С |
| 0x0C0F                     | RHR/WSR/WMR | COND_HUM_SET       | U16              | Уставка влажности                                     |
| 0x0C10                     | RHR/WSR/WMR | COND_SENS_SET      | U16              | Допустимая погрешность<br>установки влажности         |
| 0x0C11                     | RHR/WSR/WMR | COND_TEMP_SET      | U16              | Уставка температуры                                   |
| 0x0C12                     | RHR/WSR/WMR | COND_TEMP_SENS_SET | U16              | Допустимая погрешность<br>установки температуры       |
| 0x0C13                     | RHR/WSR/WMR | COND_HIGH_TEMP_SET | U16              | Верхний предел температуры                            |
| 0x0C14                     | RHR/WSR/WMR | COND_LOW_TEMP_SET  | U16              | Нижний предел температуры                             |
| 0x0C15                     | RHR/WSR/WMR | COND_HIGH_HUM_SET  | U16              | Верхний предел влажности                              |
| 0x0C16                     | RHR/WSR/WMR | COND_LOW_HUM_SET   | U16              | Нижний предел влажности                               |

### А.4.9. Регистры внешнего датчика температуры RS-T1

| Физический<br>aдрес Modbus | Команды     | Название регистра | Формат<br>данных | Описание регистра                                                     |
|----------------------------|-------------|-------------------|------------------|-----------------------------------------------------------------------|
| 0x0E00                     | RHR/WSR/WMR | TEMP_EXT_ID       | U16              | Порядковый номер датчика<br>температуры в списке внешних<br>устройств |
| 0x0E01                     | RHR         | TEMP_EXT_VALUE    | U16              | Температура внешнего датчика<br>температуры, ºC * 10                  |
| 0x0E02                     | RHR/WSR/WMR | TEMP_EXT_ALMIN_L  | U16              | Нижний порог предупреждения по<br>температуре, °C                     |
| 0x0E03                     | RHR/WSR/WMR | TEMP_EXT_ALMIN_H  | U16              | Верхний порог предупреждения по<br>температуре, °C                    |
| 0x0E04                     | RHR/WSR/WMR | TEMP_EXT_ALMAJ_L  | U16              | Нижний порог тревоги по<br>температуре, ºC                            |
| 0x0E05                     | RHR/WSR/WMR | TEMP_EXT_ALMAJ_H  | U16              | Верхний порог тревоги по<br>температуре, ºC                           |
| 0x0E06                     | RHR/WSR/WMR | TEMP_EXT_HYST     | U16              | Гистерезис, ºC                                                        |

### А.4.10. Регистры ленточного датчика протечки RS-WL-1S

| Физический<br>адрес Modbus | Команды     | Название регистра    | Формат<br>данных | Описание регистра                                                                |
|----------------------------|-------------|----------------------|------------------|----------------------------------------------------------------------------------|
| 0x1000                     | RHR/WSR/WMR | FLOOD_ID             | U16              | Порядковый номер датчика<br>протечки в списке внешних<br>устройств               |
| 0x1001                     | RHR         | FLOOD_DETECTED       | U16              | Статус протечки: 0 – нет<br>протечки, 1 – обнаружена<br>протечка                 |
| 0x1002                     | RHR         | FLOOD_ALARM_DETECTED | U16              | Статус сигнализации: 0 –<br>сигнализация отключена, 1 –<br>сигнализация включена |
| 0x1003                     | RHR/WSR/WMR | FLOOD_BAUD_MAJ       | U16              | Скорость передачи, первая<br>часть, бит/с                                        |
| 0x1004                     | RHR/WSR/WMR | FLOOD_BAUD_MIN       | U16              | Скорость передачи, вторая<br>часть, бит/с                                        |
| 0x1005                     | RHR/WSR/WMR | FLOOD_ALARM_DELAY    | U16              | Задержка сигнализации, с                                                         |
| 0x1006                     | RHR/WSR/WMR | FLOOD_ADDRESS        | U16              | Адрес устройства на шине<br>Modbus                                               |

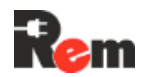

| A.4.11. | Регистры | <b>Rem замка</b> | <b>REM-LOCK-x</b> |
|---------|----------|------------------|-------------------|
|---------|----------|------------------|-------------------|

| Физический<br>aдpec Modbus | Команды     | Название регистра Формат<br>данных |     | Описание регистра                                                                     |
|----------------------------|-------------|------------------------------------|-----|---------------------------------------------------------------------------------------|
| 0x1100                     | RHR/WSR/WMR | LOCK_ID                            | U16 | Порядковый номер замка в списке<br>внешних устройств                                  |
| 0x1101                     | RHR         | RESERVED                           | U16 |                                                                                       |
| 0x1102                     | RHR         | LOCK_STATUS                        | U16 | Статус ручки: 0 – нет связи, 1 –<br>заблокирована, 2 –<br>разблокирована, 3 - открыта |
| 0x1103                     | RHR         | LOCK_OPEN                          | U16 | Статус замка: 0 – заблокирован, 1 -<br>разблокирован                                  |
| 0x1104                     | RHR         | RESERVED                           | U16 |                                                                                       |
| 0x1105                     | RHR/WSR/WMR | LOCK_ADDRESS                       | U16 | Адрес устройства на шине Modbus                                                       |
| 0x1106                     | RHR/WSR/WMR | LOCK_WAIT_OPENING                  | U16 | Задержка открытия замка, с                                                            |

## А.4.12. Регистры термостата R-MCx-DMTH

| Физический<br>адрес Modbus | Команды     | Название регистра  | Формат<br>данных | Описание регистра                                                  |
|----------------------------|-------------|--------------------|------------------|--------------------------------------------------------------------|
| 0x1200                     | RHR/WSR/WMR | THERM_ID           | U16              | Порядковый номер термостата в<br>списке внешних устройств          |
| 0x1201                     | RHR         | THERM_DS1          | U16              | Температура датчика Тц1, ºC * 10                                   |
| 0x1202                     | RHR         | THERM_DS2          | U16              | Температура датчика Тц2, ⁰С * 10                                   |
| 0x1203                     | RHR         | THERM_TEMP         | U16              | Температура датчика<br>температуры и влажности, ⁰С *<br>10         |
| 0x1204                     | RHR         | THERM_HUMID        | U16              | Влажность, % * 10                                                  |
| 0x1205                     | RHR         | THERM_EXT_VAL      | U16              | Показания температуры<br>наружного датчика, ºC * 10                |
| 0x1206                     | RHR         | THERM_INT_VAL      | U16              | Показания основного (активного)<br>датчика (внутри шкафа), ºC * 10 |
| 0x1207                     | RHR         | THERM_ACTIVE_STATE | U16              | Состояние реле активного<br>оборудования                           |
| 0x1208                     | RHR         | THERM_FAN_STATE    | U16              | Состояние реле в                                                   |
| 0x1209                     | RHR         | THERM_HEAT_STATE   | U16              | Состояние реле нагревателя                                         |
| 0x120A                     | RHR/WSR/WMR | THERM_ADDRESS      | U16              | Адрес термостата на шине<br>Modbus                                 |
| 0x120B                     | RHR/WSR/WMR | THERM_ON_OFF       | U16              | Включить/выключить обмен<br>данными с термостатом                  |
| 0x120C                     | RHR/WSR/WMR | THERM_TEMP_MAX     | U16              | Минимальная температура, ⁰С *<br>10                                |
| 0x120D                     | RHR/WSR/WMR | THERM_TEMP_MIN     | U16              | Максимальная температура, ⁰С *<br>10                               |
| 0x120E                     | RHR/WSR/WMR | THERM_HUM_HYST     | U16              | Гистерезис относительной<br>влажности, % * 10                      |
| 0x120F                     | RHR/WSR/WMR | THERM_HUM_MAX      | U16              | Максимальный уровень<br>относительной влажности, % * 10            |
| 0x1210                     | RHR/WSR/WMR | THERM_HUM_ALARM    | U16              | Аварийный уровень<br>относительной влажности, % * 10               |
| 0x1212                     | RHR/WSR/WMR | THERM_SENS_PRIO1   | U16              | Датчик с приоритетом 1                                             |
| 0x1213                     | RHR/WSR/WMR | THERM_SENS_PRIO2   | U16              | Датчик с приоритетом 2                                             |
| 0x1214                     | RHR/WSR/WMR | THERM_SENS_PRIO3   | U16              | Датчик с приоритетом 3                                             |
| 0x1215                     | RHR/WSR/WMR | RESERVED           | U16              |                                                                    |

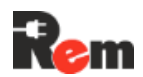

| Физический<br>адрес Modbus | Команды     | Фор<br>Название регистра<br>дан |     | Описание регистра                              |
|----------------------------|-------------|---------------------------------|-----|------------------------------------------------|
| 0x1216                     | RHR/WSR/WMR | THERM_SENS_EXT                  | U16 | Наружный датчик температуры                    |
| 0x1217                     | RHR/WSR/WMR | THERM_SENS_ENABLED              | U16 | Вкл/Выкл датчиков                              |
| 0x1218                     | RHR/WSR/WMR | THERM_RELAY_MIN_SW              | U16 | Минимальное время<br>переключения реле, с      |
| 0x1219                     | RHR/WSR/WMR | THERM_OTP_ENABLED               | U16 | Вкл/Выкл защиты от перегрева                   |
| 0x121A                     | RHR/WSR/WMR | THERM_OTP_LEVEL                 | U16 | Максимальная температура<br>перегрева, ºC * 10 |
| 0x121B                     | RHR/WSR/WMR | THERM_OTP_HYST                  | U16 | Гистерезис защиты от перегрева,<br>°C * 10     |
| 0x121C                     | RHR/WSR/WMR | THERM_COLD_START_EN             | U16 | Вкл/Выкл холодного старта                      |
| 0x121D                     | RHR/WSR/WMR | THERM_COLD_START_LVL            | U16 | Температура холодного старта, ⁰С<br>* 10       |
| 0x1220                     | RHR/WSR/WMR | THERM_FAN_HYST                  | U16 | Гистерезис охлаждения, ⁰С * 10                 |
| 0x1221                     | RHR/WSR/WMR | THERM_HEAT_HYST                 | U16 | Гистерезис нагревателя, °С * 10                |

А.4.13. Регистры датчика температуры и влажности RSHT-1

| Физический<br>адрес Modbus | Команды     | Название регистра        | Формат<br>данных | Описание регистра                                                |
|----------------------------|-------------|--------------------------|------------------|------------------------------------------------------------------|
| 0x1400                     | RHR/WSR/WMR | RSHT1_ID                 | U16              | Порядковый номер датчика<br>RSHT-1 в списке дискретных<br>входов |
| 0x1401                     | RHR         | RSHT1_TEMP               | U16              | Температура, ⁰С * 10                                             |
| 0x1402                     | RHR         | RSHT1_HUM                | U16              | Влажность, % * 10                                                |
| 0x1403                     | RHR/WSR/WMR | RSHT1_TEMP_HIGH_MAJ      | U16              | Верхний порог тревоги по<br>температуре, ⁰С * 10                 |
| 0x1404                     | RHR/WSR/WMR | RSHT1_TEMP_HIGH_MIN      | U16              | Верхний порог предупреждения по температуре, ⁰С * 10             |
| 0x1405                     | RHR/WSR/WMR | RSHT1_TEMP_LOW_MAJ       | U16              | Нижний порог тревоги по<br>температуре, ⁰С * 10                  |
| 0x1406                     | RHR/WSR/WMR | RSHT1_TEMP_LOW_MIN       | U16              | Нижний порог предупреждения по температуре, ⁰С * 10              |
| 0x1407                     | RHR/WSR/WMR | RSHT1_HUMID_HIGH_MAJ     | U16              | Верхний порог тревоги по<br>влажности, % * 10                    |
| 0x1408                     | RHR/WSR/WMR | RSHT1_<br>HUMID_HIGH_MIN | U16              | Верхний порог предупреждения по влажности, % * 10                |
| 0x1409                     | RHR/WSR/WMR | RSHT1_HUMID_LOW_MAJ      | U16              | Нижний порог тревоги по<br>влажности, % * 10                     |
| 0x140A                     | RHR/WSR/WMR | RSHT1_HUMID_LOW_MIN      | U16              | Нижний порог предупреждения по влажности, % * 10                 |
| 0x140B                     | RHR/WSR/WMR | RSHT1_TEMP_HYST          | U16              | Гистерезис температуры, °C * 10                                  |
| 0x140C                     | RHR/WSR/WMR | RSHT1_HUMID_HYST         | U16              | Гистерезис влажности, % * 10                                     |

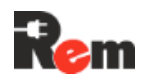

## Приложение Б. АРІ гибкой логики (Python)

### Б.1. Модуль rem\_api

Данный модуль необходим в любом скрипте – он предоставляет функции инициализации и деиницализации API, без которых скрипт не начнет работу с контроллером. Помимо этого, в нем есть функция логирования, которая направляет сообщения в лог журнала скриптов. Описание функций представлено в таблице Б.1.

Таблица Б.1 – Описание функций модуля rem\_api

| Номер | Название | Аргументы            | Описание                                                     |
|-------|----------|----------------------|--------------------------------------------------------------|
| 1.    | init()   | Нет                  | Начало работы с API Remer, <b>без инициализации не будут</b> |
|       |          |                      | <b>работать функции других модулей REM API</b> . Возвращает  |
|       |          |                      | True в случае успеха, вызывает ошибку, в случае неудачи.     |
| 2.    | deinit() | Нет                  | Окончание работы с API Remer. После деинициализации не       |
|       |          |                      | будут работать функции других модулей. Возвращает True.      |
| 3.    | log()    | string_obj – строка, | Вывод сообщения "string" в лог в журнал скриптов. Возвращает |
|       |          | которую необходимо   | True.                                                        |
|       |          | вывести в лог        |                                                              |

#### Пример использования:

См. См. Ошибка! Неверная ссылка закладки..

Б.3. Модуль rem\_inputs.

### Б.2. Модуль rem\_sockets

Модуль предоставляет возможность настраивать розетки PDU и CPDU, а также считывать их состояния и показания измерителей.

Описание функций модуля представлено в таблице Б.2.1.

Таблица Б.2.1 – Описаний функций модуля rem\_sockets

| Номер | Название  | Аргументы                                                             | Описание                                                                                                    |
|-------|-----------|-----------------------------------------------------------------------|----------------------------------------------------------------------------------------------------|
| 1.    | get_all() | pdu_idx_obj – номер<br>PDU                                            | Получает список объектов socket, описание которого приведено в таблице Б.2.2. Элементы этого списка – все                                                                                                    |
|       |           |                                                                       | объекты, представляющие розетки Контроллера (если<br>pdu_idx == 0) или CPDU с индексом pdu_idx (pdu_idx > 0).                                                                                                    |
| 2.    | get()     | 1. pdu_idx_obj – номер<br>PDU<br>2. socket_idx_obj –<br>номер розетки | Возвращает объект socket, представляющий розетку<br>Контроллера (CPDU) по индексу pdu_idx. Номер розетки<br>начинается с 0.                                                                                                    |
| 3.    | save()    | Объект socket_obj, с<br>которым ведется<br>работа                     | Сохраняет настройки розетки. Возвращает:<br>-1 – Если тип переданного в функцию объекта не является<br>типом «socket»<br>-2 – Если по какой-то причине не удалось сохранить<br>настройки розетки (внутренняя ошибка)<br>0 – Успешное сохранение |

Объект socket содержит отчет о состоянии розетки (измеренные ток, напряжение и мощность) и ее настройки. Подробное описание в таблице Б.2.2.

#### Таблица Б.2.2 – Описание объекта socket

| Номер | Название         | Тип     | Описание                                                             |
|-------|------------------|---------|----------------------------------------------------------------------|
| 1.    | name             | String  | Имя розетки (максимум 20 символов)                                   |
| 2.    | enabled          | boolean | Настройка, отвечающая за включение и выключение розетки              |
| 3.    | restart_time_sec | Integer | Время перезапуска розетки во время работы Ping Watchdog, указывается |
|       |                  |         | в секундах (максимальное значение – 255)                             |

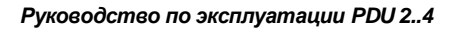

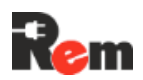

| Номер | Название         | Тип     | Описание                                                             |
|-------|------------------|---------|----------------------------------------------------------------------|
| 4.    | watchdog_enabled | boolean | Настройка, отвечающая за включение и исключение розетки в            |
|       |                  |         | мониторинге Ping Watchdog                                            |
| 5.    | status           | Integer | Статус розетки:                                                      |
|       |                  |         | PDU_STATUS_NORMAL – Норма                                            |
|       |                  |         | PDU_STATUS_ALMIN – Незначительная авария                             |
|       |                  |         | PDU_STATUS_ALMAJ – Критическая авария                                |
|       |                  |         | PDU_STATUS_INFO – Информационный                                     |
| 6.    | has_control      | boolean | Флаг, показывающий можно ли управлять (включать/выключать) розеткой  |
| 7.    | no_connection    | boolean | Флаг, показывающий есть ли связь с розеткой. Если флаг True, связь с |
|       |                  |         | розеткой потеряна                                                    |
| 8.    | current          | float   | Ток на розетке, А                                                    |
| 9.    | voltage          | float   | Напряжение на розетке, В                                             |
| 10.   | power            | float   | Мощность на розетке, кВт                                             |

Пример использования:

См. Ошибка! Неверная ссылка закладки..

### Б.3. Модуль rem\_inputs

Модуль предоставляет возможность считывать состояния внутренних устройств, то есть цифровых входов DIN, аналоговых входов AIN и датчика удара (акселерометра). Кроме того, доступны для изменения их настройки.

Описание функций представлено в таблице Б.3.1.

| Таблица Б.3.1 – Описание | функций модуля re | m_inputs |
|--------------------------|-------------------|----------|
|--------------------------|-------------------|----------|

| Номер | Название  | Аргументы                 | Описание                                               |
|-------|-----------|---------------------------|--------------------------------------------------------|
| 1.    | get_all() | subsystem_idx_obj – номер | Получает список объектов input, представляющих датчики |
|       |           | подсистемы                | подсистемы subsystem.                                  |
|       |           |                           | Номера подсистем:                                      |
|       |           |                           | ONBOARD_SENSORS – Встроенные в плату сенсоры           |
|       |           |                           | (датчик удара)                                         |
|       |           |                           | DINS – Дискретные входы                                |
|       |           |                           | AINS – Аналоговые входы                                |
|       |           |                           | Описание объекта input приведено в таблице Б.3.2       |
| 2.    | get()     | 1. subsystem_idx_obj –    | Получает объект input. Соответствует внутреннему       |
|       |           | номер подсистемы          | устройству с заданным индексом input_idx из указанной  |
|       |           | 2. input_idx_obj – номер  | подсистемой.                                           |
|       |           | входа (начинается с 0)    |                                                        |
| 3.    | save()    | input_obj – объект,       | Функция принимает в качестве аргумента объект input и  |
|       |           | хранящий настройки        | применяет в контроллере настройки соответствующего     |
|       |           | внутреннего устройства    | этому объекту внутреннего устройства.                  |

Таблица Б.3.2 – Описание объекта input

| Номер | Название  | Тип     | Описание                                                    |
|-------|-----------|---------|-------------------------------------------------------------|
| 1.    | name      | string  | Название внутреннего устройства                             |
| 2.    | subsystem | integer | Тип устройства:                                             |
|       |           |         | ONBOARD_SENSORS – Встроенные в плату сенсоры (датчик удара) |
|       |           |         | DINS – Дискретные входы                                     |
|       |           |         | AINS – Аналоговые входы                                     |
| 3.    | type      | integer | Шаблон устройства.                                          |
|       |           |         | Для встроенных сенсоров:                                    |
|       |           |         | HIT_DETECTOR – Датчик удара                                 |
|       |           |         | Для дискретного входа:                                      |
|       |           |         | DIN_DOOR_NC – Дверь, H3                                     |
|       |           |         | DIN_DOOR_NO – Дверь, НО                                     |

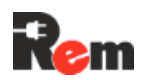

| Номер               | Название         | Тип     | Описание                                                                                                    |
|---------------------|------------------|---------|----------------------------------------------------------------------------------------------------|
|                     |                  |         | DIN_SENSOR_IR – Датчик движения<br>DIN_SENSOR_SMOKE – Датчик дыма<br>DIN_PULSE_COUNTER – Счетчик импульсов<br>DIN_SENSOR_FLOOD_NO – Датчик протечки, HO<br>DIN_SENSOR_FLOOD_NC – Датчик протечки, H3<br>DIN_RSHT1 – Датчик температуры и влажности<br>DIN_INPUT_NO – Вход, HO<br>DIN_INPUT_NO – Вход, HO<br>DIN_INPUT_NC – Вход, H3<br><b>Для аналогового ехода:</b><br>AIN_SENSOR_SMOKE – Датчик дыма<br>AIN_NAMUR_DOOR – NAMUR дверь<br>AIN_SENSOR_FLOOD – Датчик протечки, аналоговый<br>AIN_SENSOR_FLOOD – Датчик протечки, аналоговый |
| 1                   | enabled          | boolean |                                                                                                    |
| <del>-</del> .<br>5 | monitor          | boolean | Если Тице, то устройство отображается в пачели мониторинга                                                                                                    |
| 6.                  | send_emails      | boolean | Если Тrue, то устройство будет отсылать Email-уведомления при<br>изменении состояния                                                                                                    |
| 7.                  | send-traps       | boolean | Если True, то устройство будет отсылать trap-уведомления при<br>изменении состояния                                                                                                    |
| 8.                  | group            | integer | Группа устройства:<br>PDU_GROUP_24_7 – 24/7<br>PDU_GROUP_GUARD – Охрана<br>PDU_GROUP_INFO – Информационная<br>PDU_GROUP_ENTRANCE – Входная                                                                                                    |
| 9.                  | status           | integer | Статус устройства:<br>PDU_STATUS_NORMAL – Норма<br>PDU_STATUS_ALMIN – Незначительная авария<br>PDU_STATUS_ALMAJ – Критическая авария<br>PDU_STATUS_INFO – Информационный                                                                                                    |
| 10.                 | msg              | string  | Сообщение о состоянии устройства                                                                                                    |
| 11.                 | msr              | string  | Сообщение об измерениях устройства                                                                                                    |
| 12.                 | settings_loaded  | boolean | Если True, то настройки устройства загружены в объект. Не у всех<br>датчиков есть настройки (см. ниже)                                                                                                    |
| 13.                 | state_loaded     | boolean | Если True, то состояние устройства загружено в объект. Состояние<br>отображается только для включенных в настройках датчиков                                                                                                    |
|                     | impact_duration  | integer | Настройки датчика удара: длительность удара, с                                                                                                    |
| 14.                 | impact_strength  | integer | Настройки датчика удара: сила удара, усл. ед.                                                                                                    |
| 15.                 | temp_alarm_high  | float   | Настройки датчика температуры и влажности: верхняя граница аварийной температуры, °С                                                                                                    |
|                     | temp_alarm_low   | float   | Настройки датчика температуры и влажности: нижняя граница аварийной температуры, °С                                                                                                    |
|                     | temp_warn_high   | float   | Настройки датчика температуры и влажности: верхняя граница<br>температуры предупреждения, °С                                                                                                    |
|                     | temp_warn_low    | float   | Настройки датчика температуры и влажности: нижняя граница<br>температуры предупреждения, °С                                                                                                    |
|                     | humid_alarm_high | float   | Настройки датчика температуры и влажности: верхняя граница аварийной влажности. %                                                                                                    |
|                     | humid_alarm_low  | float   | Настройки датчика температуры и влажности: нижняя граница аварийной впажности                                                                                                    |
|                     | humid_warn_high  | float   | Настройки датчика температуры и влажности: верхняя граница влажности предупреждения %                                                                                                    |
|                     | humid_warn_low   | float   | Настройки датчика температуры и влажности: нижняя граница влажности предупреждения, %                                                                                                    |
|                     | temp_hyst        | float   | Настройки датчика температуры и влажности: гистерезис температуры, °С                                                                                                    |
|                     | humid_hyst       | float   | Настройки датчика температуры и влажности: гистерезис влажности, %                                                                                                    |
| 16.                 | value            | float   | Значение, считываемое аналоговым входом                                                                                                    |

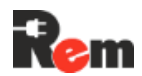

| Номер | Название     | Тип     | Описание                                                                 |
|-------|--------------|---------|--------------------------------------------------------------------------|
| 17.   | triggered    | boolean | Если True, то состояние дискретного входа было изменено                  |
| 18.   | hit_detected | boolean | Если True, то датчик удара зафиксировал удар                             |
| 19.   | temp         | float   | Значение температуры, измеряемое датчиком температуры и<br>влажности, °С |
|       | hyst         | float   | Значение влажности, измеряемое датчиком температуры и влажности, %       |

#### Пример использования:

Скрипт контролирует состояние датчика дыма, датчика удара и датчика температуры и влажности. При превышении порога по температуре, которая получена с датчика RSHT1, выключается розетка, в которую включен нагреватель. Если температура падает ниже другого порога, розетка, наоборот, включается.

Если в течении 5 проходов цикла замечен удар на датчике удара, то выводится сообщение о том, что началось землетрясение.

Также скрипт включает устройство пожаротушения на розетке 5, если аналоговый датчик дыма обнаружил задымление, и отключает его, если задымления нет.

```
import time
import rem api
import rem inputs
rem api.init()
rem api.log("script 1 started")
counter = 0
fire detector threshold = 20 \#mA
while True:
  hit detector = rem inputs.get(rem inputs.ONBOARD SENSORS, 1)
  if isinstance(hit detector, rem inputs.input):
if hit_detector.type == rem_inputs.HIT_DETECTOR and
hit_detector.enabled and hit_detector.state_loaded:
               if hit_detector.hit_detected and
hit_detector.impact_strength > 10 and hit_detector_counter > 5:
                     rem api.log("Earthquake started!")
               elif hit detector.hit detected and
hit detector.impact strength > 10:
                     hit detector counter += 1
               elif
                     hit detector counter = 0
  rsht1 = rem inputs.get(rem inputs.DINS, 1)
  if isinstance(rsht1, rem inputs.input):
         socket = rem sockets.get(0, 0)
         if rsht1.type == rem inputs.DIN RSHT1 and rsht1.enabled and
rsht1.state loaded:
               if rsht1.temp > 45.0:
                     # Отключаем розетку 1, в которую включен
нагреватель
                     socket.enabled = False
               elif rsht1.temp < 20.0:</pre>
```

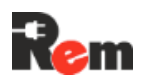

```
# Включаем розетку 1, в которую включен
нагреватель
                      socket.enabled = True
  fire detector = rem inputs.get(rem inputs.AINS, 2)
  if isinstance(fire detector, rem inputs.input):
if fire_detector.type == rem_inputs.AIN_SENSOR_SMOKE and
fire_detector.enabled and fire_detector.state_loaded:
               socket = rem sockets.get(0, 4)
               if fire detector.value < fire detector threshold:
                      # Включаем условное устройство пожаротушения на
пятой розетке
                      socket.enabled = True
                      rem api.log("Fire started at facility!")
               else:
                      socket.enabled = False
                      rem api.log("Fire was extinguished!")
  time.sleep(5)
```

Б.4. Модуль rem\_devices

Модуль позволяет работать со внешними устройствами, подключенными к PDU. Подразумевается как считывание состояний, так и управление настройками устройств.

Описание функций представлено в таблице Б.4.1.

Таблица Б.4.1 – Описание функций модуля rem\_devices

| Номер | Название  | Аргументы                                   | Описание                                  |
|-------|-----------|---------------------------------------------|-------------------------------------------|
| 1.    | get_all() | Нет                                         | Получает список объектов device, описание |
|       |           |                                             | которого приведено в таблице Б.4.2.       |
|       |           |                                             | Настройки устройств и состояния не        |
|       |           |                                             | загружаются.                              |
| 2.    | get()     | device_idx_obj – номер внешнего             | Получает объект device. Соответствует     |
|       |           | устройства в настройках (начинается<br>с 0) | внешнему устройству с заданным индексом.  |
| 3.    | save()    | device_obj – объект типа device             | Сохраняет настройки соответствующего      |
|       |           |                                             | внешнего устройства в соответствии со     |
|       |           |                                             | значениями, переданными с объектом device |
|       |           |                                             | Таблица Б.4.2 – Описание объекта device   |

| Номер | Название | Тип     | Описание                                          |
|-------|----------|---------|---------------------------------------------------|
| 1.    | name     | string  | Название внутреннего устройства                   |
| 2.    | type     | integer | Тип устройства:                                   |
|       |          |         | THERMOMETER – Термометр                           |
|       |          |         | EMETER – Е-метр (не поддерживается)               |
|       |          |         | CONDITIONER – Кондиционер                         |
|       |          |         | THERMOSTAT – Термостат                            |
|       |          |         | LOCК – REM-замок                                  |
|       |          |         | DISPLAY – НМІ-дисплей (доступны только настройки) |
|       |          |         | FLOOD – Датчик протечки                           |
|       |          |         | ATS – ABP                                         |
| 3.    | bus      | integer | Серийный порт, к которому подключено устройство:  |
|       |          |         | BUS_1W – 1-Wire                                   |
|       |          |         | BUS_RS485_1 – RS485-1                             |
|       |          |         | BUS_RS485_2 – RS485-2                             |

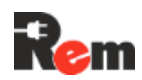

| Номер | Название          | Тип     | Описание                                                                |
|-------|-------------------|---------|-------------------------------------------------------------------------|
|       |                   |         | BUS_RS485_3 – RS485-3                                                   |
|       |                   |         | BUS_RS232 – RS232                                                       |
| 4.    | group             | integer | Группа устройства:                                                      |
|       |                   |         | PDU_GROUP_24_7 - 24/7                                                   |
|       |                   |         | PDU_GROUP_GUARD – Охрана                                                |
|       |                   |         | PDU_GROUP_INFO – Информационная                                         |
|       |                   |         | PDU_GROUP_ENTRANCE – Входная                                            |
| 5.    | enabled           | boolean | Если True, то устройство включено                                       |
| 6.    | monitoring        | boolean | Если True, то устройство отображается в панели мониторинга              |
| 7.    | send_emails       | boolean | Если True, то устройство будет отсылать Email-уведомления при           |
|       |                   |         | изменении состояния                                                     |
| 8.    | send_traps        | boolean | Если True, то устройство будет отсылать trap-уведомления при            |
|       |                   |         | изменении состояния                                                     |
| 9.    | uri               | integer | Уникальный идентификатор устройства                                     |
| 10.   | status            | integer | Статус устройства:                                                      |
|       |                   |         | PDU_STATUS_NORMAL – Норма                                               |
|       |                   |         | PDU_STATUS_ALMIN – Незначительная авария                                |
|       |                   |         | РОО_STATUS_ALMAJ – Критическая авария                                   |
| 4.4   |                   | atria a | РОО_STATOS_INFO – Информационный                                        |
| 11.   | msg               | string  | Сообщение о состоянии устроиства                                        |
| 12.   | state_loaded      | boolean | Если True, то состояние устроиства загружено в объект. Состояние        |
| 40    |                   | interer | есть только у устроиств, которые включены в настроиках                  |
| 13.   | aimin_i           | Integer | настроики термометра: нижняя граница температуры предупреждения,<br>°C  |
|       | almin_h           |         | Настройки термометра: верхняя граница температуры                       |
|       |                   |         | предупреждения, °С                                                      |
|       | almaj_l           |         | Настройки термометра: нижняя граница аварийной температуры, °С          |
|       | almaj_h           |         | Настройки термометра: верхняя граница аварийной температуры, °С         |
| 14.   | model             | integer | Настройки кондиционера: модель                                          |
|       |                   |         | 0 – Модель REM5                                                         |
|       |                   |         | 1 – Модель REM5U                                                        |
|       | running           |         | Настройки кондиционера: настройка работы                                |
|       |                   |         | 0 – Выключен                                                            |
|       |                   |         | 1 – Включен                                                             |
|       | cooling_stop_pt   |         | Настроики кондиционера: верхняя граница температуры охлаждения,<br>°C   |
|       | cooling_hyst      |         | Настройки кондиционера: гистерезис температуры охлаждения, °С           |
|       | heating_stop_pt   |         | Настройки кондиционера: нижняя граница температуры нагрева, °С          |
|       | heating_hyst      |         | Настройки кондиционера: гистерезис температуры нагрева, °С              |
|       | int_fan_stop_pt   |         | Настройки кондиционера: температура остановки внутреннего               |
|       |                   |         | вентилятора, °С                                                         |
|       | temp_set_pt       |         | Настройки кондиционера: установленная температура, 10 · °C              |
|       | temp_sens_set_pt  |         | Настройки кондиционера: гистерезис установленной температуры,           |
|       |                   |         | 10 · °C                                                                 |
|       | humid_set_pt      | 1       | Настройки кондиционера: установленная влажность, 10 · %                 |
|       | humid_sens_set_pt | 1       | Настройки кондиционера: гистерезис установленной влажности, $10\cdot\%$ |
|       | high_temp_set_pt  | 1       | Настройки кондиционера: максимальная температура, 10 · °C               |
|       | low_temp_set_pt   |         | Настройки кондиционера: минимальная температура, 10 · °C                |
|       | high_humid_set_pt |         | Настройки кондиционера: максимальная влажность, 10 · %                  |
|       | low_humid_set_pt  |         | Настройки кондиционера: минимальная влажность, $10\cdot\%$              |
| 15.   | running           | integer | Настройки термостата: настройка работы                                  |
|       | -                 | -       | 0 – Выключен                                                            |
|       |                   |         | 1 – Включен                                                             |
|       | temp_max_lvl      |         | Настройки термостата: максимальная температура, 10 · °C                 |

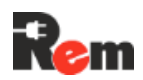

| Номер | Название             | Тип      | Описание                                                         |
|-------|----------------------|----------|------------------------------------------------------------------|
|       | temp_min_lvl         |          | Настройки термостата: минимальная температура, 10 · °C           |
|       | humid_hyst           |          | Настройки термостата: гистерезис влажности, $10\cdot\%$          |
|       | humid_max_lvl        |          | Настройки термостата: аварийная влажность, $10\cdot\%$           |
|       | humid_alarm_lvl      |          | Настройки термостата: влажность предупреждения, 10 · %           |
|       | sensors_priority[4]  |          | Настройки термостата: приоритет датчиков (14)                    |
|       | sensor_ext           |          | Настройки термостата: внешние датчики                            |
|       |                      |          | 0 – Включен Т1                                                   |
|       |                      |          | 1 – Включен Т2                                                   |
|       |                      |          | 255 – Никакой не включен                                         |
|       | sensors_enabled      |          | Настройки термостата: включенные датчики                         |
|       |                      |          | abcd <sub>2</sub>                                                |
|       |                      |          | а – 1, если Т1 включен                                           |
|       |                      |          | b – 1, если Т2 включен                                           |
|       |                      |          | с – 1, если ІН включен                                           |
|       |                      |          | d – 1, если IN I включен                                         |
|       | relay_min_sw_time    |          | Настроики термостата: минимальное время переключения реле, с     |
|       | otp_enabled          |          | Настроики термостата: работа защиты от перегрева                 |
|       |                      |          | 0 – Выключена                                                    |
|       |                      |          | 1 – Включена                                                     |
|       | otp_lvl              |          | Настроики термостата: температура включения защиты от перегрева, |
|       |                      | -        |                                                                  |
|       | otp_nyst             |          | Настроики термостата: гистерезис защиты от перегрева, 10.°C      |
|       | cold_start_enabled   |          | Настроики термостата: работа холодного старта                    |
|       |                      |          |                                                                  |
|       |                      |          |                                                                  |
|       |                      |          |                                                                  |
|       | ran_nyst             |          | Настройки термостата: тистерезис вентилятора, 10.30              |
| 40    | neat_nyst            |          | Настроики термостата: гистерезис нагревателя, 10 • °С            |
| 16.   | IC                   | integer  | Настроики REM-замка: адрес устроиства на шине modbus             |
| 47    | open_delay           | interrer | Настроики кем-замка: время открытия замка, с                     |
| 17.   | la<br>houd           | integer  | Настроики датчика протечки: адрес устроиства на шине modbus      |
|       |                      |          | Настройки датчика протечки, скорость на шине moubus              |
| 10    | alarm_delay          | intogor  | Пастройки датчика протечки. задержка сигнализации, с             |
| 10.   | IU<br>priority line  | integer  | Пастройки ABP: адрес устройства на шине Modbus                   |
|       | phonty_inte          |          | Пастроики АВР. приоритетная линия                                |
|       |                      |          | 0 – Линия А<br>1 – Пиния В                                       |
|       |                      |          | 2 – Автоматический выбор                                         |
|       | u min a              |          | Настройки АВР: нижная граница напряжения на пинии А Вольт        |
|       | u_min_b              |          | Настройки АВР: нижняя граница напряжения на линии В. Вольт       |
|       | u_max_a              |          | Настройки АВР: верхняя граница напряжения на линии А. Вольт      |
|       | u_max_u              | -        | Настройки АВР: верхняя граница напряжения на линии В. Вольт      |
|       | nonsyn enable        | boolean  | Настройки АВР: если Тгце, разрешена работа с несинусоидальной    |
|       | honoyn_onabio        | booloan  | сетью                                                            |
|       | togale prior on disp |          | Настройки ABP: если True, включена возможность выбора            |
|       | 1099.0_p0sop         |          | приоритетной линии на станице мониторинга                        |
|       | current max          | float    | Настройки АВР: аварийное значение тока. А                        |
|       | current warn         |          | Настройки АВР: значение тока по предупреждению. А                |
|       | hvst                 | integer  | Настройки АВР: гистерезис тока. А                                |
|       | prior delav          |          | Настройки АВР: задержка смены приоритетной линии                 |
|       | quality sens         |          | Настройки АВР: качество чувствительности по току                 |
|       | 1                    |          | 0 – Низкое                                                       |
|       |                      |          | 1 – Среднее                                                      |
|       |                      |          | 2 – Высокое                                                      |
| 19.   | value                | float    | Состояние термометра: температура, °С                            |

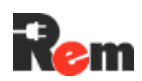

| Номер | Название        | Тип     | Описание                                                    |
|-------|-----------------|---------|-------------------------------------------------------------|
| 20.   | error           | integer | Состояние кондиционера: флаг ошибок                         |
|       | evaporator_temp |         | Состояние кондиционера: температура испарения, 10 · °С      |
|       | condenser_temp  |         | Состояние кондиционера: температура охлаждения, 10 · °С     |
|       | indoor_temp     |         | Состояние кондиционера: температура внутренняя, 10 · °С     |
|       | ret_air_temp    |         | Состояние кондиционера: температура возврата воздуха, °С    |
|       | supply_air_temp |         | Состояние кондиционера: температура входа воздуха, °С       |
|       | ret_air_humid   |         | Состояние кондиционера: влажность возврата воздуха, %       |
| 21.   | t1_temp         | float   | Состояние термостата: температура Т1, °С                    |
|       | t2_temp         |         | Состояние термостата: температура Т2, °С                    |
|       | th_temp         |         | Состояние термостата: температура ТН, °С                    |
|       | th_humid        |         | Состояние термостата: влажность ТН, %                       |
|       | t_ext_value     |         | Состояние термостата: температура TExt, °С                  |
|       | t_int_value     |         | Состояние термостата: температура TINT, °С                  |
|       | active_state    | boolean | Состояние термостата: если True, то термостат работает      |
|       | fan_state       |         | Состояние термостата: если True, то вентилятор работает     |
|       | heat_state      |         | Состояние термостата: если True, то нагреватель работает    |
| 22.   | card            | integer | Состояние REM-замка: приложенная карта                      |
|       | error           |         | Состояние REM-замка: флаг ошибки                            |
|       | status          |         | Состояние REM-замка: статус                                 |
|       | open            |         | Состояние REM-замка: закрыт/открыт                          |
| 23.   | flood_detected  | boolean | Состояние датчика протечки: если True, то замечена протечка |
|       | alarm_detected  |         | Состояние датчика протечки: если True, то замечена тревога  |
| 24.   | active_line     | integer | Состояние АВР: активная линия                               |
|       |                 |         | 0 – Нет                                                     |
|       |                 |         | 1 – A                                                       |
|       |                 |         | 2 – B                                                       |
|       | a_voltage       |         | Состояние АВР: напряжение на линии А                        |
|       | b_voltage       |         | Состояние АВР: напряжение на линии В                        |
|       | output_current  | float   | Состояние АВР: выходной ток, А                              |
|       | a_freq          |         | Состояние АВР: частота на линии А, Гц                       |
|       | b_freq          |         | Состояние АВР: частота на линии В, Гц                       |

#### Пример использования:

Скрипт осуществляет ротацию кондиционеров по времени, а также отслеживает температуру внутри термошкафа включает форсированный режим работы кондиционеров при превышении максимальной температуры.

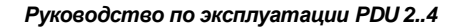

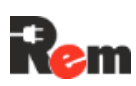

```
both running = False
                           # Флаг того, что оба запущены (температура
больше максимальной)
# Функция получает оба кондиционера
def get conditioners():
    devices = rem devices.get all()
    conditioners = []
    for dev in devices:
        if dev.type == rem devices.CONDITIONER:
            conditioners.append(dev)
    return conditioners
# Функция устанавливает состояние кондиционера
def set conditioner state(conditioner, state):
    conditioner.running = state
rem api.log(f"Setting conditioner {conditioner.name} to {'ON' if
state eIse 'OFF'}")
    rem devices.save(conditioner)
# Функция устанавливает состояние кондиционеров в зависимости от
температуры и состояния ротации
def manage conditioners (conditioners):
    global last switch time, active conditioner idx, both running
    current time = time.time()
    max_temp = max(c.indoor temp / 10 for c in conditioners)
    # Проверяем температуру на превышение максимальной
    if max temp > TEMP THRESHOLD + HYSTERESIS:
        if not both running:
rem_api.log(f"High temperature detected ({max_temp}°C),
enabling all conditioners")
            for conditioner in conditioners:
                 set conditioner state(conditioner, 1)
            both running = True
    # Если не больше максимальной, проверяем работают ли оба
кондиционера и можно ли отключить один
    elif max temp < TEMP THRESHOLD - HYSTERESIS and both running:
rem_api.log(f"Temperature normalized ({max_temp}°C), returning
to rotation mode")
        both running = False
        # Отключаем оба
        for conditioner in conditioners:
            set conditioner state(conditioner, 0)
        # Включаем нужный
        set_conditioner_state(conditioners[active_conditioner_idx], 1)
        last switch time = current time
    # Обычная ротация, не было нарушения температурного режима
```

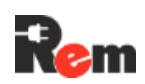

```
if not both running:
        # Проверяем пришло ли время смены
        if current time - last switch time >= SWITCH INTERVAL:
            # Выключаем активный кондиционер
set conditioner state(conditioners[active conditioner idx], 0)
            # Включаем неактивный
            active conditioner idx = (active conditioner idx + 1) %
len(conditioners)
            rem api.log(f"Switching to conditioner
{conditioners[active conditioner idx].name}")
set conditioner state(conditioners[active conditioner idx], 1)
            # Обновляем время ротации
            last switch time = current time
def main():
    global last switch time, active conditioner idx
    # Получаем все кондиционеры и проверяем, что их не меньше двух
    conditioners = get conditioners()
    if len(conditioners) < 2:
        rem api.log("Error: Need at least 2 conditioners for
rotation")
        return
    rem api.log(f"Found {len(conditioners)} conditioners")
    # Инициализация - сначала выключаем все кондиционеры
    for conditioner in conditioners:
        set conditioner state(conditioner, 0)
    # Включаем первый кондиционер
    set_conditioner_state(conditioners[active_conditioner_idx], 1)
    last switch time = time.time()
rem_api.log(f"Starting with conditioner
{conditioners[active_conditioner_idx].name}")
    # Основной цикл, обновление состояния - каждую минуту
    while True:
        try:
            manage_conditioners(conditioners)
            time.sleep(60)
        except Exception as e:
            rem api.log(f"Error in main loop: {str(e)}")
            time.sleep(60)
```

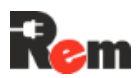

```
if __name__ == "__main__":
    main()
```

### Б.5. Модуль rem\_scripts

Модуль позволяет работать с загруженными скриптами, загружать скрипты, отключать, переименовывать их и удалять.

Описание функций представлено в таблице Б.5.1.

Таблица Б.5.1 – Функции модуля rem\_scripts

| Номер | Название       | Аргументы                            | Описание                                   |
|-------|----------------|--------------------------------------|--------------------------------------------|
| 1.    | get_all()      | Нет                                  | Получает список объектов script, описание  |
|       |                |                                      | которого приведено в таблице Б.5.2.        |
| 2.    | get()          | script_idx_obj – номер скрипта в     | Получает объект script. Соответствует      |
|       |                | настройках (начинается с 0)          | скрипту с заданным индексом.               |
| 3.    | save()         | script_obj – объект типа script      | Сохраняет настройки соответствующего       |
|       |                |                                      | скрипта в соответствии со значениями,      |
|       |                |                                      | переданными с объектом script              |
| 4.    | remove()       | script_obj – объект типа script      | Удаляет скрипт из конфигурации и с         |
|       |                |                                      | файловой системы                           |
| 5.    | load_tftp()    | script_name_obj – имя скрипта на     | Загружаем скрипт под указанным именем с    |
|       |                | ТЕТР-сервере                         | ТFTP-сервера и добавляет его в             |
|       |                |                                      | конфигурацию                               |
| 6.    | load_storage() | 1 – script_name_obj – имя скрипта на | Загружаем скрипт под указанным именем со   |
|       |                | накопителе                           | внешнего накопителя под индексом           |
|       |                | 2 – storage_idx_obj – индекс         | storage_idx и добавляет его в конфигурацию |
|       |                | накопителя (начинается с нуля)       |                                            |

Таблица Б.5.2 – Описание объекта script модуля rem\_scripts

| Номер | Название                              | Тип     | Описание                                                        |
|-------|---------------------------------------|---------|-----------------------------------------------------------------|
| 1.    | name                                  | String  | Имя скрипта. При изменении применяется сразу, нет необходимости |
|       |                                       |         | вызывать save()                                                 |
| 2.    | enabled                               | boolean | Настройка, отвечающая за включение и выключение скрипта.        |
|       |                                       |         | Применяется сразу, нет необходимости вызывать save()            |
| 3.    | comment                               | String  | Комментарий к скрипту, максимальная длина – 20 символов.        |
|       | · · · · · · · · · · · · · · · · · · · |         |                                                                 |

#### Пример использования:

```
import rem_scripts
import rem_sockets
import rem_api
import time
# Инициализируем API
rem_api.init()
# Конфигурация
TARGET_SCRIPT = "traffic_light.py"
FALLBACK_SCRIPT = "cleanup.py"
CHECK_INTERVAL = 60
# Функция получает скрипт по имени
def get script(name):
```

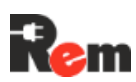

```
scripts = rem scripts.get all()
    for script in scripts:
        if script.name == name:
            return script
    return None
# Функция включает все розетки контроллера
def enable_all_sockets():
    try:
        sockets = rem sockets.get all(0)
        for socket in sockets:
              if socket.has control and not socket.enabled:
                     rem api.log(f"Enabling socket {socket.name}")
                    socket.enabled = True
                    rem sockets.save(socket)
    except Exception as e:
        rem api.log(f"Error enabling sockets: {str(e)}")
def main():
    last state = None
    while True:
        try:
            # Проверяем статус нужного скрипта
            target script = get script(TARGET SCRIPT)
            fallback_script = get_script(FALLBACK_SCRIPT)
            if target script is None:
                rem_api.log(f"Warning: Target script {TARGET_SCRIPT}
not found")
            else:
                current state = not target script.enabled
                # Если статус нужного скрипта изменился
                if current state != last_state:
                    if current_state:
                         # Этот скрипт выключили
rem_api.log(f"Target script {TARGET_SCRIPT} is
disabled, activating fallback")
                         # Включаем другой скрипт
                         if fallback script and not
fallback script.enabled:
                             fallback script.enabled = True
                             rem api.log(f"Enabled fallback script
{FALLBACK SCRIPT}")
                         # Включаем все розетки
```

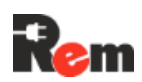

```
enable_all_sockets()
else:
    # Скрипт все еще работает
    rem api.log(f"Target script {TARGET_SCRIPT} is
enabled, returning to normal operation")
    last_state = current_state
    time.sleep(CHECK_INTERVAL)
    except Exception as e:
        rem_api.log(f"Error in main loop: {str(e)}")
        time.sleep(CHECK_INTERVAL)

if __name__ == "__main__":
    rem_api.log("Starting script monitor")
        main()
```